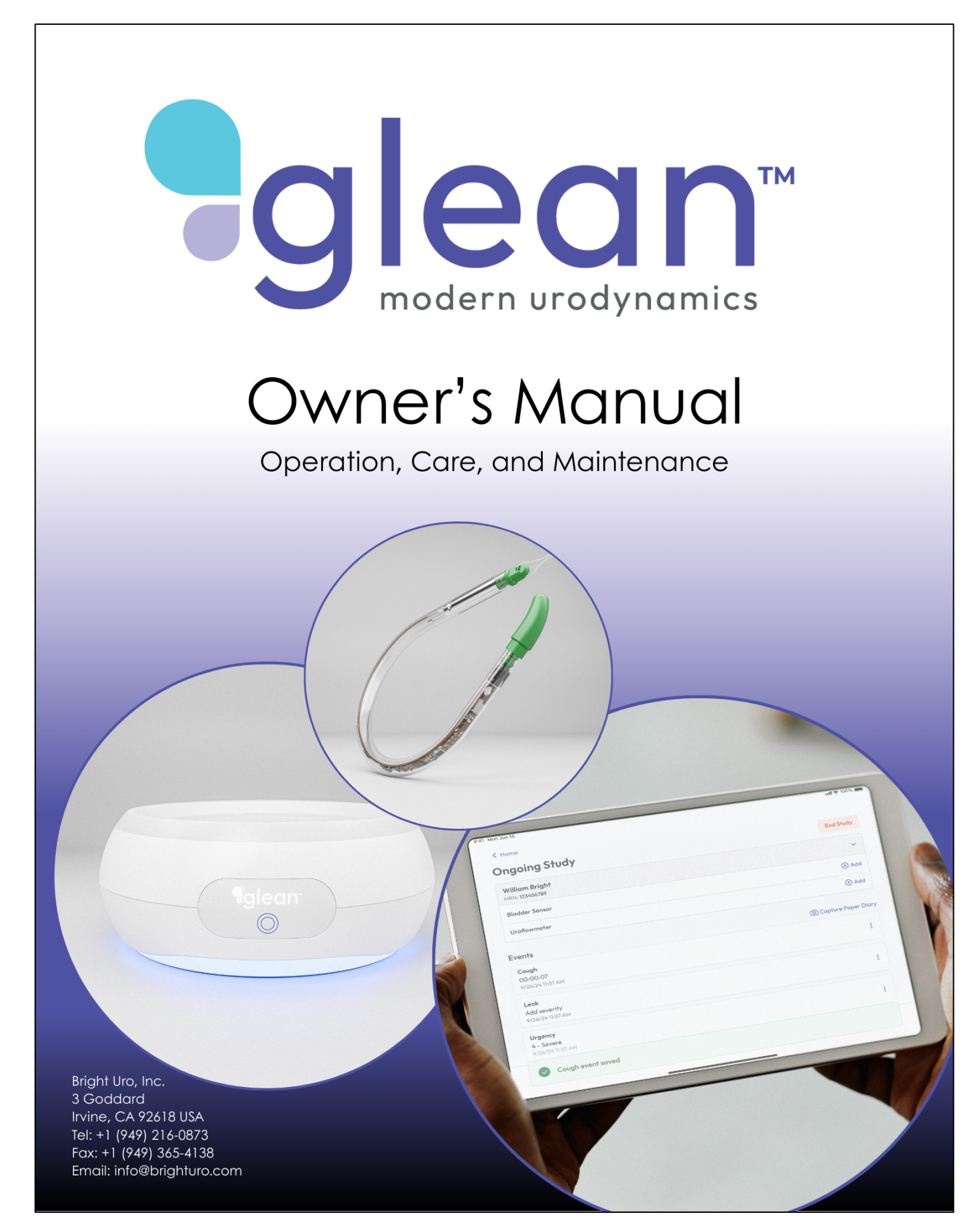

Bright Uro, Inc. PD-01-059 Glean Urodynamics System Owner's Manual Ver 7

Bright Uro, Inc. 3 Goddard Irvine, CA 92618 USA Tel: +1 (949) 216-0873 Fax: +1 (949) 365-4138 Email: info@brighturo.com Customer Support: support@brighturo.com

#### www.brighturo.com

Glean Urodynamics System, Glean UDS, glean UDS, Bright Uro and GUS are trademarks of Bright Uro, Inc. Bluetooth is a registered trademark of Bluetooth SIG. Windows is a registered trademark of Microsoft Corp. Other names may be trademarks of their respective owners.

ALL RIGHTS RESERVED. IMAGES/RENDERINGS OF BRIGHT URO, INC. DEVICES IN THIS PUBLICATION ARE PROPERTY OF BRIGHT URO AND NO PART OF THIS PUBLICATION MAY NOT BE REPRODUCED WITHOUT THE PRIOR WRITTEN PERMISSION OF BRIGHT URO.

© Copyright 2023–2025 Bright Uro, Inc.

Document Number: PD-01-059 Version 7 Release Date: 2025-05

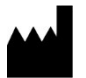

Bright Uro, Inc. 3 Goddard Irvine, CA 92618 USA

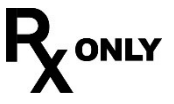

| TABLE OF CONTENTS                                                            | I        |
|------------------------------------------------------------------------------|----------|
| 1 INTRODUCTION                                                               | 10       |
| 1.1 DEVICE DESCRIPTION                                                       |          |
| 1.1.1 Sensor                                                                 |          |
| 1.1.2 Insertion Tool                                                         |          |
| 1.1.3 Uroflowmeter                                                           | 11       |
| 1.1.4 Software – Glean Mobile Apps (Clinician and Patient) and Glean Web App |          |
| 1.2 GETTING STARTED                                                          |          |
| 1.2.1 How Supplied                                                           |          |
| 1.2.2 Device Inspection                                                      |          |
|                                                                              |          |
| 1.3 LEARNING ABOUT THE GLEAN URODYNAMICS SYSTEM (GUS)                        | 14<br>14 |
| 1.5 CONTRAINDICATIONS                                                        |          |
| 1.6 TARGET USERS                                                             | 14       |
| 1.7 WARNINGS AND PRECAUTIONS                                                 | 15       |
| 1.8 CLINICAL STUDY SUMMARY                                                   |          |
| 2 ADVERSE EVENTS/RESIDUAL RISKS                                              | 19       |
| 2.1 POTENTIAL ADVERSE EVENTS/RESIDUAL RISKS                                  |          |
| 2.2 DEVICE-RELATED ADVERSE EVENTS REPORTING                                  |          |
| 3 PATIENT COUNSELING INFORMATION                                             | 20       |
| 4 GLEAN URODYNAMICS SYSTEM—CARE AND MAINTENANCE                              |          |
|                                                                              | 21       |
| 4.1 GENERAL CARE, CLEANING, AND PREVENTIVE MAINTENANCE                       | 21<br>21 |
| 4.1.2 Reuse Instructions for Uroflowmeter and Uroflowmeter Charger           | 22       |
| 4.2 BATTERY—CHARGING AND PREVENTATIVE MAINTENANCE                            |          |
| 4.2.1 Charging the Battery                                                   |          |
| 4.3 TREATING AND DISPOSING OF PRODUCT AFTER USE                              | 23       |
| 4.4 ENVIRONMENTAL CONSIDERATION OF WASTE DISPOSAL                            | 23       |
| 4.5 PREVENTIVE MAINTENANCE—CHECKING CALIBRATION                              | 23       |
| 5 SET UP THE GLEAN URODYNAMICS SYSTEM (GUS)                                  | 24       |
| 5.1 SENSOR SETUP                                                             | 24       |
| 5.2 UROFLOWMETER SETUP                                                       | 24       |
| 6 EQUIPMENT STATUS INDICATORS AND BUTTONS                                    | 25       |
| 6.1 6.1 LED LIGHTS                                                           | 25       |
| 6.1.1 Sensor LED Patterns                                                    | 25       |
| 6.1.2 Uroflowmeter LED Patterns                                              | 25       |
| 7 SOFTWARE FEATURES AND FUNCTIONS                                            | 26       |
| 7.1 ACCESSING THE GLEAN APPS                                                 |          |
| 7.1.1 Access the Glean Web App                                               | 26       |
| 7.1.2 Install the Glean Mobile Apps                                          | 26       |
| 7.2 LOGIN TO THE GLEAN MOBILE OR WEB APPS                                    |          |
| 7.3 CREATE USER ACCOUNTS                                                     |          |
| 7.5 RESET PASSWORD                                                           | 28<br>20 |
|                                                                              |          |

Bright Uro, Inc. PD-01-059 Glean Urodynamics System Owner's Manual Ver 7

|        | 7.5.1                 | Admin                                                             | 29 |
|--------|-----------------------|-------------------------------------------------------------------|----|
|        | 7.5.2                 | User                                                              |    |
| 7      | <b>'</b> .6 7.6       | ADD A PATIENT PROFILE IN THE GLEAN ADMIN PORTAL                   |    |
| 8      | HOW -                 | TO RUN TESTS – CMG/PF TEST, UROFLOW TEST, AND DATA ANALYSIS       | 32 |
| c      |                       |                                                                   | 22 |
| C      | 9.1 CIVI<br>811       | Drenare the nationt for asontic insertion                         | 32 |
|        | 812                   | Instill lubricant in the urethra                                  | 32 |
|        | 813                   | Prenare the Sensor for data collection                            | 32 |
|        | 811                   | Load the Sensor in the Sheath                                     | 37 |
|        | 0.1.4<br>815          | Denlov the Sensor in the bladder                                  | 37 |
|        | 816                   | Log events using the Glean Mohile Ann (Clinician)                 | 30 |
|        | 817                   | Instruct the patient to log symptoms during ambulatory monitoring | 42 |
|        | 818                   | Train the Patient to use the Glean Mohile Ann (Patient)           | 43 |
|        | 819                   | Canture Paper Diary                                               | 45 |
|        | 8 1 10                | Run a Uroflow Test                                                | 47 |
|        | 8.1.11                | Measure PVR using preferred method                                |    |
|        | 8.1.12                | Prepare the patient for Sensor removal                            |    |
|        | 8.1.13                | Remove the Sensor from the bladder.                               |    |
|        | 8.1.14                | Urethral Pressure Profile (UPP)                                   |    |
|        | 8.1.15                | Download data from the Glean sensor.                              |    |
| 8      | 3.2 AN                | ALYZE THE DATA USING THE GLEAN WEB APP                            |    |
|        | 8.2.1                 | Login to the Glean Web App (Clinician).                           |    |
|        | 8.2.2                 | Select the desired patient and study                              | 57 |
|        | 8.2.3                 | Analyze Urodynamics data.                                         |    |
|        | 8.2.4                 | Adjust the x-axis for Urodynamics data.                           | 58 |
|        | 8.2.5                 | Adjust the y-axis for Urodynamics data                            | 60 |
|        | 8.2.6                 | Select multiple events of similar type                            | 61 |
|        | 8.2.7                 | Draft notes for interpretation, assessment, and plan.             | 61 |
|        | 8.2.8                 | Export the Urodynamics report.                                    | 62 |
|        | 8.2.9                 | Utilize filtering to adjust view of Urodynamics data              | 64 |
|        | 8.2.10                | View the Glean patient history.                                   | 64 |
|        | 8.2.11                | View detailed Urodynamic study data                               | 65 |
|        | 8.2.12                | Adjust Glean Web App settings.                                    | 65 |
| 9      | CALIB                 | RATION                                                            | 67 |
| 10     |                       |                                                                   | c0 |
| 10     | FAQ                   |                                                                   |    |
| 11     | IRO                   | UBLESHOOT                                                         | 69 |
| 12     | APP                   | ENDICES                                                           | 72 |
| 1      | 2.1 API               | PENDIX A: TECHNICAL DATA                                          |    |
| 1      | .2.2 API              | PENDIX B: CLASSIFICATIONS                                         | 73 |
| 1      | .2.3 API              | PENDIX C: SYMBOLS AND LABELING                                    | 74 |
| 1      | 2.4 AP                | PENDIX D: ELECTROMAGNETIC COMPATIBILITY (EMC)                     | 76 |
| 1      | .2.5 API              | PENDIX E: END-USER SOFTWARE LICENSE AGREEMENT                     |    |
| 1      | API ס.ב.<br>ים א כי ב | ~ΕΙΝDIX F. GLUSSAKY                                               | 83 |
| 1<br>1 | 28 API                | PENDIX 6. ACRONTING                                               |    |
| 1      | 12.8.1                | Firewall Protection                                               |    |
|        | 12.8.2                | Anti-malware Software                                             | 87 |
| Brig   | ght Uro, li           | nc. PD-01-059 Glean Urodynamics System Owner's Manual Ver 7 4     |    |

Proprietary & Confidential - Page 4 of 91 - Uncontrolled if Printed

|    | 12.8.3   | Password Policy                                                                                           | 88 |
|----|----------|----------------------------------------------------------------------------------------------------|----|
|    | 12.8.4   | Backup and Restore Features and Procedures to Restore Authenticated Configurations                        | 88 |
|    | 12.8.5   | Methods for Retention and Recovery of Device Configuration by an Authenticated Authorized User            | 88 |
|    | 12.8.6   | High-Level Description of Device Features Protecting Critical Functionality (e.g., Backup Mode, Disabling | J  |
|    | Ports/Co | mmunications)                                                                                             | 88 |
|    | 12.8.7   | Design Response to Anomalous Conditions (e.g., Security Events, Notifications, Logging)                   | 89 |
|    | 12.8.8   | Forensic Evidence Capture (Log Files) for Security Events                                                 | 89 |
|    | 12.8.9   | Software dependencies for vulnerabilities MONITORING                                                      | 89 |
|    | 12.8.10  | Software/Firmware Updates                                                                                 | 89 |
| 13 | REF      | ERENCES                                                                                                   | 90 |

### LIST OF FIGURES

| Figure 1. Sensor                                                                  |    |
|-----------------------------------------------------------------------------------|----|
| Figure 2. Insertion Tool - Advancer and Sheath (male-left; female-right)          |    |
| Figure 3. Uroflowmeter                                                            |    |
| Figure 4. Software (Clinician App, Patient App, Web App)                          |    |
| Figure 5. Urine Collection Cup Placement                                          | 24 |
| Figure 6. Glean Mobile App Bluetooth Connection                                   |    |
| Figure 7. Glean Mobile App and Web App Login Page                                 |    |
| Figure 8. Navigate to Account Page                                                | 27 |
| Figure 9. Create an Account                                                       |    |
| Figure 10. Enter Account User Information                                         |    |
| Figure 11. View User Account                                                      |    |
| Figure 12. Delete User Account                                                    |    |
| Figure 13. Confirm Deletion of User Account                                       |    |
| Figure 14. View User Account                                                      |    |
| Figure 15. Reset Password                                                         |    |
| Figure 16. Reset Password Email Successfully Sent                                 | 29 |
| Figure 17 Forgot Password                                                         | 30 |
| Figure 18. Send Email to Reset Password                                           | 30 |
| Figure 19 Patient Account Page                                                    |    |
| Figure 20. Create Patient Account                                                 | 31 |
| Figure 21 Enter Patient Information                                               | 21 |
| Figure 22. Start a New Study                                                      | 32 |
| Figure 22. Solart a Dationt                                                       |    |
| Figure 25. Select a Fallent                                                       |    |
| Figure 24. Commin Fatient information                                             |    |
| Figure 26. Add Sonsor                                                             |    |
| Figure 27. Dower On the Sensor                                                    |    |
| Figure 27. Fower Off the Series                                                   |    |
| Figure 20. Scall the QR Code                                                      |    |
| Figure 29. Enter PIN and Setup Sensor                                             |    |
| Figure 30. Calibrate the Selfson                                                  |    |
| Figure 31. Sensor Deployment Complete or Failure                                  |    |
| Figure 32. Add Event                                                              |    |
| Figure 33. Select Appropriate Event (Clinician)                                   |    |
| Figure 34. Confirm Event Details (Clinician)                                      |    |
| Figure 35. Event Timer                                                            |    |
| Figure 36. Edit Event (Clinician)                                                 |    |
| Figure 37. Add Event (Patient)                                                    |    |
| Figure 38. Select Event Type (Patient)                                            |    |
| Figure 39. Enter Event Details (Patient)                                          |    |
| Figure 40. Edit Event (Patient)                                                   |    |
| Figure 41. Delete Event (Patient)                                                 | 45 |
| Figure 42. Paper Diary                                                            | 45 |
| Figure 43. Capture Paper Diary                                                    | 46 |
| Figure 44. Paper Diary Events                                                     | 46 |
| Figure 45. Delete Paper Diary Event                                               | 47 |
| Figure 46. Paper Diary Events Saved                                               | 47 |
| Figure 47. Add Uroflowmeter                                                       |    |
| Figure 48. Set the Uroflowmeter to Awake state                                    | 49 |
| Figure 49. Scan QR Code on Uroflowmeter                                           | 49 |
| Figure 50. Enter Uroflowmeter PIN                                                 | 50 |
| Figure 51. Associate Uroflowmeter with Patient                                    |    |
| Figure 52. Start Uroflowmetry                                                     | 51 |
| Figure 53. Stop Uroflowmetry                                                      | 52 |
| Figure 54. Download Uroflowmetry Data                                             |    |
| Figure 55: Confirm Uroflowmetry Data                                              |    |
| Figure 56. Remove Sensor                                                          |    |
| Figure 57. Start Sensor Removal                                                   |    |
| Figure 58. Connect Sensor to Download Data                                        |    |
| Figure 59. Download Sensor Data.                                                  |    |
| Figure 60. Confirm Sensor Data                                                    |    |
| Pright Line, DD 01 050 Clean Linedurantice Outstate Outstate Manual Manual Manual | ~  |
| Bright Uro, Inc. PD-01-059 Glean Urodynamics System Owner's Manual Ver 7          | 6  |

Proprietary & Confidential - Page 6 of 91 - Uncontrolled if Printed

| Figure 61. Studies Overview                    | .57 |
|------------------------------------------------|-----|
| Figure 62. Select Patient Studies              | .57 |
| Figure 63. View Patient Studies                | .58 |
| Figure 64. View Study Data                     | .58 |
| Figure 65. Drag Zoom Box                       | .59 |
| Figure 66. Adjust Sliding View Window          | .59 |
| Figure 67. Select Event of Interest            | .60 |
| Figure 68. Uroflowmetry and Voiding Diary Tabs | .61 |
| Figure 69. Select Events of Similar Type       | .61 |
| Figure 70. Draft Primary Interpretation        | .61 |
| Figure 71. Draft Assessment and Plan           | .62 |
| Figure 72. Complete Urodynamics Report         | .62 |
| Figure 73. View Urodynamics Report             | .62 |
| Figure 74. Export Urodynamics Report           | .63 |
| Figure 75. Urodynamics Report                  | .63 |
| Figure 76. View Filters                        | .64 |
| Figure 77. Select Filters                      | .64 |
| Figure 78. View Patient Glean History          | .64 |
| Figure 79. Study Data                          | .65 |
| Figure 80. Glean Web App Settings              | .65 |
| Figure 81. Adjust Glean Web App Settings       | .65 |
| Figure 82. Confirm Settings Changes            | .66 |
| Figure 83: Glean UDS Delivery System Diagram   | .87 |

## LIST OF TABLES

| Table 1. Sensor Dimensions                                          | 10 |
|---------------------------------------------------------------------|----|
| Table 2. Required Equipment                                         | 13 |
| Table 3. Device LED Light Locations                                 | 25 |
| Table 4. Uroflowmeter Device State LED Patterns                     | 25 |
| Table 5. Uroflowmeter Battery State LED Patterns                    | 25 |
| Table 6. Troubleshooting                                            | 69 |
| Table 7. Error Messages                                             | 70 |
| Table 8. GUS Specifications                                         | 72 |
| Table 9. GUS Classifications                                        | 73 |
| Table 10. Symbols Glossary                                          | 74 |
| Table 11. Label Location                                            | 75 |
| Table 12. Electromagnetic Compatibility                             | 76 |
| Table 13. Table 1 Requirements—Electromagnetic Environment          | 77 |
| Table 14. Table 2 Requirements—Electromagnetic Environment—Guidance | 78 |
| Table 15. Table 4 Requirements—Electronic Environment—Guidance      | 79 |
| Table 16. Transmitter and Receiver Product Specifications           | 81 |

### **ABOUT THIS MANUAL**

#### SYMBOLS

This manual provides important information to help in understanding the features and safe use of the device. The symbols outlined here highlight helpful tips and important cautions that will aid in guiding the reader through the manual.

CAUTION Caution/warning symbols describe information that the user needs to know to prevent minor injury or product damage.

D IMPORTANT Important symbols describe important information about using the device.

**Note** Note symbols describe additional information about the device.

### **1** INTRODUCTION

#### 1.1 DEVICE DESCRIPTION

The Glean Urodynamics System (GUS) is a single-channel urodynamic system indicated for standard Urodynamic tests such as Uroflow (UF), Cystometrogram (CMG), Urethral Pressure Profile (UPP), and Micturition Studies (MS).

GUS consists of the following three physical component elements: Sensor, Insertion Tool, and Uroflowmeter, as well as the following three software applications: Glean Mobile App (Clinician), Glean Mobile App (Patient), and Glean Web App. The patient may use the Glean Mobile App as a digital voiding diary, logging fluid input, leakage, urgency, and other urological symptoms. The clinician may use the Glean Mobile App to prepare the Sensor for insertion, log symptoms, and download data. The Glean Web App may be used by clinicians to view and analyze data.

The Sensor can be inserted through the urethra into the bladder using the Insertion Tool. Once inserted, the Sensor has a Removal String that hangs out of the urethra to enable removal of the Sensor. The Sensor may stay in the bladder for the entire duration of monitoring while collecting data. The Sensor stores data that may be wirelessly transmitted to the Glean Mobile App (Clinician) once it is removed from the body.

The Uroflowmeter is used to measure voided volume and flow. The Glean Mobile App (Clinician) wirelessly receives data from the Uroflowmeter after the patient has completed a voiding cycle.

Data from the Glean Mobile App (Clinician and Patient) is synchronized wirelessly in the cloud and made available for review, analysis, and interpretation by trained clinicians using the Glean Web App. After the clinician has completed analysis and interpretation, they may use the Glean Web App to generate the report documenting the Urodynamic findings. GUS is a single channel urodynamics system and it may have difficulty discerning abdominal pressure changes versus bladder pressure changes in some instances.

#### 1.1.1 Sensor

- The Sensor (Figure 1) is a long, flexible tube with rounded ends and a removal string.
- The dimensions of the Sensor are presented below.

| Sensor Component | Nominal (Fr) | Min (Fr) | Max (Fr) |
|------------------|--------------|----------|----------|
| Sensor Body      | 15           | 14       | 16       |
| Sensor Coude Tip | 18           | 18       | 19       |

#### **Table 1. Sensor Dimensions**

- The Sensor is designed to be inserted into the bladder through the urethra using the Insertion Tool.
- The Sensor contains a battery and flexible electronic circuit board with a microprocessor, software, pressure sensor and memory to store data.
- The Sensor is designed to curl into a circular shape once inserted in the bladder to ensure the Sensor stays in the bladder until removal is desired.
- When desired, the clinician may remove the Sensor by gently pulling on the Removal String. This will pull the Sensor out of the body through the urethra.
- The Sensor can collect data for the duration of Urodynamic monitoring.
- The Sensor is a one-time use disposable device and designed for use under the supervision of a trained clinician.

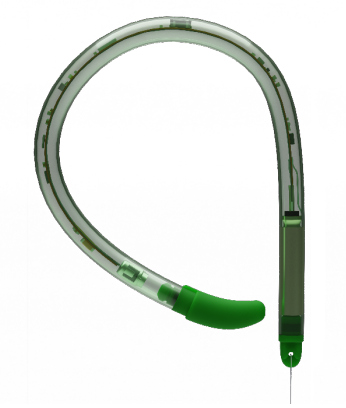

Figure 1. Sensor

#### 1.1.2 Insertion Tool

- The Insertion Tool (Figure 2) is used to insert the Sensor in the patient's bladder.
- The Insertion Tool is comprised of two components: the Sheath and the Advancer.
- The maximum outer diameter for both male and female sheath is approximately 20 Fr.
- Once the Sensor is placed in the bladder, the Sheath and Advancer may be removed leaving the Removal String hanging out of the urethra.

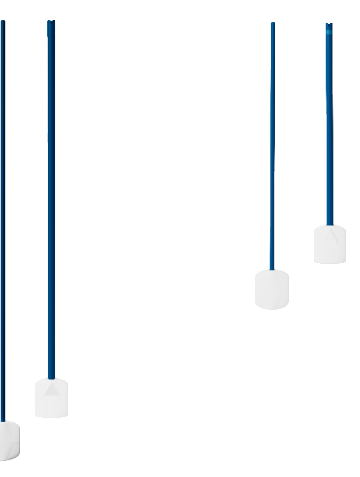

Figure 2. Insertion Tool - Advancer and Sheath (male-left; female-right)

- 1.1.3 Uroflowmeter
  - The Uroflowmeter (Figure 3) measures the voided volume and flow of urine when a patient voids into the urine collection cup.
  - The Uroflowmeter is designed to work with commonly available commodes and funnels that may assist users in properly collecting the urine.

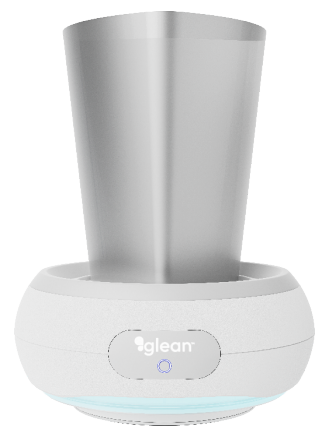

Figure 3. Uroflowmeter

- 1.1.4 Software Glean Mobile Apps (Clinician and Patient) and Glean Web App
  - The Glean Mobile App (Clinician) is used by the clinician to prepare the Sensor for insertion.
  - During the period of monitoring, the patient may use the Glean Mobile App (Patient) to complete a digital voiding diary. The patient may log fluid input, leakage, urgency, and other urological symptoms.
  - After monitoring is complete, the clinician may use the Glean Mobile App (Clinician) to download data from the Sensor.
  - The Glean Mobile App (Clinician) is used to download data from the Uroflowmeter.
  - Data from the Glean Mobile App (Clinician and Patient) is synchronized in the cloud and available for review, analysis, and interpretation by a trained clinician using the Glean Web App.
  - Once complete, the clinician may use the Glean Web App to generate a Urodynamics report.

| C.                                                                     |                                      |                                                      | John Smith (M)                                                                                                    | Congists Report View Report                 |
|------------------------------------------------------------------------|--------------------------------------|------------------------------------------------------|----------------------------------------------------------------------------------------------------|---------------------------------------------|
| Welcome, Doctor One                                                    |                                      | Welcome, Patient B1                                  | The Street No. 2005                                                                                                    | Conterestry Disdownetry DisdowDary Children |
| Ongoing Study Patient List                                             |                                      | My Diary                                             | The setting in the set of the set of the set |                                             |
| Q. Search for a potient                                                | Sort ~                               | MAR 03, 2025                                         | 8                                                                                                    |                                             |
| Showing 13 of 13                                                       |                                      |                                                      | - let - when                                                                                                    |                                             |
| Test Potient 1<br>DOB 2006-70-21<br>MICH MIN                           | >                                    | 1 - Mild urgency I<br>02:28 PM                       |                                                                                                    |                                             |
| Shady diary<br>List Andrew<br>Notherine at 94/93/2025 09.27            | 03/03/25 08 45<br>1 day 5 hr 37 min  | JAN 28, 2025                                         |                                                                                                    |                                             |
| Vadim Physician<br>DOI: 1984-02-87<br>1996 425100-049-1403-75046/37297 | >                                    | Fluid Intake<br>Fluid Volume: 22 fl oz I<br>11/24 AM | C Out(//34/-45                                                                                                    | ···· • • • •                                |
| Divay dary<br>Lea Activity<br>NA                                       | 02/27/25 10.38<br>5 days 3 hr 44 min | JAN 17, 2025                                         |                                                                                                    |                                             |
| Dbbd River<br>D05: 2007-0234<br>Hitti dta54:3-2014-0188864448029735b   | >                                    | Cough<br>Duration: 1s i<br>08-21 AM                  | ada uda ada uka aka aka uka uka uka                                                                                                    | uka uka uka                                 |
| Shuly withownedly<br>Last Activity                                     | 02/25/25 16:08                       | Cauch                                                |                                                                                                    |                                             |
| Start a New Study                                                      |                                      | Add Event                                            |                                                                                                    |                                             |
| A C A A A A A A A A A A A A A A A A A A                                | ۲.<br>Account                        | Home Tutorials Account                               |                                                                                                    |                                             |
|                                                                        |                                      |                                                      |                                                                                                    |                                             |

Figure 4. Software (Clinician App, Patient App, Web App)

#### 1.2 GETTING STARTED

To prepare the GUS before performing any Urodynamics procedures:

- 1. Remove the Uroflowmeter from the packaging and ensure it goes into Awake state by pressing and holding the Button LED on the front of the Uroflowmeter.
- 2. Clean the Uroflowmeter and charging puck according to instructions in Section Caring for the GUS Uroflowmeter and Charger before initial use .
- 3. Place the Uroflowmeter on the charging puck to charge.
- 4. Ensure required items in Table 2 are obtained and set up.
- 5. Ensure mobile devices are connected to wireless internet and desktops are connected to internet.
- 6. Ensure users have proper access to the Glean Mobile App and Web App.
- 7. After steps 1 6 are complete, the GUS is ready to begin the Urodynamics procedure(s).

#### **Table 2. Required Equipment**

| Bright Uro Equipment                               | Customer Provided Equipment                                      |
|----------------------------------------------------|------------------------------------------------------------------|
| ✓ Uroflowmeter                                     | $\checkmark$ Laptop or computer for use with the Glean Web App   |
| ✓ Charging Puck                                    | $\checkmark$ Mobile device (tablet/phone) for use with the Glean |
| ✓ Power cables                                     | Mobile App                                                       |
| <ul> <li>Sensor and Insertion Tool</li> </ul>      | ✓ Disposable urine collection cup                                |
| <ul> <li>Uroflowmeter Quick Start Guide</li> </ul> | ✓ Commode chair and funnel                                       |
| ✓ Owner's manual                                   | ✓ Materials required for aseptic insertion technique (such       |
|                                                    | as a Foley Catheter Insertion Kit).                              |
|                                                    | ✓ Water-based lubricant and/or lidocaine gel.                    |
|                                                    | ✓ Biohazard bags                                                 |

#### 1.2.1 How Supplied

#### 1.2.1.1 Sterility

The Sensor and Insertion Tool are provided STERILE (ethylene oxide [EO] sterilization). The sterile packaging should be inspected for visible damage prior to use. Do not use if damage is suspected. Do not reuse or attempt to re-sterilize.

#### 1.2.1.2 Contents

GUS may be provided as two separate packages. One package contains the Sensor and Insertion Tool and a separate package contains the Uroflowmeter.

The Uroflowmeter package contains the following components:

- Uroflowmeter (ME Equipment, no applied parts) IP54 rated
- Uroflowmeter Wireless Charger IP54 rated
- Uroflowmeter Charger AC/DC Adapter (Manufacturer // PN: HDP Power// HDP12-MD-WUSB-4) (no ingress protection. Keep away from wet areas)
  - Input ratings: 90~264VAC, 47~63Hz, 12W max
  - Charger rated voltage, power: 5V, 5W
- (The combination of the Uroflowmeter Charger and AC/DC Adapter make up the ME System)

The Sensor and Insertion Tool package contains the following components:

- Sensor (Type BF Applied Part)
- Insertion Tool (Sheath and Advancer)

The Glean Mobile App can be downloaded directly from the Google Play<sup>™</sup> store for Android products and Apple App Store<sup>™</sup> for iOS products. The Glean Web App can be accessed at <u>gleanuds.com</u>

#### 1.2.1.3 Additional Required Items

- Laptop or computer for use with the Glean Web App
- Mobile device (tablet/phone) for use with the Glean Mobile App
- Urine collection cup
- Commode chair and funnel
- Materials required for aseptic insertion technique (such as a Foley Catheter Insertion Kit)
- Water-based lubricant and/or lidocaine gel
- Biohazard bags

#### 1.2.2 Device Inspection

Inspect each device and packaging to verify that no damage or defects exist. If the device is expired, damaged or if the sterile barrier has been compromised (e.g., hole in device packaging), do not use the device.

#### 1.2.3 Device Storage

- Store the kits at room temperature.
- Avoid direct sunlight.

Bright Uro, Inc. PD-01-059 Glean Urodynamics System Owner's Manual Ver 7

### 1.3 LEARNING ABOUT THE GLEAN URODYNAMICS SYSTEM (GUS)

To learn about the features and how-to of the Glean Urodynamics System, read the following documents or sections of this manual:

- GUS Uroflowmeter Quick Start Guide (provided with the equipment shipment)
- GUS Training Videos (may be accessed at gleanuds.com/training)
- Software Features and Functions (see SOFTWARE FEATURES AND FUNCTIONS)
- How to Run Tests CMG/PF Test, Uroflow Test, and Data Analysis (see HOW TO RUN TESTS CMG/PF TEST, UROFLOW TEST, AND DATA ANALYSIS)

#### 1.4 INTENDED USE / INDICATIONS FOR USE

The Glean Urodynamics System (GUS) is a Urodynamic Analyzer System that is intended to quantify the pressure and flow characteristics of the lower urinary tract. The system can be used in adult patients only to perform standard Urodynamic tests such as Uroflow, Cystometrogram (CMG), Urethral Pressure Profile (UPP), and Micturition Studies.

The major application of Urodynamics is the diagnosis of uncontrolled loss of urine (incontinence), abnormal urinary retention, or neurological cases of micturition disorder. The device is intended to be used as medical diagnostic equipment.

#### 1.5 CONTRAINDICATIONS

- Use of GUS is contraindicated for any patient who is not a candidate for Urodynamic testing.
- The Sensor should not be used on patients who suffer from symptomatic urinary tract infections. Prior to testing, urinalysis and urine culture should be considered to rule out the presence of infection.
- The Sensor should not be used on patients who suffer from a major stricture in the urethra.
- Single-use, disposable Sensors and Insertion Tools provided by Bright Uro are "sterile," unless stated otherwise on the packaging label and instructions.
- The use of the Glean Urodynamics System is contraindicated in patients with Stage 4 prolapse.
- The use of the Glean Urodynamics System is contraindicated in patients who do not sense when they are having an incontinence episode.

#### 1.6 TARGET USERS

- Only technicians and clinicians trained in Urodynamics should operate this device. The operator must read the Owner's Manual entirely and refer to any additional training materials before using the device.
- The device should not be used in patients who are unable to manage the use of the Glean Mobile (Patient) app.
- To reduce the potential for discomfort during the procedure and/or transient discomfort, dysuria and hematuria, technicians and physicians should explain any additional risks of the procedure to the patient.
- To reduce the risk of serious patient injury, it is vital that clinicians performing Urodynamics studies on patients with a Spinal Cord Injury be prepared to recognize and treat Autonomic Dysreflexia. Clinicians must monitor patients with Autonomic Dysreflexia for at least 2 hours after resolution of the episode.
- To reduce the risk of cross-contamination or urinary tract infection, clinicians should be knowledgeable and qualified in applying the appropriate aseptic technique during the intended use of the device. The use of prophylactic antibiotics is at the discretion of the clinician and the policies of the clinic/institution.
- To reduce the risk of serious patient injury, it is vital that technicians and clinicians performing Urodynamics studies be prepared to recognize and treat symptoms associated with vasovagal syncope (fainting) during Urodynamics procedures.

#### 1.7 WARNINGS AND PRECAUTIONS

#### PRECAUTIONS

▲ Bright Uro equipment and accessories are licensed by Governments, approved by Safety Agencies, and warranted to work only with each other.

**<u>CAUTION</u>**: UNITED STATES FEDERAL LAW RESTRICTS THIS DEVICE TO SALE OR USE BY OR ON THE ORDER OF A LICENSED PHYSICIAN.

## 

- ▲ DO NOT USE GUS in the presence of a magnetic resonance imaging (MRI) system as it may contain ferromagnetic objects that pose a risk to the patient in the presence of a magnetic core. The strong magnetic field produced by the MRI may cause disruption of the system.
- ▲ DO NOT ATTEMPT TO OPEN OR REPAIR GUS components by yourself or by an unauthorized party. ONLY Bright Uro trained technicians may service GUS components.
- ▲ Batteries are not operator removable; do not attempt to remove batteries from the GUS system components. All servicing of the GUS system, components or attachments are to be completed by Bright Uro.
- ▲ Exposure to electrostatic discharge (ESD) may cause GUS to FAIL.
- Bright Uro is not responsible for loss of patient files or test data.
- ▲ Re-use, reprocessing or re-sterilization of disposables can lead to device failure and create a risk of crossinfection and/or cross transmission of infectious disease(s) from one patient to another. The Insertion Tool and Sensor are provided as single use, disposable devices and are intended to be discarded after use.
- ▲ DO NOT immerse the GUS Uroflowmeter or other reusable system components in water or any other liquids. Only use approved cleaning agents to clean the Uroflowmeter as outlined in this Owner's Manual.
- ▲ WARNING: Use of accessories, transducers, and cables other than those specified or provided by the manufacturer of this equipment could result in increased electromagnetic emissions or decreased electromagnetic immunity of this equipment and result in improper operation.
- ▲ WARNING: Portable RF communications equipment (including peripherals such as antenna cables and external antennas) should be used no closer than 30 cm (12 inches) to any part of the Sensor or Uroflowmeter, including cables specified by the manufacturer. Otherwise, degradation of the performance of this equipment could result.

### **(!)** SYSTEM IMPORTANT INFORMATION

- 1. Use GUS with Bright Uro equipment and accessories only. Do not reuse disposable devices. After use, dispose in accordance with local regulations. Do not use if device packaging has been opened, or damaged, or if it presents any fault due to improper transport, storage, or handling that could in any way hamper its use.
- 2. GUS is a single channel urodynamics system and it may have difficulty discerning abdominal pressure changes vs bladder pressure changes in some instances.
- 3. Device intended for use in a clinical environment with controlled electromagnetic compatibility (EMC) standards to limit potential interference. GUS may be adversely affected by Bluetooth®, cellular or EMC interference. Minimize interference from other Bluetooth devices by setting up all components of system in proximity to each other. Placement of GUS Sensor on a patient's upper torso should be avoided to minimize any possibility of electromagnetic interference with active implantable devices such as ICD's and pacemakers.

- The EMISSIONS characteristics of this equipment make it suitable for use in industrial areas and hospitals (CISPR 11 Class A).
- Frequency: The system radios operate in the 2.4 GHz ISM (Industrial, Scientific, Medical) band. This band specifically ranges from 2.400 to 2.4835 GHz. Bandwidth: The system radios use a frequency-hopping spread spectrum, where it occupies a channel with a bandwidth of 2MHz. Modulation: BLE primarily uses Gaussian Frequency Shift Keying (GFSK) modulation. Effective Radiated Power: +0dBm
- 6. The appliance coupler or AC/DC power adapter is not used as an isolation means. The Uroflowmeter isolation is reinforced through plastic and is decoupled to the charger. The 2 means of protection come from the plastics around the charger and the uroflowmeter. Also, the uroflowmeter does not have an applied part and does not contact the patient during normal use. The operator touches the device during use and charge. Therefore, the protection is means of operator, not patient.

# SYSTEM SAFETY COMPLIANCE

- 1. To prevent unexpected exposure to radiation, the device has been tested against EN 60601-1-2 EMC standards.
- To prevent exposure to potential electric shock, the device meets and exceeds the insulation breakdown specifications for IEC 60601-1:2005 & A2:2020; EN 60601-1:2006 & A2:2021; ANSI/AAMI ES60601-1:2005 & A2:2021;.
- 3. To prevent radiofrequency electromagnetic interferences, the device meets and exceeds the specifications for IEC 60601-1-2:2014 & A1:2020; EN 60601-1-2:2015 & A2:2021
- 4. Warning symbols on all labels comply with ISO 7000, EN ISO 15223-1, and ISO 20417.
- 5. MRI Safety: The Sensor is *MR unsafe*. The Sensor should be removed before imaging or treatment.

NOTE: Local laws take priority over the above-mentioned requirements and warnings; if in doubt, consult your local Bright Uro representative or the technical service department.

#### 1.7 CLINICAL STUDY SUMMARY

A prospective, open-label, multi-center, interventional study was conducted to evaluate the feasibility, efficacy, and safety of the Glean Urodynamics System for use in the clinics to collect vesical pressure.

Adult male and female patients with lower urinary tract dysfunction (LUTD) who were recommended or scheduled for conventional urodynamics (UDS) were eligible. Patients were excluded if they were pregnant or breastfeeding, or pregnant within the past 6 months; if they intended to become pregnant during the study period; had a symptomatic urinary tract infection (UTI); were unable to tolerate 18 French (Fr) catheterization; were unable to provide informed consent; and those who, at the clinician's determination, would not be appropriate for the study.

Participants underwent standard of care conventional UDS followed by intravesical insertion of the Glean sensor. After Glean insertion, participants were asked to perform a series of maneuvers (e.g., cough) and then the bladder was allowed to fill naturally. Upon participant-reported strong desire to void, pressure-flow studies were recorded using the indwelling Glean sensor and standard uroflowmetry. Post-void residuals were then measured followed by removal of the Glean sensor. Participants completed comfort and preference questionnaires after removal of the Glean sensor. Participants were followed up within 7-14 days to assess the incidence of adverse events.

Thirty-eight participants were enrolled, 34 were prepared to undergo Glean UDS, and insertion was attempted in only 33 participants (i.e., the Glean delivery system contacted the participant's urethral tissue). The device was not available for insertion in one participant due to a device failure prior to the insertion attempt. There was one failed insertion attempt in a male participant where a subsequent cystoscopic examination determined the presence of a bladder neck contracture which likely prevented the advancement of the Glean device for sensor placement in the bladder. Thus, 32 of the 33 attempted insertions were successful as either having their placement confirmed with the passage of urine through the insertion sheath or through clinician confirmation. Overall, 32 (84.2%) of the 38 enrolled participants underwent Glean UDS.

The median age of the 32 participants who underwent Glean UDS was 61.0 years (range, 25 to 79) and approximately half were male (53.1%). The median insertion time of the Glean sensor was 33.62 seconds (range, 12.32 to 256). All 32 participants were able to void with the Glean sensor indwelling. The Glean Urodynamics System successfully recorded vesical pressure data during the in-clinic ambulatory session in all 32 participants who underwent UDS assessments using the Glean system. The removal of the Glean sensor was successful in 100 percent of participants who had Glean UDS (n=32). Eighty-one percent of Glean sensor insertions were rated as easy or very easy by clinicians and 97 percent of Glean sensor removals were rated as easy or very easy by clinicians. Patient feedback regarding insertion comfort was comparable between the Glean device, but when asked their preference for type of UDS testing in the future, more subjects (64.5%) preferred the subject device over conventional UDS. The higher amount of discomfort during the removal of the Glean device may be due to every participant having the Glean device used after they went through the conventional UDS procedure.

Clinicians interpreted the Glean UDS results of the 32 participants who underwent Glean urodynamics assessments and confirmed the initial diagnosis in eight (25.0%) and changed or refined the initial diagnosis in 21 (65.6%) including two (6.3%) participants whose Glean results were inconclusive and seven (21.9%) where an incontinence diagnosis was not specifically confirmed by the investigators due to missing leakage annotations during Glean UDS; data from the clinician interpretation was unavailable for three (9.4%) participants. In comparison, the clinician's interpretation of the conventional UDS results confirmed the initial diagnosis in 24 (75.0%) participants and changed or refined the initial diagnosis in eight (25.0%). Based on clinician interpretation of UDS outcomes, the Glean UDS was able to diagnose different urological conditions (e.g., OAB, underactive bladder, incomplete emptying of the bladder etc.) accurately in the study subjects. However, urinary incontinence conditions were not accurately diagnosed due to the missing leak annotations on the Glean UDS tracing.

There were 14 adverse events in 12 participants: nine events of gross hematuria (in nine participants), two events of dysuria (in two participants), two events of genitourinary pain or discomfort (in two participants), and one event of asymptomatic bacteriuria (in one participant). No serious adverse events were reported. Seven of the adverse events (in seven participants) were attributed to the Glean Urodynamics System including mild gross hematuria (four events), mild genitourinary discomfort (two events), and mild dysuria (one event). Four of the adverse events (in four participants) were

attributed to conventional UDS; all four events were gross hematuria. Device-related adverse events self-resolved without intervention by follow-up.

In conclusion, the clinical data submitted on the subject device demonstrated effective diagnostic performance for various urological conditions, comparable to conventional urodynamic systems, with a similar safety profile. While it did not provide a diagnosis for urinary incontinence due to missing patient annotations, its accuracy in diagnosing other urological conditions supported its reliability. Information related to the importance of capturing accurate patient annotations regarding the occurrences of incontinence episodes is included on the labeling.

### 2 ADVERSE EVENTS/RESIDUAL RISKS

#### 2.1 POTENTIAL ADVERSE EVENTS/RESIDUAL RISKS

Possible complications associated with the use of GUS are similar to those associated with other methods of Urodynamics and include, but may not be limited to:

- Autonomic Dysreflexia (for individuals with spinal cord injury)
- Bladder or Urethral Spasms
- Change in Urinary Frequency
- Discomfort
- Injury to the Lower Urinary Tract (LUT) and/or Genitals
- Urinary Urgency
- Urinary Incontinence
- Urinary Retention
- Urinary Tract Infection
- Urinary Tract Inflammation or Irritation
- Broken Sensor Removal String
- Sensor Fracture
- Hematuria
- Dysuria

#### 2.2 DEVICE-RELATED ADVERSE EVENTS REPORTING

Any device-related adverse event or other incident regarding GUS should be immediately reported to Bright Uro™. To report an event or incident, email: support@brighturo.com.

### **3 PATIENT COUNSELING INFORMATION**

The physician should review the risks and benefits with the patient. Patients with a history of urethral strictures or frequent urinary tract infections should be monitored closely.

### 4 GLEAN URODYNAMICS SYSTEM—CARE AND MAINTENANCE

### 4.1 GENERAL CARE, CLEANING, AND PREVENTIVE MAINTENANCE

#### 

- Always wear protective gloves when cleaning the equipment to prevent biological contamination.
- GUS Sensors and Insertion Tools are intended for SINGLE PATIENT USE only. Do NOT reuse disposables.
- The Uroflowmeter and Uroflowmeter Charger are reusable components intended for multipatient use and repeated use. Thoroughly clean the Uroflowmeter and Charger prior to first use and immediately after each patient use to minimize the risk cross-contamination between patients and infection during patient care.
- The Uroflowmeter and Uroflowmeter Charger components of GUS are non-immersible. The Uroflowmeter and Charger should be wiped down with a clean cloth dampened with a cleaning solution such as soap and water or as per hospital cleaning instructions.
- Do not sterilize the GUS components.
- Performing regular maintenance will reduce the need for costly repairs.
- Pay close attention to the LED lights on each device. If they indicate a broken connection and/or low battery, make sure that the connection is reestablished and fully charge the battery. Refer to 6.1 LED LIGHTS on page 25.
- If an object weighing 5lbs or over is accidentally dropped on the Uroflowmeter surface or the uroflowmeter appears to be giving incorrect readings, run the following checkups.
  - Follow the instructions in section 8.1.9 to Start a new uroflowmetry study
  - Fill the container with 100cc of water and complete the study.
  - Verify that the measured volume is correct once the data is downloaded on the Mobile App.
  - Repeat the steps above using 500cc of water.

U If any of the observed readings are incorrect, please contact the Bright Uro™ customer support for further instructions.

### 4.1.1 Caring for the GUS Uroflowmeter and Charger

The instructions that follow specify how to clean the GUS Uroflowmeter and Charger of possible urine contamination. Thoroughly clean the Uroflowmeter and Charger prior to first use and after each patient's use. Always wear protective gloves when cleaning the equipment to prevent biological contamination

DIMPORTANT: Do not soak the GUS Uroflowmeter or Charger in water! Do not immerse in water or in any other liquids! Follow the cleaning instructions precisely to thoroughly clean the Uroflowmeter!

- The GUS Uroflowmeter and Charger has an immersion protection rating of IP54 for ingress of water. This means that the enclosure of the Uroflowmeter and Charger can handle splashes of water and liquid from any direction, but it is not protected against total immersion into water or any other liquids. This complies with IEC 60529 standards.
- After every use, inspect the uroflowmeter or charger for any sign of damage or wear. If any is present, then contact the Bright Uro customer support.
- The Glean Uroflowmeter and Charger should be cleaned thoroughly using the following steps:
  - Separate the Uroflowmeter and Charger from each other and the AC Adapter.
  - Set the Uroflowmeter to Asleep state by pressing and holding the Button LED on the front of the device.
  - Wipe the Uroflowmeter and Charger. Potential cleaning solutions in clinic include:
    - A cloth dampened with quaternary ammonium germicidal disinfectant solution
      - Soap
      - Disinfectant Detergent
- Allow the Uroflowmeter and Charger to dry before use.
- Inspect the Uroflowmeter and Charger for any visible organic materials or urine stain. If any visible materials are present, repeat the cleaning process above again. There should be no visible stain or organic materials on the surface of the uroflowmeter prior to use.

WARNING: DO NOT SUBMERSE THE UROFLOWMETER OR CHARGER IN ANY FLUID. DOING SO MAY DAMAGE OR DESTROY THE DEVICE.

- Store the Glean Uroflowmeter and Charger in a cool and dry area at room temperature.
- Calibration: Return the Uroflowmeter annually to Bright Uro™v for recalibration. Contact Bright Uro™ to schedule this service as required.

#### 4.1.2 Reuse Instructions for Uroflowmeter and Uroflowmeter Charger

The Uroflowmeter and Charger have a use life of 15,000 cycles based on successful validation testing of reprocessing and reuse of the device under normal use conditions. This number of reuse cycles is estimated based on 20 uses per day over 1 year period which is approximately equal to 5000 uses/year. If you expect the number of uses to exceed this estimate, please notify Bright Uro<sup>™</sup> customer support. Note that the number of reuse cycles is dependent on full compliance with the care and maintenance instructions and directions for use of the Uroflowmeter specified in this manual.

To verify that the Uroflowmeter is ready for each reuse:

- Follow the cleaning instructions in Section 4.1.1 prior to first use and immediately after each patient use.
- After each use, inspect the Uroflowmeter and Charger for any sign of damage or wear. If any is present, then contact the Bright Uro™ customer support immediately.
- Charge the Uroflowmeter using the Charger as described in Section 5.2.
- While switching the Uroflowmeter from the Asleep to Awake state prior to use, the device will automatically run a Power On Self-Test to check the performance of the device. If the Uroflowmeter shows abnormal LED patterns, follow the instructions in Section 11 (Troubleshoot). If the problem persists, contact Bright Uro™ customer support.

#### 4.2 BATTERY—CHARGING AND PREVENTATIVE MAINTENANCE

#### 4.2.1 Charging the Battery

The GUS Uroflowmeter contains rechargeable batteries. The battery status is indicated by the Button LED on the front of the Uroflowmeter. For information on battery status, see

#### EQUIPMENT STATUS INDICATORS AND BUTTONS.

To charge the GUS Uroflowmeter:

- Plug the power cable of the Uroflowmeter Charging Puck into an electrical outlet.
- Place the GUS Uroflowmeter securely onto the Charging Puck.
- Confirm that the Uroflowmeter button LED shows that the device is being charged.

NOTE:

- When the Button LED on the device is BLUE, it is charging.
- The Uroflowmeter is the only rechargeable device in the Glean Urodynamics System.
- The Uroflowmeter can be used while charging.

#### 4.3 TREATING AND DISPOSING OF PRODUCT AFTER USE

- After use, discard the contaminated, plastic, single-use disposables and any packaging according to your institution's standard operating procedures on medical-waste handling.
- For end-of-life product, waste electrical and electronic equipment should be collected separately and returned to the designated local recycling service.
- For end of battery life, disposal must be handled according to local regulations.
- Packaging waste should be collected separately for available national packaging collection and recycling services.

#### 4.4 ENVIRONMENTAL CONSIDERATION OF WASTE DISPOSAL

Because the GUS is designed to perform Uroflow studies using the Uroflowmeter, it is important to dispose of waste (such as urine) properly to prevent environmental pollution. The waste should be disposed of in such a way that will not pollute the freshwater supply system—especially the drinking water system. In areas that have sewage systems with water treatment procedures, the most convenient method of disposal is to use these sewage systems.

#### 4.5 PREVENTIVE MAINTENANCE—CHECKING CALIBRATION

Proper regular maintenance of the uroflowmeter will maximize the life of the product. The uroflowmeter must be calibrated every 12 months. If you suspect that the uroflowmeter is giving incorrect readings, please contact the Bright Uro™ customer support team.

Return the Uroflowmeter annually to Bright Uro<sup>™</sup> for recalibration. Contact Bright Uro<sup>™</sup> to schedule this service as required. The Uroflowmeter and accessories has been designed and rated for an expected service life of 3 years with proper regular maintenance. The Uroflowmeter has been successfully tested for a use life of 15,000 cycles under normal use conditions.

### 5 SET UP THE GLEAN URODYNAMICS SYSTEM (GUS)

Upon receiving the Glean Urodynamics System, inspect the equipment for any visible signs of damage or mishandling. If damage has been found, notify the carrier immediately. Bright Uro™ recommends saving carrying cases and cartons to provide a convenient and safe way to return the equipment should service be required.

#### 5.1 SENSOR SETUP

The Sensor and Insertion Tool are intended for SINGLE PATIENT USE only. Do NOT reuse disposables. To set up the GUS Sensor for Urodynamics and to run a CMG/PF Test, refer to CMG/PF TEST on page 32.

#### 5.2 UROFLOWMETER SETUP

The Uroflowmeter and its Charging Puck are the only reusable components of GUS. The following are required to set up the GUS Uroflowmeter for Urodynamics:

- Charge the Uroflowmeter by placing it on its Charging Puck.
- For normal use, place the Uroflowmeter on a flat and reasonably level floor as needed for tests.
- Place an unused urine collection cup on the Uroflowmeter. Ensure the urine collection cup is placed inside the silicon ring as indicated in Figure 5.
- To awake the Uroflowmeter from sleep mode, press and hold the button on the front of the device for at least 3 seconds.
- To put the Uroflowmeter to sleep mode from Awake mode, press and hold the button on the front of the device for 3 seconds.

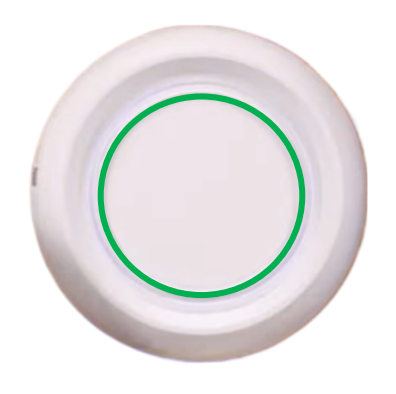

Figure 5. Urine Collection Cup Placement

### 6 EQUIPMENT STATUS INDICATORS AND BUTTONS

#### 6.1 6.1 LED LIGHTS

The LED light for the GUS Sensor is located in the middle of the unit. The LED lights for the GUS Uroflowmeter are located on the front of the device. Table 3 provides a description of LED light locations.

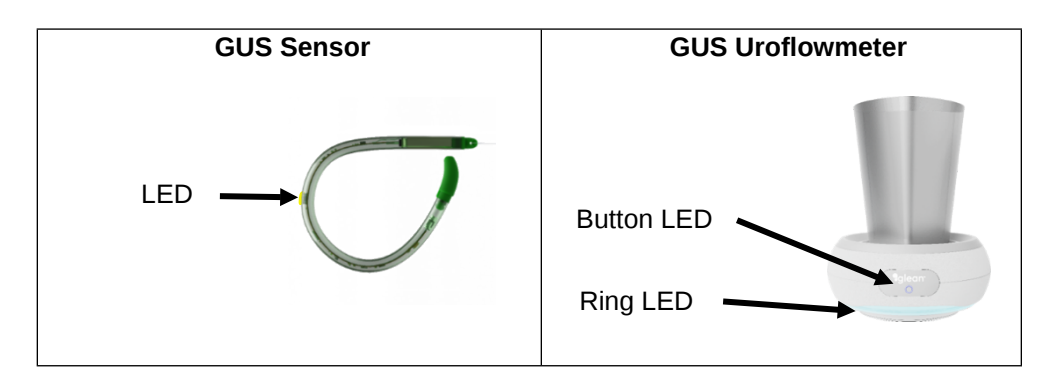

#### Table 3. Device LED Light Locations

#### 6.1.1 Sensor LED Patterns

The Sensor LED will flash after the power button is pressed for at least 3 seconds while it is pairing via Bluetooth. Once paired, the Sensor will stop flashing. The Sensor will continue flashing for 150 seconds if it is not paired with a Bluetooth device.

#### 6.1.2 Uroflowmeter LED Patterns

#### Table 4. Uroflowmeter Device State LED Patterns

| Device State             | Ring LED | Button LED |
|--------------------------|----------|------------|
| OFF                      | OFF      | OFF        |
| ON                       | Pulsing  | Pulsing    |
| ON – Bluetooth Connected | Pulsing  | Solid      |
| ON – Collecting Data     | Solid    | Solid      |

WARNING: If the Button LED displays a Triple ORANGE Flash, then conditions have not been met to enter acquisition mode (e.g. battery state critical, Bluetooth not connected, session available, Power On Self-Test failed).

Superior WARNING: If the Button LED displays a Single ORANGE Flash, then the Power On Self-Test failed. Put the device into Asleep state and switch to Awake state again. If the problem persists, contact Bright Uro™.

#### Table 5. Uroflowmeter Battery State LED Patterns

| Battery State | Button LED |
|---------------|------------|
| CHARGING      | BLUE       |
| NORMAL        | WHITE      |
| LOW           | PINK       |
| CRITICAL      | ORANGE     |

X NOTE: If the battery state is LOW or CRITICAL, place the Uroflowmeter on the charging puck.

### 7 SOFTWARE FEATURES AND FUNCTIONS

This section provides instructions on how to navigate the GUS Software – Glean Web App and Mobile Apps. For more information on the software, refer to Software – Glean Mobile Apps (Clinician and Patient) and Glean Web App.

#### 7.1 ACCESSING THE GLEAN APPS

Users can access the Glean Web App at <u>gleanuds.com</u>. The Glean Mobile App can be downloaded directly from the Google Play<sup>™</sup> store for Android products and Apple App Store<sup>™</sup> for iOS products.

#### 7.1.1 Access the Glean Web App

Navigate to the Glean Web App at gleanuds.com.

#### 7.1.2 Install the Glean Mobile Apps

- 1. Login to mobile device.
- 2. Navigate to the Android/iOS App Store.
- 3. Search for the "Glean UDS" mobile app.
- 4. Download the Glean Mobile App.
- 5. Open the Glean Mobile App and allow the app to use Bluetooth.

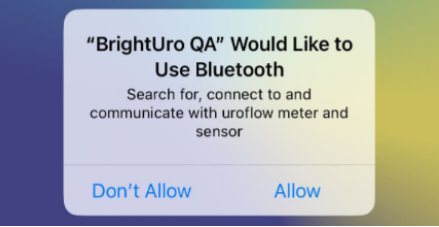

Figure 6. Glean Mobile App Bluetooth Connection

6. Create an account or login using account information.

#### 7.2 LOGIN TO THE GLEAN MOBILE OR WEB APPS

Users can log into the Glean Mobile or Web Apps with account information.

- 1. Open the Glean Mobile or Web Apps.
  - 2. Enter user email.
  - 3. Enter user password.
  - 4. Click "Sign In" to login.

| •glean                                                | <                                             |                         |                 |
|-------------------------------------------------------|-----------------------------------------------|-------------------------|-----------------|
|                                                       | Sign In to glean                              |                         |                 |
| +                                                     | Email Password Forgot Password? Password Show | Sign in to your account |                 |
| Welcome to Glean                                      | Remember me                                   | ٤                       |                 |
| Urodynamics System                                    |                                               | Password                |                 |
| Your daily companion to track your<br>bladder health. |                                               | Password                | Show            |
|                                                       |                                               | C Remember me           | Forgot Password |
| Sign In                                               | Sign In                                       |                         |                 |
| Create Account                                        | Don't have an account? Sign up                |                         |                 |

Figure 7. Glean Mobile App and Web App Login Page

NOTE: If a device is provided to patients by the clinic, ensure the patient is logged out of account upon returning the device. Accounts will be automatically logged out after 30 minutes of inactivity.

Bright Uro, Inc. PD-01-059 Glean Urodynamics System Owner's Manual Ver 7

Proprietary & Confidential - Page 26 of 91 - Uncontrolled if Printed

#### 7.3 CREATE USER ACCOUNTS

Clinic Admins (Referred to as Tenant in the Glean Web App) will create accounts for designated personnel to support GUS procedures.

- 1. Login to the Glean Web App (Admin).
- 2. Navigate to the desired account page (Admin/HCP/Patient) using the three bars icon on the top left.

|                 | )                                       |
|-----------------|-----------------------------------------|
| Tenan<br>devenv | t Admin1<br>+tenant.admin1@kebormed.com |
| ŧ               | Home                                    |
| G               | Admins                                  |
| <b>:</b>        | HCPs                                    |
| <b>.</b>        | Patients                                |
| *               | Groups                                  |
| ٠               | Devices                                 |
|                 | Events                                  |

#### Figure 8. Navigate to Account Page

3. Select the three dots icon at the top right and click "CREATE."

| =       |                             | [→ LOGOUT |
|---------|-----------------------------|-----------|
| Patient |                             |           |
|         |                             | CREATE    |
| TenantX |                             | , v       |
|         | Figure 9. Create an Account |           |

4. Enter the required information and click "SUBMIT.

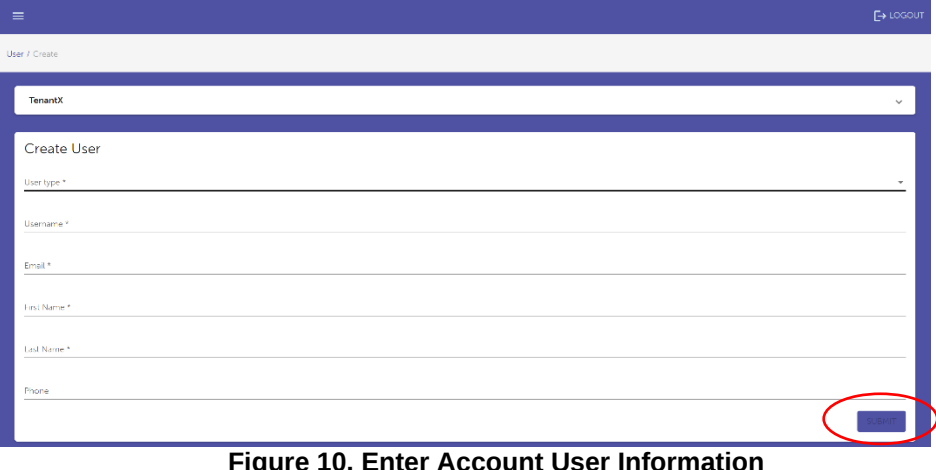

Figure 10. Enter Account User Information

### 7.4 DELETE USER ACCOUNTS

Clinic Admins may use the web portal to delete user accounts as required.

- 1. Login to the Glean Web App (Admin).
- 2. Navigate to the desired account page (Admin/HCP/Patient).
- 3. Locate the user account and click "VIEW."

| НСР          |           |            |                                |           |        |                           | •    |
|--------------|-----------|------------|--------------------------------|-----------|--------|---------------------------|------|
| BrightUro Te | enant     |            |                                |           |        |                           | ~    |
|              |           |            |                                |           |        | Search                    | c    |
| First Name   | Last Name | Username   | Email                          | Role      | Status | Last Login                |      |
| Doctor       | One       | doctor.one | devenv+doctor.one@kebormed.com | Physician | Active | Mar 18, 2025, 10:41:17 AM | VIEW |
| Doctor       | two       | doctor.two | devenv+doctor.two@kebormed.com | Physician | Active | Mar 18, 2025, 9:20:53 AM  | VIEW |

Figure 11. View User Account

4. Select the three dots icon at the top right and click "DELETE."

| нс | P / Doctor One    |          |                      |                |
|----|-------------------|----------|----------------------|----------------|
|    |                   |          |                      | CREATE         |
|    | BrightUro Tenant  |          |                      | EDIT           |
|    |                   |          | (                    | DELETE         |
|    | Profile           | Patients |                      | RESET PASSWORD |
|    | Physician<br>Role |          | Doctor<br>First Name | ADD PATIENT    |

Figure 12. Delete User Account

5. Click "YES" to delete user account.

Are you sure?

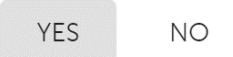

Figure 13. Confirm Deletion of User Account

#### 7.5 RESET PASSWORD

Admin or users may reset a password for a Glean account.

#### 7.5.1 Admin

- 1. Login to the Glean Web App (Admin).
- 2. Navigate to the desired account page (Admin/HCP/Patient).
- 3. Locate the user account and click "VIEW."

| BrightUro Te | enant     |            |                                |           |        |                           | ~    |
|--------------|-----------|------------|--------------------------------|-----------|--------|---------------------------|------|
|              |           |            |                                |           |        | Search                    | C    |
| First Name   | Last Name | Username   | Email                          | Role      | Status | Last Login                |      |
| Doctor       | One       | doctor.one | devenv+doctor.one@kebormed.com | Physician | Active | Mar 18, 2025, 10:41:17 AM | VIEW |
| Doctor       | two       | doctor.two | devenv+doctor.two@kebormed.com | Physician | Active | Mar 18, 2025, 9:20:53 AM  | VIEW |

Figure 14. View User Account

4. Select the three dots icon at the top right and click "RESET PASSWORD."

| HCP / Doctor One             |          |                      |                |
|------------------------------|----------|----------------------|----------------|
|                              |          |                      | CREATE         |
| BrightUro Tenant             |          |                      | EDIT           |
|                              |          |                      | DELETE         |
| Profile                      | Patients |                      | RESET PASSWORD |
| Physician<br><sub>Role</sub> |          | Doctor<br>First Name | ADD PATIENT    |

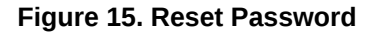

5. Observe the success message at bottom of screen saying, "Email successfully sent."

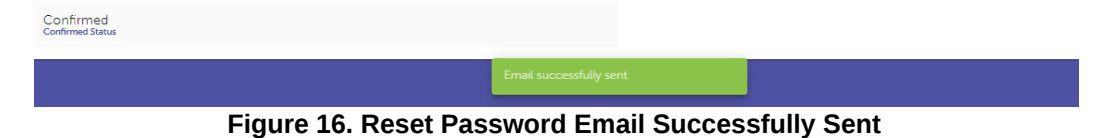

#### 7.5.2 User

- 1. Open the Glean Mobile or Web App.
- 2. Select "Forgot Password?"

| Sign in to glean 🛛 🍡           |                   |                         |                  |
|--------------------------------|-------------------|-------------------------|------------------|
| Email                          |                   |                         |                  |
| Email                          |                   |                         |                  |
| Password Forgot Password?      |                   | Sign in to your account |                  |
| Password Show                  |                   |                         |                  |
|                                | Username or email |                         |                  |
| C Remember me                  | ٤                 |                         |                  |
|                                | Password          |                         |                  |
|                                | Password          |                         | Show             |
|                                | Remember me       |                         | Forgot Password? |
|                                |                   | Sign In                 |                  |
| Sign In                        |                   |                         |                  |
| Don't have an account? Sign up |                   |                         |                  |

Figure 17. Forgot Password

3. Enter user email and click "Send Reset Link" or "Submit."

| Enter the email address associated with your account, and we'll email you a link to reset |                                                                                                    |
|-------------------------------------------------------------------------------------------|----------------------------------------------------------------------------------------------------|
| your password.                                                                            | Forgot Your Password?                                                                                     |
| Email Username or<br>오<br>《Back to Log<br>Enter your us                                   | email<br>in<br>ername or email address and we will send you instructions on how to create a new password. |

Figure 18. Send Email to Reset Password

- 4. Click on verification link in email.
- 5. Enter a new password.
- 6. Login to the Glean Mobile or Web App using the new password.

#### 7.6 ADD A PATIENT PROFILE IN THE GLEAN ADMIN PORTAL

Use the Glean Admin portal to ensure the correct patient information is uploaded for future Urodynamics evaluation.

- 1. Obtain patient information needed for entry into the Glean Web App (Admin).
- 2. Login to the Glean Web App (Admin).
- 3. Select the three bars icon and click on "Patients."

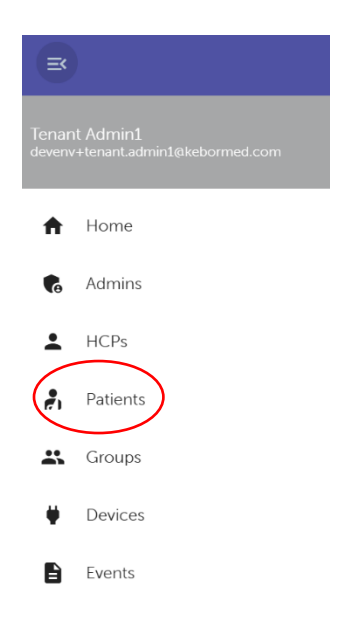

Figure 19. Patient Account Page

4. Select the three dots icon and click "CREATE."

| Patient          |                |
|------------------|----------------|
|                  | CREATE         |
| BrightUro Tenant | UPLOAD CSV     |
|                  | INVITE PATIENT |
|                  | <u> </u>       |

Figure 20. Create Patient Account

5. Enter the patient information and click "SUBMIT."

| Patient / Create                        |                  |                  |          |
|-----------------------------------------|------------------|------------------|----------|
| Create Patient                          |                  |                  |          |
| First Name *                            | 10               | Last Name *      | lb.      |
| Email *                                 | D.               | MRN *            |          |
| Sex Assigned at Birth * O Male O Female |                  |                  |          |
| Birthdate                               | Ē                | Phone            | la la    |
| Address                                 | lii              | Address 1        |          |
| Country                                 | ·                | City             | b        |
| State                                   | l <sup>a</sup> t | Postal Code      | b        |
| Weight (pounds)                         |                  | Height (ft , in) | $\frown$ |
|                                         |                  |                  | SUBAT    |

Figure 21. Enter Patient Information

6. Observe the green pop-up window at the bottom of the screen to confirm patient entry.

NOTE: If a patient's email is already in the system but not associated with a clinic, a pop up will ask "Do you want to invite this patient to your clinic?" Select "OK", and an email will be sent to the patient to ask if they would like to associate with the clinic. Have the patient accept the invitation to be associated with your clinic.

Bright Uro, Inc. PD-01-059 Glean Urodynamics System Owner's Manual Ver 7

### 8 HOW TO RUN TESTS – CMG/PF TEST, UROFLOW TEST, AND DATA ANALYSIS

This section provides instructions on how to run tests with the GUS. For instructional videos on how to run tests with GUS, visit <u>gleanuds.com/training</u>. For more information on equipment or accessories setup, refer to INTRODUCTION on page 10.

#### 8.1 CMG/PF TEST

The purpose of running a CMG/PF test is to determine whether the bladder and its surrounding tissues are functioning correctly. The CMG test involves allowing the bladder to fill in a natural, antegrade manner and determining the vesical pressure, Pves, via the GUS Sensor.

NOTE: Make sure the batteries on the devices are fully charged before the start of the test.

- 8.1.1 Prepare the patient for aseptic insertion.
- 8.1.2 Instill lubricant in the urethra.

Instill lubricant with or without lidocaine in the urethra if needed based on clinical judgement.

- 8.1.3 Prepare the Sensor for data collection.
  - 1. Inspect labeling to select the proper sensor for the patient's gender (male or female).
  - 2. Open the outer box and remove pouch. Do not open the pouch or remove the Sensor from the pouch at this step.
  - 3. Login to the Glean Mobile App (Clinician).
  - 4. Select "Start a New Study."

|                   | Sort ~             |
|-------------------|--------------------|
|                   |                    |
|                   |                    |
|                   | ,                  |
|                   |                    |
|                   | 03/03/25.08.45     |
|                   | 1 day 5 hr 37 mir  |
|                   |                    |
|                   | ,                  |
|                   |                    |
|                   |                    |
|                   | 5 days 3 hr 44 mit |
|                   |                    |
|                   | >                  |
|                   |                    |
|                   |                    |
|                   | 02/25/25 16:08     |
| Start a New Study |                    |
|                   | ۲                  |
|                   | -                  |
|                   | Start a New Study  |

Figure 22. Start a New Study

### 5. Select the correct patient.

|                                                 | ×      |
|-------------------------------------------------|--------|
| Select Patient                                  |        |
| ٩                                               | Sort ~ |
| Showing 40 of 41                                |        |
| Test Patient 1<br>DOB: 2006-12-21<br>MRN: MRN   | >      |
| John Smith<br>DOB: 2006-12-23<br>MRN: MRN       | >      |
| <b>Dn F Fnnf</b><br>DOB: 2006-12-19<br>MRN: MRN | >      |
| Hehe Eheh<br>DOB: 2006-12-19<br>MRN: MRN        | 2      |
| Natalie Hay<br>DOB: 2006-12-17<br>MRN: MRN      | >      |
| Patient Sem                                     |        |

Figure 23. Select a Patient

6. Confirm the patient's information.

| ×                    | ×          |
|----------------------|------------|
| Confirm Patient Info |            |
| MRN                  | MRN        |
| John                 | First Name |
| Smith                | Last Name  |
|                      |            |
|                      |            |
|                      |            |
|                      |            |
|                      |            |
|                      |            |
|                      |            |
|                      | Contirm    |
|                      | Contrim    |

Figure 24. Confirm Patient Information

7. Confirm the patient's information and select "Start Study."

| <                     |               |
|-----------------------|---------------|
| eview and Start Study |               |
| MRN                   | MR            |
| John                  | First Name    |
| Smith                 | Last Nam      |
| 12/23/2006            | Date of Birtl |
| 18                    | Ag            |
| Male                  | se            |
| iohnsmith@gmail.com   | Ema           |
| π.                    | Addres        |
| Start Study           |               |

Figure 25. Start Study

8. Select "Add Bladder Sensor."

| Ongoing Study          |                                                              | End Study           |
|------------------------|--------------------------------------------------------------|---------------------|
| John Smith<br>MRN: MRN |                                                              | ×                   |
| Bladder Sensor         |                                                              | ( Add               |
| Uroflowmeter           |                                                              | (+) Add             |
| vents                  |                                                              | Capture Paper Diary |
|                        | <b>No Activity</b><br>Add a new event or capture paper diary |                     |
|                        |                                                              |                     |
|                        |                                                              |                     |

Figure 26. Add Sensor

9. Press and hold the Sensor button for >3 seconds while inside the packaging to power on the sensor and click "Confirm LED is Flashing" when complete. When the sensor is powered on you will see the LED flashing.

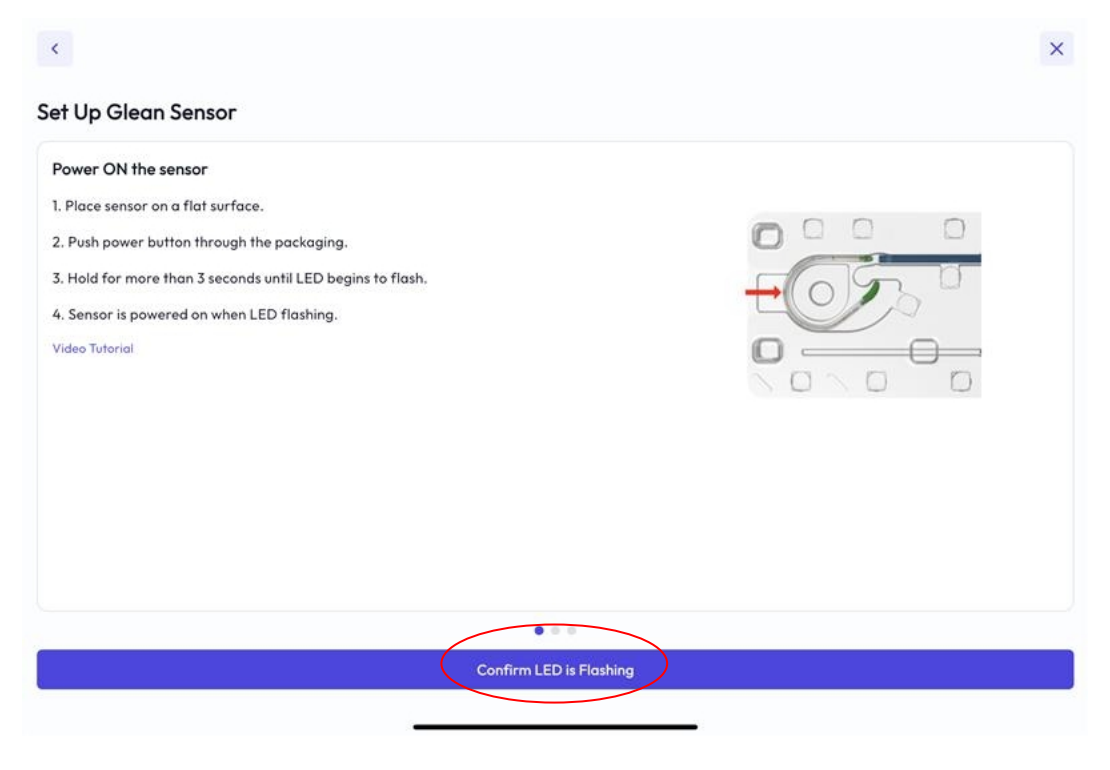

Figure 27. Power On the Sensor

10. Scan the QR code and allow the Glean Mobile App to access your camera.

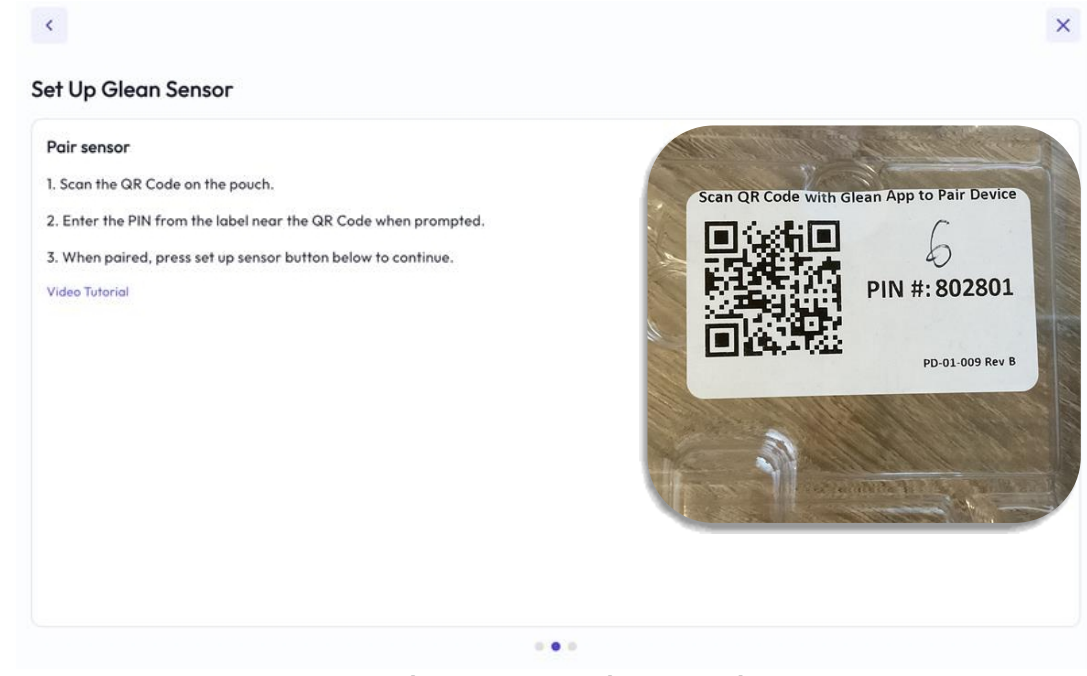

Figure 28. Scan the QR Code

11. Enter the PIN from the label near the QR Code. Once bonded, click "Setup Sensor."

| K | Bluetooth Pairing Request         "BU-Atusa" would like to pair with your         iPad. Enter the code shown on "BU-<br>Atusa". Do not do anything on "BU-<br>Atusa" until pairing is complete.         Cancel       Pair         Once bonded, please press "Setup Sensor" button below. | × |
|---|----------------------------------------------------------------------------------------------------|---|
|   | Setup Sensor                                                                                                    |   |
| < | Once bonded, please press 'Setup Sensor' button below.                                                                                                    | × |

### Figure 29. Enter PIN and Setup Sensor

Setup Sensor
12. Follow the instructions to calibrate the Sensor by leaving the Sensor on a flat surface. Click "Assign to Patient" when calibration steps are complete.

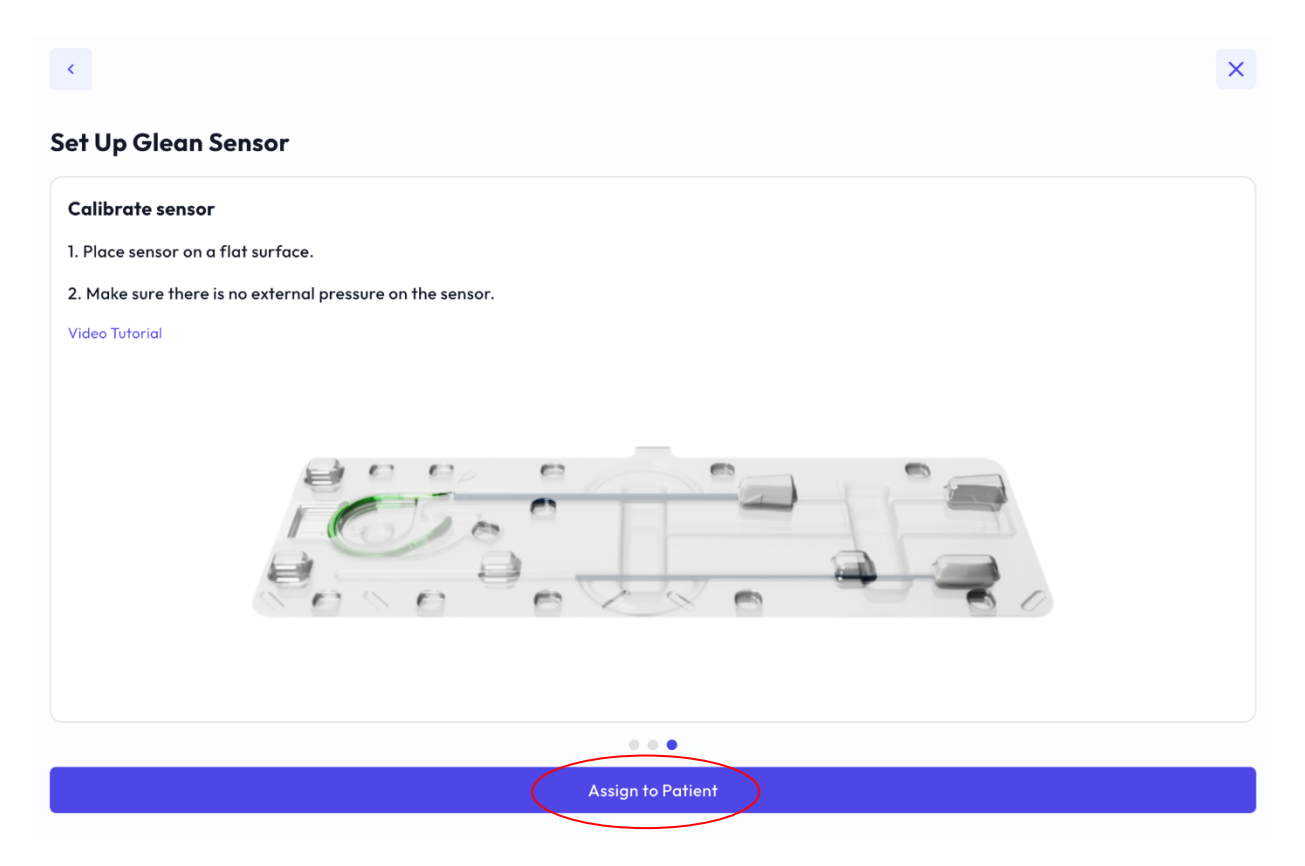

Figure 30. Calibrate the Sensor

NOTE: A pop-up message will tell you if the Sensor is not functional and to discard. If this occurs, repeat the steps in 8.1.3 with a new Sensor.

### 8.1.4 Load the Sensor in the Sheath.

- 1. Peel the pouch open using the chevron end.
- 2. Gently drop the tray onto a flat surface.
- 3. Prepare for aseptic insertion (wash hands, put on sterile gloves, gather any additional items needed for a sterile field, etc.).
- 4. Open the plastic tray lid.
- 5. Apply lubricant to the entire length of the Sensor with specific focus on the space between the Sensor endcap and the Sheath.
- 6. Grab the Removal String and place in line with sheath so that it is hanging over the edge of the plastic tray.
- 7. Gently close the tray lid ensuring the lid is fully seated, especially around the Sensor.
- 8. Using the left hand to hold the tray still, gently pull the Removal String until the sensor is fully loaded into the Sheath.
- 9. Open the plastic tray lid and lift the Sheath out of the plastic tray.
- 10. Inspect the Sensor tip to ensure proper alignment and seating of the Sensor and Sheath locking feature.
- 11. If necessary, apply gentle pressure to rotate and seat the Sensor into the Sheath locking feature.
- 8.1.5 Deploy the Sensor in the bladder.
- 8.1.5.1 Male Patient
  - 1. Apply gentle traction to the tip of the penis to straighten the urethra.
  - 2. Grasping the body of the Sheath, insert the tip of the Sensor into the urethra.
  - 3. While maintaining traction on the penis, gently advance the Sheath ensuring not to push past any significant resistance.

- 4. Continue advancing the Sheath until the handle of the Sheath is near the tip of the penis.
- 5. Gently withdraw the Sheath approximately 2-4 centimeters.
- 6. Use one hand to grasp the handle of the Sheath and the other hand to pick up the Advancer.
- 7. Insert the Advancer and push to deploy the Sensor.
- 8. Continue pushing the Advancer until the handle meets the handle of the Sheath.
- 9. Gently withdraw the Advancer and confirm placement with visual observation of urine flow.
- 10. If urine does not flow, maintain the positioning of the Sheath and wait at least 20 seconds to observe urine flow.
- 11. If urine still does not flow, remove the Sheath then remove the sensor and reattempt insertion with a new Sensor once the patient's bladder has filled.
- 12. Gently remove the Sheath ensuring not to pull the Removal String.
- 13. Secure the Removal String to the patient's body using tape (or similar materials such as Tegaderm).
- 14. Click "Deployment Complete" or "Deployment Failure" on the Glean Mobile App (Clinician) when Sensor deployment is completed/failed (Figure 31).

#### 8.1.5.2 Female Patient

- 1. Separate the labia to expose the urethra.
- 2. Grasping the body of the Sheath, insert the tip of the Sensor into the urethra.
- 3. Continue advancing the Sheath until approximately ½ of the Sheath is inside the patient's body.
- 4. Use one hand to grasp the handle of the Sheath and the other hand to pick up the Advancer.
- 5. Insert the Advancer and push to deploy the Sensor.
- 6. Continue pushing the Advancer until the handle meets the handle of the Sheath.
- 7. Gently withdraw the Advancer and confirm placement with visual observation of urine flow.
- 8. If urine does not flow, maintain the positioning of the Sheath and wait at least 20 seconds to observe urine flow.
- 9. If urine still does not flow, remove the Sheath then remove the sensor and reattempt insertion with a new Sensor once the patient's bladder has filled.
- 10. Gently remove the Sheath ensuring not to pull the Removal String.
- 11. Secure the Removal String to the patient's body using tape (or similar materials such as Tegaderm).
- 12. Click "Deployment Complete" or "Deployment Failure" on the Glean Mobile App (Clinician) when Sensor deployment is completed/failed (Figure 31).

NOTE: If at any time you feel resistance do NOT force the Insertion Tool. You may need to apply more lubrication before continuing insertion.

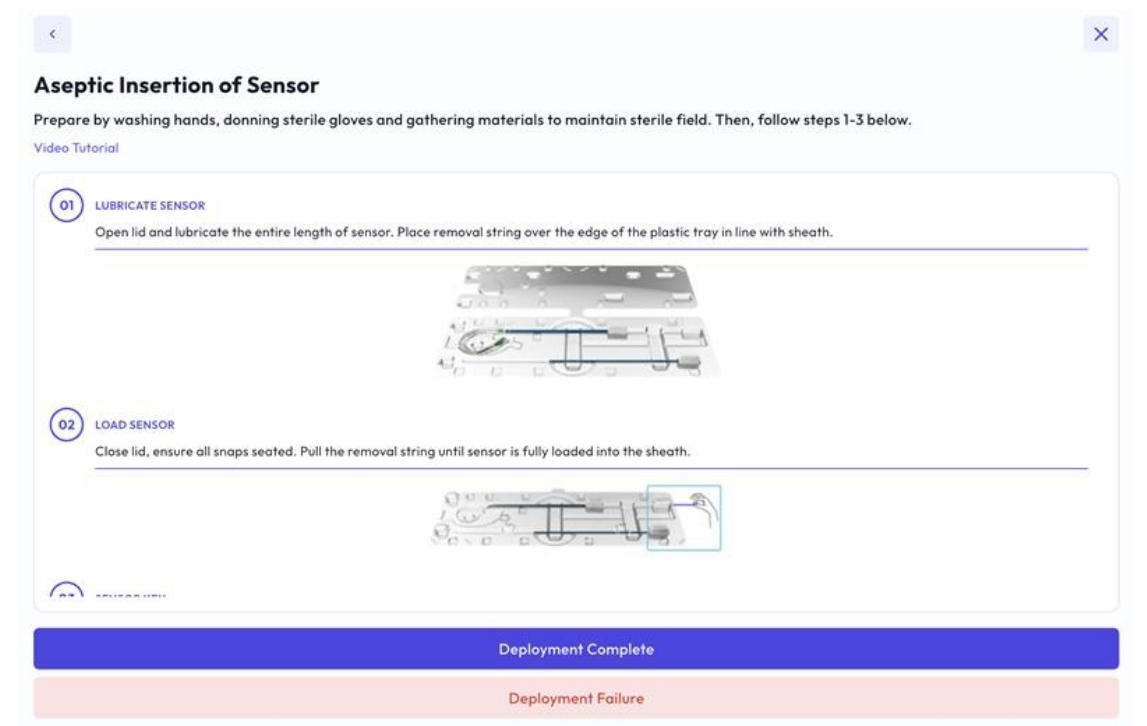

Figure 31. Sensor Deployment Complete or Failure

- 8.1.6 Log events using the Glean Mobile App (Clinician).
  - 1. Login to the Glean Mobile App (if not already logged in).
  - 2. If desired, perform any series of guided maneuvers based on patient history, symptom presentation, and goals for urodynamic evaluation.
  - 3. Use the Glean Mobile App (Clinician) to select the correct patient for the ongoing study and select "Add Event."

| < Home                 |                                                              |                     |
|------------------------|--------------------------------------------------------------|---------------------|
| Ongoing Study          |                                                              | End Study           |
| John Smith<br>MRN: MRN |                                                              | ~                   |
| Bladder Sensor         |                                                              | ⊕ Add               |
| Uroflowmeter           |                                                              | ⊕ Add               |
| vents                  |                                                              | O Capture Paper Dia |
|                        | <b>No Activity</b><br>Add a new event or capture paper diary |                     |
|                        |                                                              |                     |
|                        |                                                              |                     |
|                        | Add Event                                                    |                     |

Figure 32. Add Event

4. Select the desired event (Cough, First Desire, First Sensation, Fluid Intake, Leak, PVR, Strong Desire, Urge, Valsalva, Void, Other, or select from the list of custom events) and guide the patient to perform maneuver if necessary.

| Home            |   |
|-----------------|---|
| Add Event Type  | × |
| Cough           |   |
| First Desire    |   |
| First Sensation |   |
| Fluid Intake    |   |
| Leak            |   |
| PVR             |   |
| Strong Desire   |   |
| Urge            |   |
| Vatsalva        |   |
| Void            |   |
| Other           |   |

Figure 33. Select Appropriate Event (Clinician)

5. Confirm the event details and enter required information. Select "Save." Examples of First Sensation and Leak are shown below.

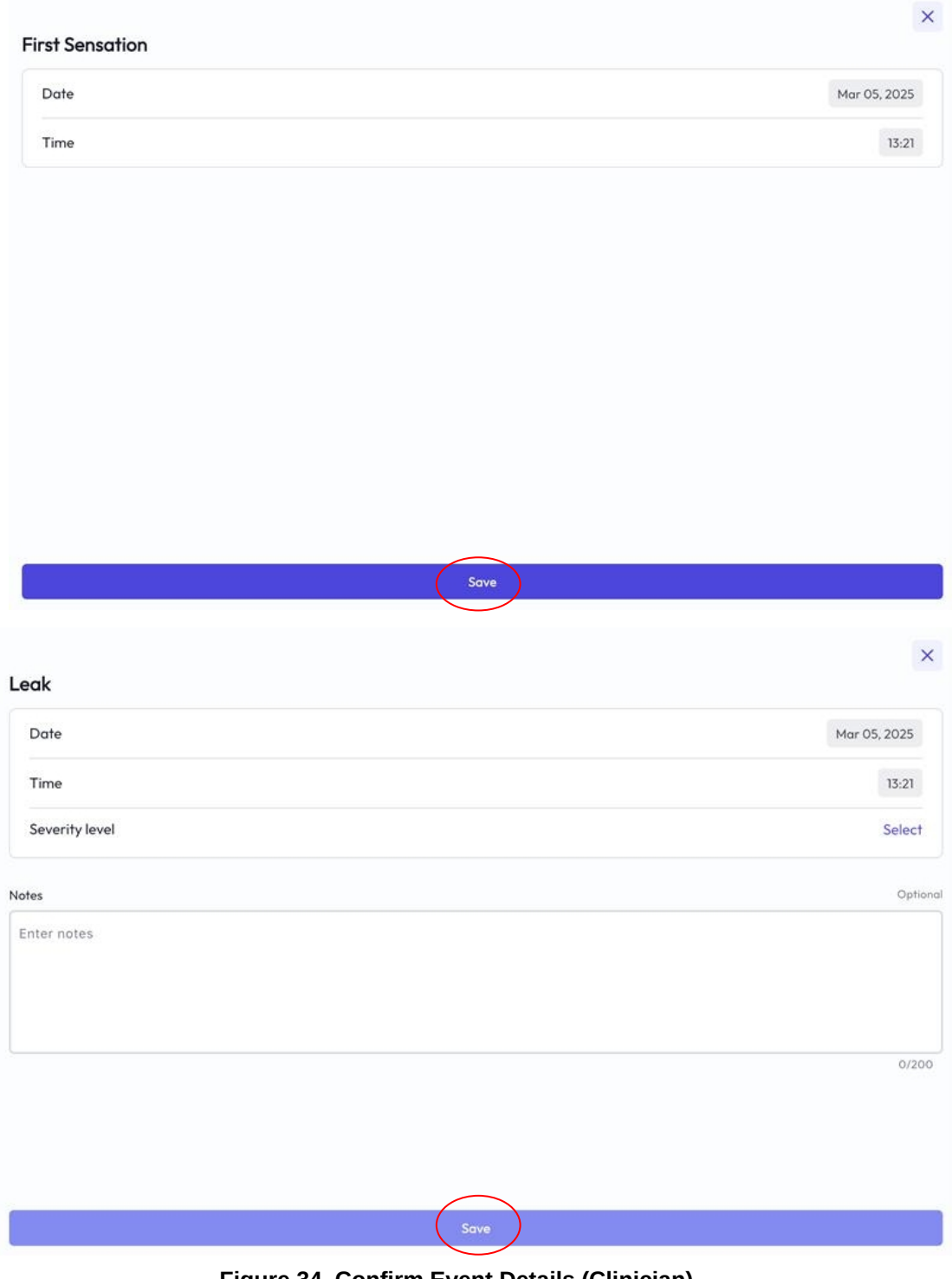

Figure 34. Confirm Event Details (Clinician)

6. To log a Cough or Valsalva, ask the patient to perform maneuver after you click "Start Timer." Click "Stop Timer" when patient is finished performing maneuver. Press "Save" when complete. An example of Cough is shown below.

|                        | 00 | :                                                                                                   | 00 |            |
|------------------------|----|----------------------------------------------------------------------------------------------------|----|------------|
| nute                   |    | Second                                                                                              |    |            |
|                        |    | Start Timer                                                                                         |    |            |
| me result              |    |                                                                                                    |    | 00:00:0    |
| ak during              |    |                                                                                                    |    | + Add Leak |
|                        |    |                                                                                                    |    |            |
|                        |    |                                                                                                    |    |            |
|                        |    |                                                                                                    |    |            |
|                        |    |                                                                                                    |    |            |
|                        |    |                                                                                                    |    |            |
|                        |    |                                                                                                    |    |            |
|                        |    |                                                                                                    |    |            |
|                        |    | Save                                                                                                |    |            |
|                        |    | Save                                                                                                |    |            |
|                        |    | Save                                                                                                |    |            |
| ugh                    |    | Save                                                                                                |    |            |
| ugh                    | 00 | Save                                                                                                | 06 |            |
| ugh                    | 00 | Save<br>•<br>•                                                                                      | 06 |            |
| ugh                    | 00 | Save<br>•<br>•<br>Second                                                                            | 06 |            |
| ugh<br><sup>nute</sup> | 00 | Save<br>•<br>•<br>•<br>•<br>•<br>•<br>•<br>•<br>•<br>•<br>•<br>•<br>•<br>•<br>•<br>•<br>•<br>•<br>• | 06 | 00:00:     |
| ugh<br><sup>nute</sup> | 00 | Save<br>•<br>•<br>Second<br>Stop Timer                                                              | 06 | 00:00:1    |

Figure 35. Event Timer

- 7. For all other maneuvers, attempt to log the event and press the event button at the same time as when the patient is performing the maneuver.
- 8. Repeat steps 7-8 for each maneuver that is necessary given the patient's history and symptom presentation.

- 9. Edit the date and time of each event by selecting an event from the Ongoing Study page and then selecting the three dots icon and selecting "Edit." After selecting "Edit", you can modify the time or other data fields and save the changes. To do this, it will require a comment to justify the change to the event.
- 10. To delete an event, select the three dots icon and select "Delete" and then select "Delete" to confirm deletion of the event.

| On a sing Shudy        |                                                                                                    |
|------------------------|----------------------------------------------------------------------------------------------------|
| Ongoing Study          | End Study                                                                                                    |
| John Smith<br>MRN: MRN | Ŷ                                                                                                    |
| Bladder Sensor         | ⊕ Add                                                                                                    |
| Uroflowmeter           | Dpy 🕀                                                                                                    |
| Events                 | O Capture Paper Diar                                                                                           |
| Leak                   |                                                                                                    |
| Leakage Severity: 1    | / Edit                                                                                                    |
| 03/05/25 00:20         |                                                                                                    |
|                        | 1 Delete                                                                                                    |
| Cough                  |                                                                                                    |
| 03/05/25 00:20         |                                                                                                    |
| PVR                    |                                                                                                    |
| 850 ml                 | 1                                                                                                    |
| 03/05/25 00:19         |                                                                                                    |
| Urge                   |                                                                                                    |
| Urgency level-         | •                                                                                                    |
| - A-1                  | The second second second second second second second second second second second second second second second s |

Figure 36. Edit Event (Clinician)

- 8.1.7 Instruct the patient to log symptoms during ambulatory monitoring.
  - 1. If desired, have the patient log symptoms during the ambulatory monitoring period.
  - 2. Ensure the patient has downloaded the Glean Mobile App to their smartphone or provide the patient with a device that has the Glean Mobile App installed. If preferred, the patient may use a pen and paper to log symptoms using the Glean Paper Diary. The Glean Paper Diary template is available at gleanuds.com/diary.
  - 3. Ensure the patient has logged into the Glean Mobile App with the proper account information.
  - 4. Educate the patient on how to log events (refer to Chapter 11.1.8 on page 27 for details on how to log events using the Glean Mobile App (Patient)).
  - 5. Instruct the patient to return to the exam room when they have a strong desire to void.

- 8.1.8 Train the Patient to use the Glean Mobile App (Patient).
  - Login to the Glean Mobile App (Patient).
     Select "Add Event."

| <b>Welcome,</b><br>My Diary              | Patient B1  |               |
|------------------------------------------|-------------|---------------|
| MAR 03, 2025                             | 5           |               |
| Urge<br>1 - Mild urge<br>02:28 PM        | ency        | I             |
| JAN 28, 2025                             |             |               |
| Fluid Intake<br>Fluid Volume<br>11:24 AM | e: 22 fl oz | I             |
| JAN 17, 2025                             |             |               |
| Cough<br>Duration: 1s<br>08:21 AM        |             | ŀ             |
| Courth                                   | $\frown$    |               |
|                                          | Add Event   |               |
| <b>A</b><br>Home                         | Tutorials   | ()<br>Account |

Figure 37. Add Event (Patient)

3. Select event type (leak, urge, fluid intake, voiding event) and enter data.

| Welcom                               | e, Patient B1        |   |   |
|--------------------------------------|----------------------|---|---|
| My Diary                             |                      |   |   |
| MAR 03, 20                           | 025                  |   |   |
| Urge<br>1 - Mild u<br>02:28 PM       | rgency               |   | : |
| JAN 28, 20                           | 25                   |   |   |
| Fluid Inta<br>Fluid Volu<br>11:24 AM | ake<br>ume: 22 fl oz |   | : |
|                                      |                      |   | × |
| Add Eve                              | ent Type             | _ |   |
|                                      | Fluid Intake         | > |   |
|                                      | Leak                 |   |   |
|                                      |                      |   |   |
|                                      | Urge                 |   |   |

Figure 38. Select Event Type (Patient)

4. Enter required information. Select "Save" to complete data upload.

| Date            | Mar 05, 2025 |
|-----------------|--------------|
| Time            | 01:00 PM     |
| Volume *        | Add          |
|                 |              |
| Type (optional) | Add          |
| Type (optional) | Add          |

5. Edit a logged event by selecting the three dots next to an event on the home page and clicking "Edit." Edit the desired details and enter a note in the Notes section then select "Save Changes."

| Welcome                                | , Patient B1       |         |                             | ×            |
|----------------------------------------|--------------------|---------|-----------------------------|--------------|
| My Diary                               |                    |         | Edit Urge                   |              |
| MAR 03, 202                            | 25                 |         | Date                        | Mar 03, 2025 |
| Urge<br>1 - Mild urg<br>02:28 PM       | gency              | :       | Time                        | 02:28 PM     |
| JAN 28, 202                            | 5 0                | Delete  | Urgency level<br>(optional) | 1            |
| Fluid Intak<br>Fluid Volun<br>11:24 AM | ke<br>ne: 22 fl oz | I       | Notes<br>Enter notes        | Optional     |
| JAN 17, 2025                           | 5                  |         |                             |              |
| Cough<br>Duration: 1<br>08:21 AM       | s                  | :       |                             |              |
| Couch                                  |                    |         |                             | 0/200        |
|                                        | Add Event          |         |                             |              |
| G<br>Home                              | Щ<br>Tutorials     | Account | Save C                      | Changes      |

Figure 40. Edit Event (Patient)

6. Delete a logged event by selecting the three dots next to an event on the home page and clicking "Delete." Confirm deletion of the event by selecting "Delete."

| Welcome, Patient B1                                  | Welcome, Patient B1                                                   |
|------------------------------------------------------|-----------------------------------------------------------------------|
| My Diary                                             | My Diary                                                              |
| MAR 03, 2025                                         | MAR 03, 2025                                                          |
| Urge<br>1 - Mild urgency<br>02:28 PM<br>C Edit       | Urge<br>1 - Mild urgency<br>02/28 PM                                  |
| JAN 28, 2025                                         |                                                                       |
| Fluid Intake<br>Fluid Volume: 22 fl oz :<br>11:24 AM | Delete Event<br>Deleting the event will remove it from<br>your diary. |
| JAN 17, 2025                                         | Delete                                                                |
| Cough<br>Duration: 1s :<br>08:21 AM                  | Cancel 08:21 AM                                                       |
| Couch                                                | Courth                                                                |
| Add Event                                            | Add Event                                                             |
| Home Tutorials Account                               | Home Tutorials Account                                                |

Figure 41. Delete Event (Patient)

### 8.1.9 Capture Paper Diary

1. Select "Capture Paper Diary" from the Ongoing Study page.

| 24 PM Tue Mar 4        |                                                              | 중 64% ■)  |
|------------------------|--------------------------------------------------------------|-----------|
| Home                   |                                                              |           |
| Ongoing Study          |                                                              | End Study |
| John Smith<br>MRN: MRN |                                                              | ~         |
| Bladder Sensor         |                                                              | ( Add     |
| Uroflowmeter           |                                                              | (+) Add   |
|                        | <b>No Activity</b><br>Add a new event or capture paper diary |           |
|                        |                                                              |           |
|                        |                                                              |           |
|                        | Add Event                                                    |           |

Figure 42. Paper Diary

2. Use the camera to hover over the Paper Diary and select "Capture Paper Diary."

| Ensure the four corners are                                                                                                    | in the image                                                                                                    | × |
|----------------------------------------------------------------------------------------------------|----------------------------------------------------------------------------------------------------|---|
| glean Date:<br>Bladder Symptom                                                                                                    |                                                                                                    |   |
| Degree of urgency to urbanic           The         Degree           8:0 am         1           10:0 16 pm         2           1:30 pm         3           1:30 pm         3           1:30 pm         3           1:30 pm         3           Amount of Leak:         Cares           Redgim         2         Cooph           9:20 cm         3         10 lubph           11:40 pm         2         Cooph | Passes rais degrees of urgency using easies definitions:         1 - Sing figure definition of users raises and the source of users of the source of users of the source of the source of the so |   |
| Capture Paper Diar                                                                                                    | ע 🖸                                                                                                    |   |

Figure 43. Capture Paper Diary

3. Confirm the Paper Diary events are correct and modify the events as needed.

| IME           |          | EVENTIYPE | CAUSE   | AMOUN1/LEVEL   | ACTION   |
|---------------|----------|-----------|---------|----------------|----------|
| March 4, 2025 | 10:15 AM | Urgency ~ | none 🗸  | Urgency - 2 🗸  | Delete   |
| March 4, 2025 | 1:30 PM  | Urgency ~ | none ~  | Urgency - 3 V  | Delete   |
| March 4, 2025 | 9:20 AM  | Leak ~    | laugh ~ | Severity - 3 V | 🖻 Delete |
| March 4, 2025 | 11:45AM  | Leak Y    | cough ~ | Severity - 2 V | Delete   |
| ent 🕀         |          |           |         |                |          |

Figure 44. Paper Diary Events

4. To add another event, select the "Event" button. To delete an event, select the "Delete" button and confirm the deletion of the event.

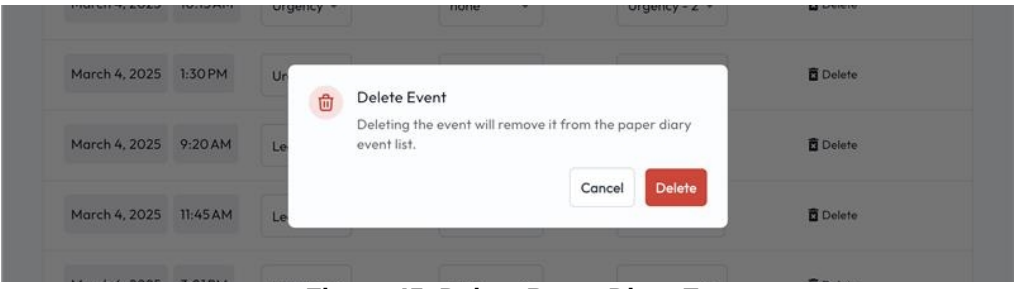

Figure 45. Delete Paper Diary Event

5. Press "Save" to save the Paper Diary events. You will be directed to another screen with the option to capture another Paper Diary or go back to the patient study.

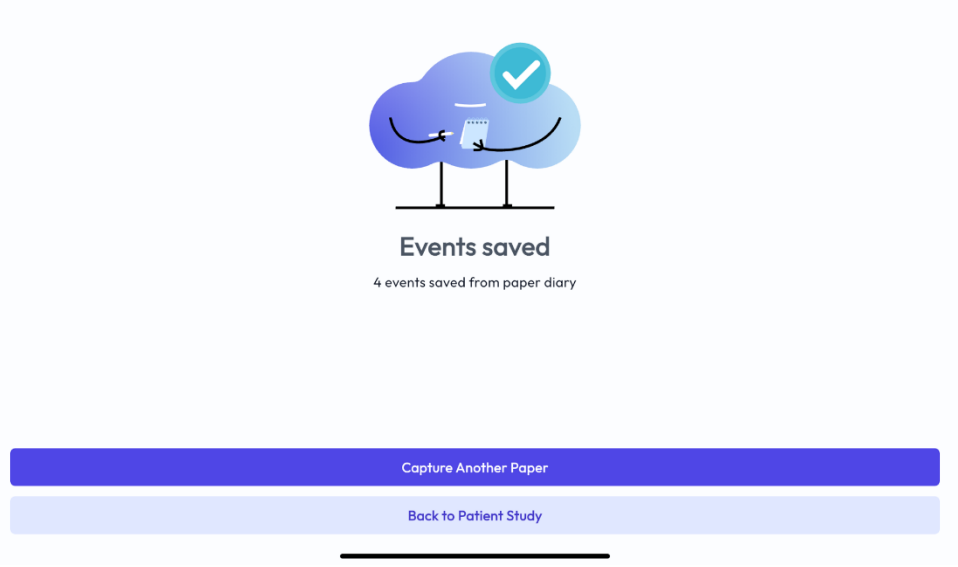

Figure 46. Paper Diary Events Saved

#### 8.1.10 Run a Uroflow Test

A Uroflow Test is a measurement of the rate at which urine flows out of the body. It can be performed using the Glean Mobile App (Clinician). A Uroflow Test may be conducted as a standalone test, when a Sensor is not in use, or as part of a CMG/PF Test when a Sensor has been deployed in the patient. To begin a Uroflow Test:

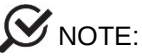

- Make sure the battery of the GUS Uroflowmeter is fully charged before starting the test.
- Press the Button LED once to start acquisition and storage. To stop data acquisition and storage, press the Button LED once.
- The Uroflowmeter will stop recording data automatically after 30 minutes.
- The Uroflowmeter Bluetooth wireless connection interface will support connectivity to an external mobile device that is up to 0.5 m away.

WARNING: No part of the ME EQUIPMENT shall be serviced or maintained while in use with a PATIENT

8.1.10.1 Prepare the Uroflowmeter for data collection.

- 1. Gather the supplies needed for a Uroflow Test (urine collection cup, commode chair, funnel, etc.).
- 2. Carefully place the GUS Uroflowmeter on the floor.
- 3. Gently position a urine collection cup on top of the Uroflowmeter. Ensure the urine collection cup is placed as indicated in Figure 48.
- 4. Place the funnel on the plastic frame of the commode chair and position both over the Uroflowmeter and receptacle. Ensure that the urine collection cup and the funnel are aligned, but not touching.
- 5. Login to the Glean Mobile App (Clinician).
- 6. If adding Uroflowmetry (voiding event) to an existing cystometry study, select the ongoing study from the active studies list and go to Step 9.
- 7. If required, select "Start New Study."
- 8. Select the desired patient profile, confirm the patient information, and start the study if necessary.
- 9. Select "Add Uroflowmeter."

| < Home                 |                                                              |                    |
|------------------------|--------------------------------------------------------------|--------------------|
| Ongoing Study          |                                                              | End Study          |
| John Smith<br>MRN: MRN |                                                              | Ý                  |
| Bladder Sensor         |                                                              | () Add             |
| Uroflowmeter           |                                                              | ( Add              |
| Events                 |                                                              | Capture Paper Diar |
|                        | <b>No Activity</b><br>Add a new event or capture paper diary |                    |
|                        |                                                              |                    |
|                        |                                                              |                    |
|                        | Add Event                                                    |                    |

Figure 47. Add Uroflowmeter

10. If required, wake the Uroflowmeter by pressing and holding the button for at least 3 seconds and click "Confirm LEDs Are Breathing" when complete.

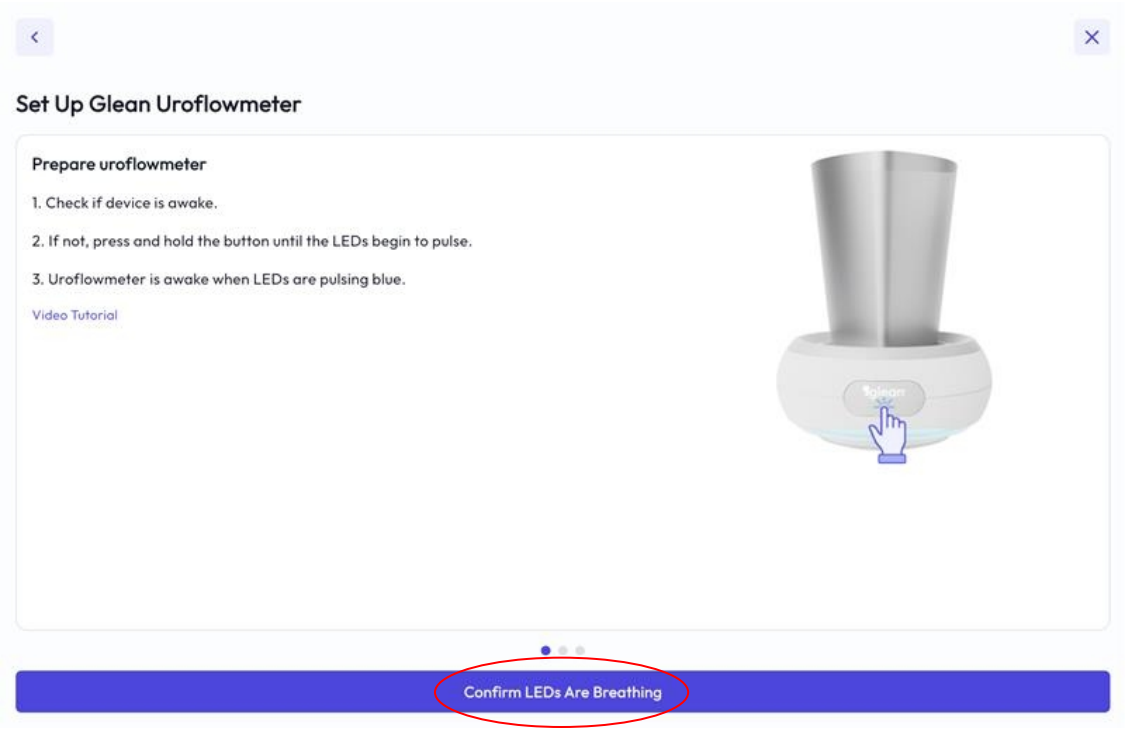

Figure 48. Set the Uroflowmeter to Awake state

11. Scan the QR code on the Uroflowmeter or Quick Start Guide.

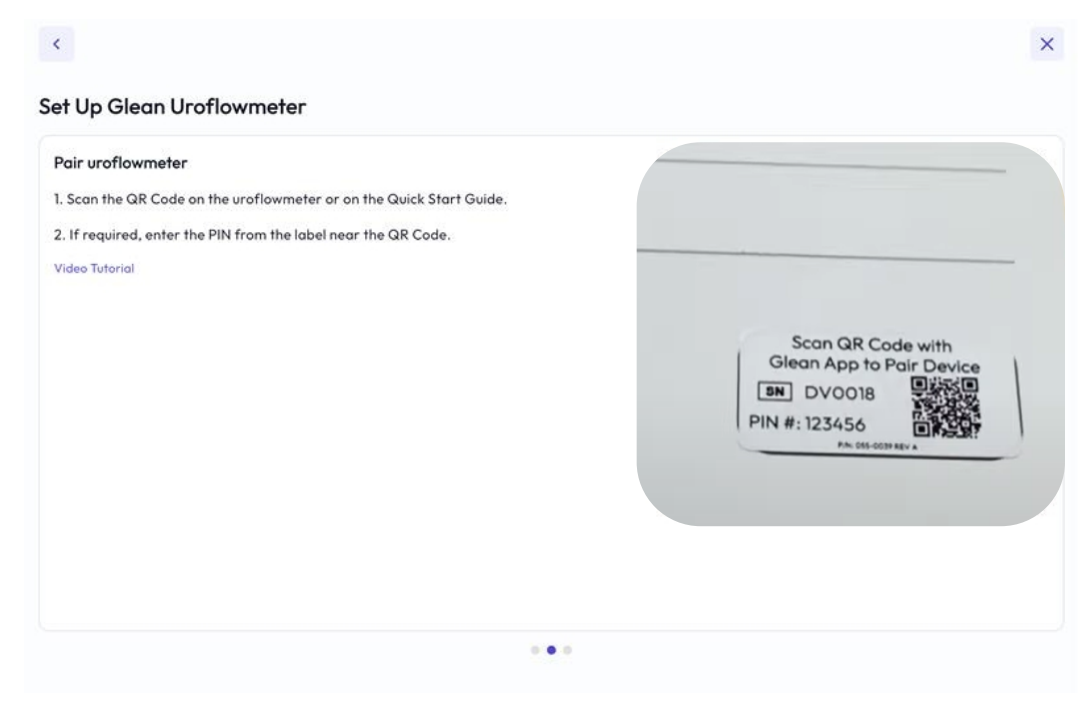

Figure 49. Scan QR Code on Uroflowmeter

12. If required, enter the PIN near the QR code.

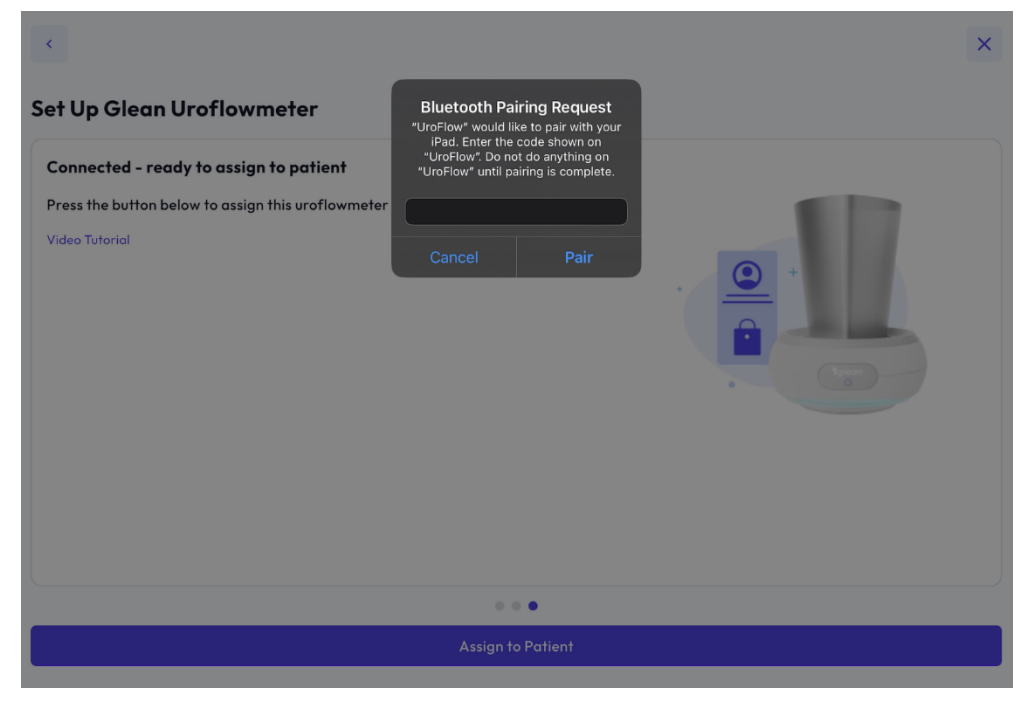

### Figure 50. Enter Uroflowmeter PIN

13. Click "Assign to Patient" to associate the Uroflowmeter with the patient profile.

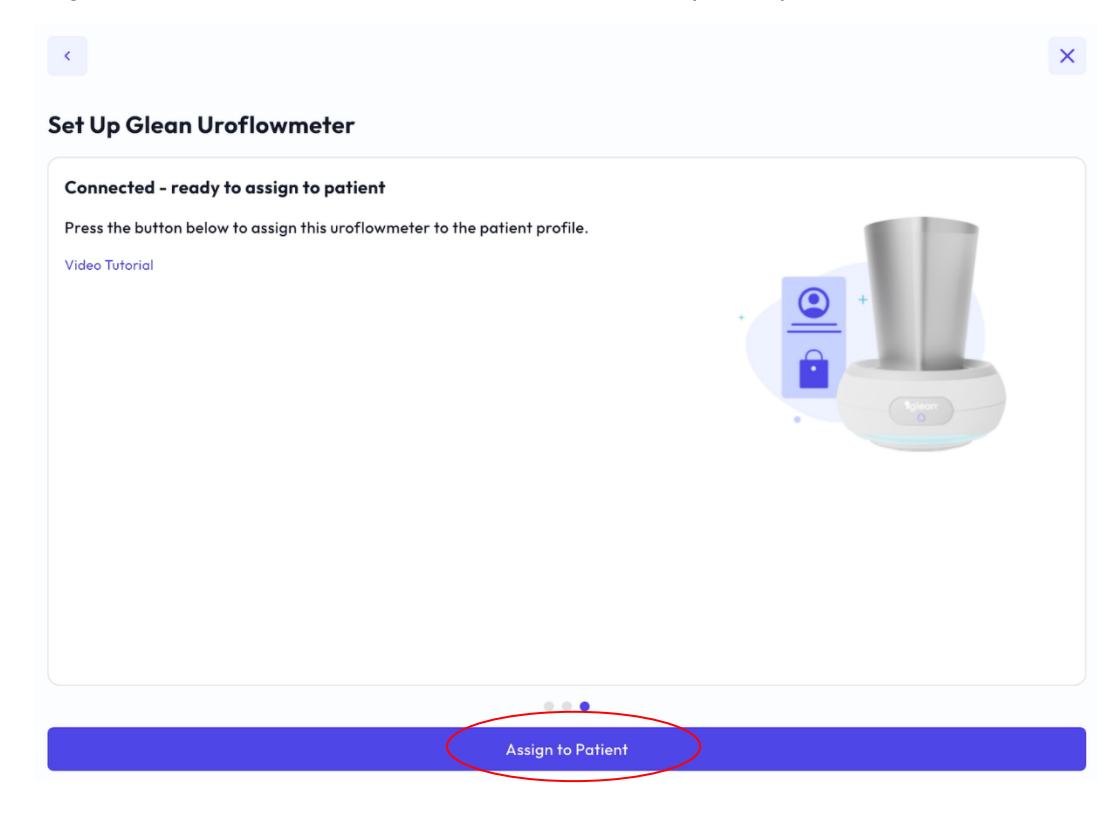

Figure 51. Associate Uroflowmeter with Patient

14. Click "Start Uroflowmetry' to start collecting Uroflowmeter data.

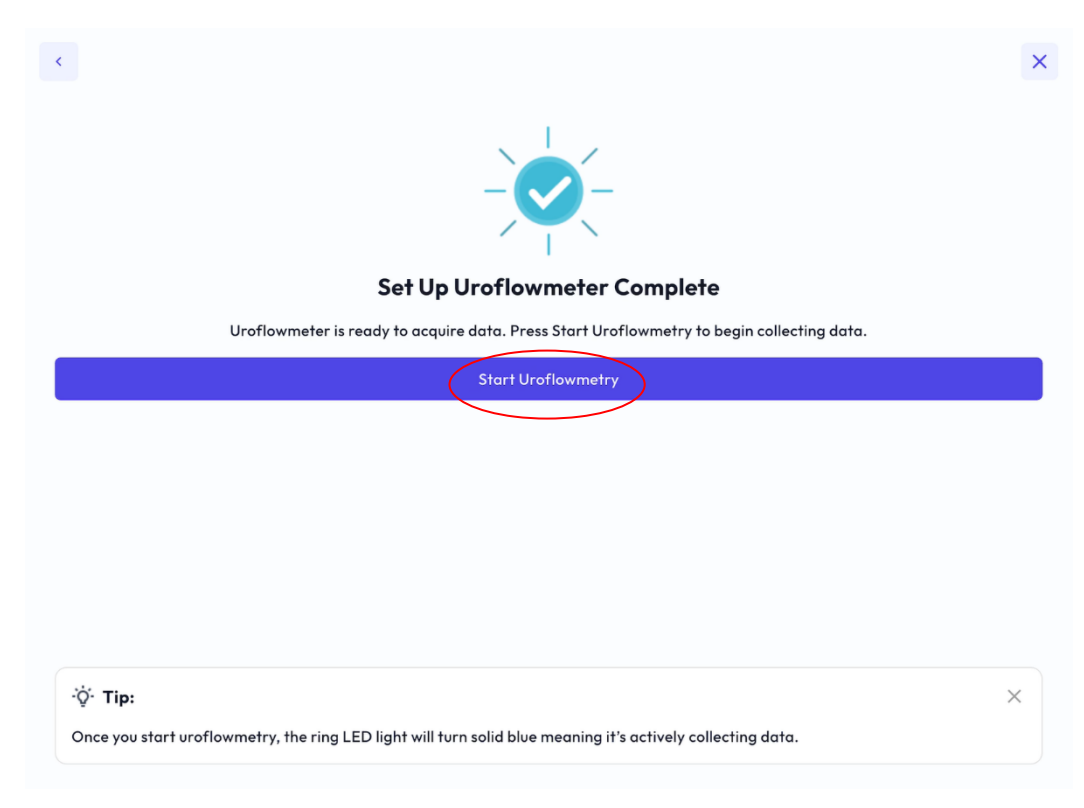

Figure 52. Start Uroflowmetry

MNOTE: If you lose Bluetooth connection during the void then you will need to repeat steps 5 – 14 after the void is complete to download the data to the patient profile, which may include stopping the study.

8.1.10.2 Instruct the patient to void.

- 1. Instruct the patient not to touch or kick the urine collection cup before, during or after voiding.
- 2. Tell the patient to void into the collection cup until they feel their bladder is empty and to notify clinic staff once complete.

AUTION: DO NOT TOUCH the urine collection cup during voiding.

- 8.1.10.3 Download the data from the Uroflowmeter.
  - 1. Click "Stop Uroflowmetry" to stop data acquisition from the Uroflowmeter.

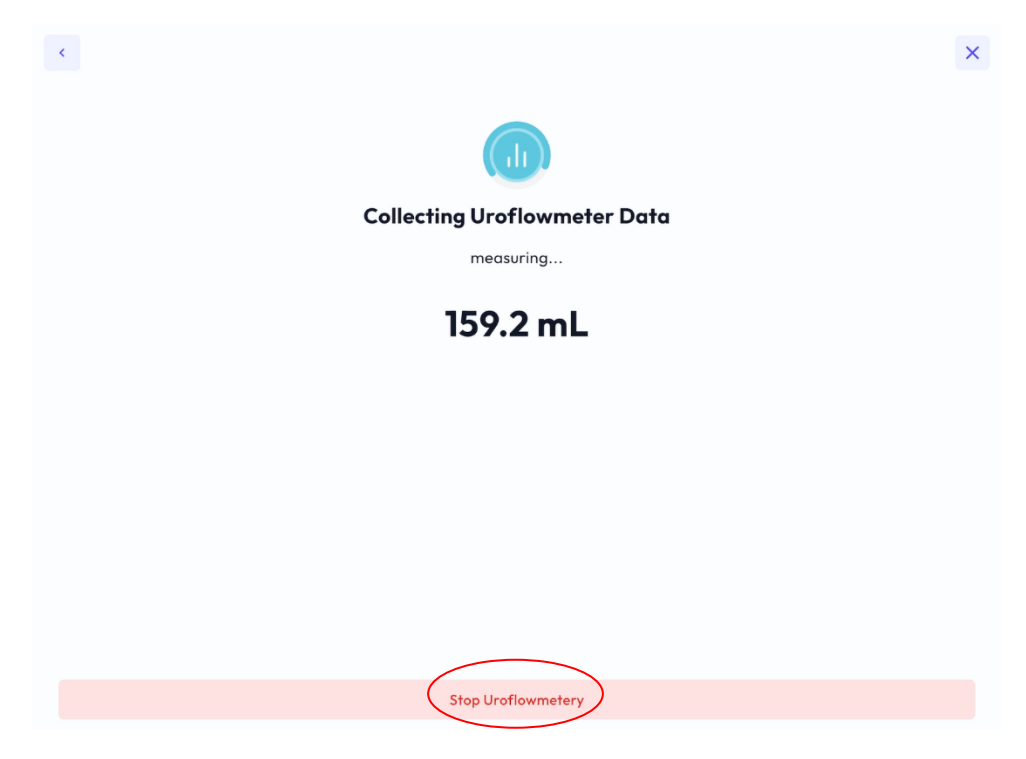

Figure 53. Stop Uroflowmetry

2. Click "Download Data" to download the Uroflowmetry data.

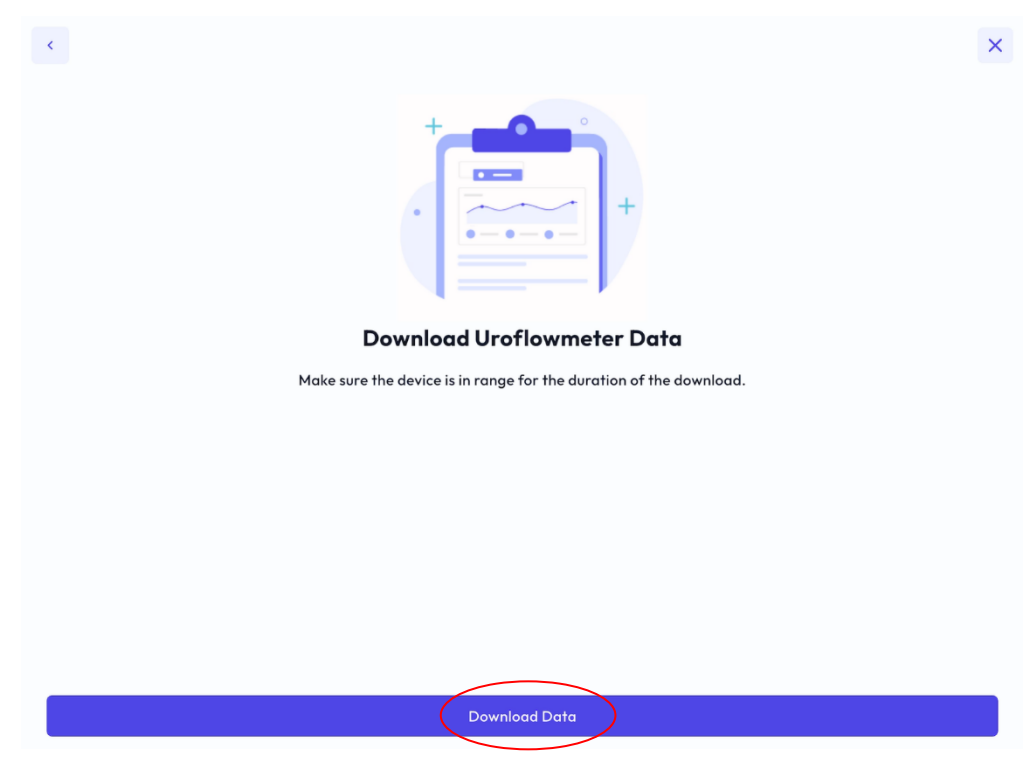

Figure 54. Download Uroflowmetry Data

Bright Uro, Inc. PD-01-059 Glean Urodynamics System Owner's Manual Ver 7

Proprietary & Confidential - Page 52 of 91 - Uncontrolled if Printed

3. View Uroflowmetry data and select "Confirm Data" to upload to the patient record.

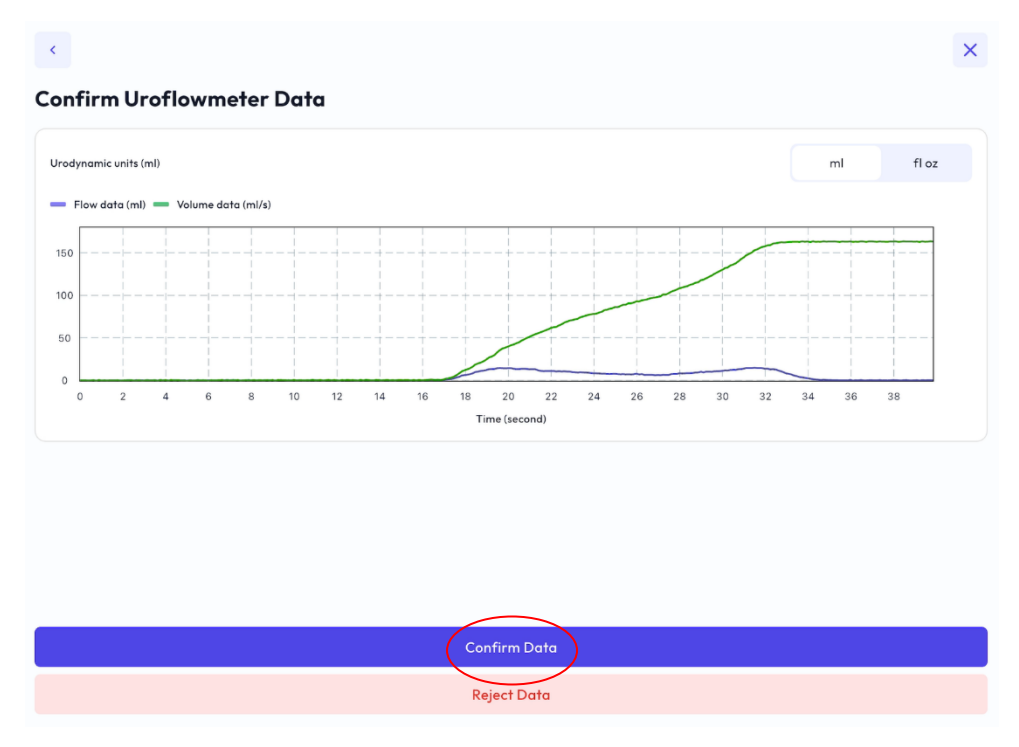

Figure 55: Confirm Uroflowmetry Data

- 8.1.11 Measure PVR using preferred method.
  - 1. If desired, measure PVR using preferred method,
  - 2. Log bladder volume as an event titled "PVR" in the Glean Mobile App (Clinician).
- 8.1.12 Prepare the patient for Sensor removal.
  - 1. Have the patient remove clothing.
  - 2. Have the patient assume a comfortable position for Sensor removal.

#### 8.1.13 Remove the Sensor from the bladder.

- Gently remove any material used to secure the Sensor Removal String. 1.
- Gently pull the removal string until the Sensor is completely out of the body. 2.
- 3. Place the Sensor in a biohazard bag and close the bag.

NOTE: In the event of sensor removal string breakage or fracture of the sensor in vivo, remove the entire sensor per Standard of Care followed at urodynamics facility for removal of objects from the bladder using standard techniques and equipment such as cystoscopes and snares or graspers.

### 8.1.14 Urethral Pressure Profile (UPP)

If desired, Urethral Pressure Profile testing may be performed with Glean using a Manual Pull.

- 1. Ensure the patient has at least 50 mL of urine in the bladder.
- 2. Gently remove any material used to secure the Sensor Removal String.
- 3. Pull the Removal String very gently until you begin to feel resistance at the bladder neck.
- 4. Once you feel resistance from the Sensor at the bladder neck begin pulling very slowly. Continue to watch the Sensor as you remove it from the body and attempt to pull at a rate of approximately 1 mm per second.
- 5. Place the Sensor in a biohazard bag and close the bag.

- 8.1.15 Download data from the Glean sensor.
  - 1. Select the correct patient profile from Glean Mobile App (Clinician) for the ongoing study.
  - 2. Select "Remove Sensor"

| John Smith<br>MRN: MRN                           | ~                 |
|--------------------------------------------------|-------------------|
| Bladder Sensor                                   | Remove Sensor     |
| Uroflowmeter                                     | ⊕ Add             |
| Events                                           | Capture Paper Dia |
| Sensor Deployed<br>99991892<br>03/11/25 02:36 PM | 1                 |
| Urge<br>Urgency level:<br>03/04/25 10:15 AM      | 1                 |
|                                                  |                   |
|                                                  |                   |
|                                                  | dd Event          |

3. After the sensor is removed following the steps in Section 8.1.12, select "Continue"

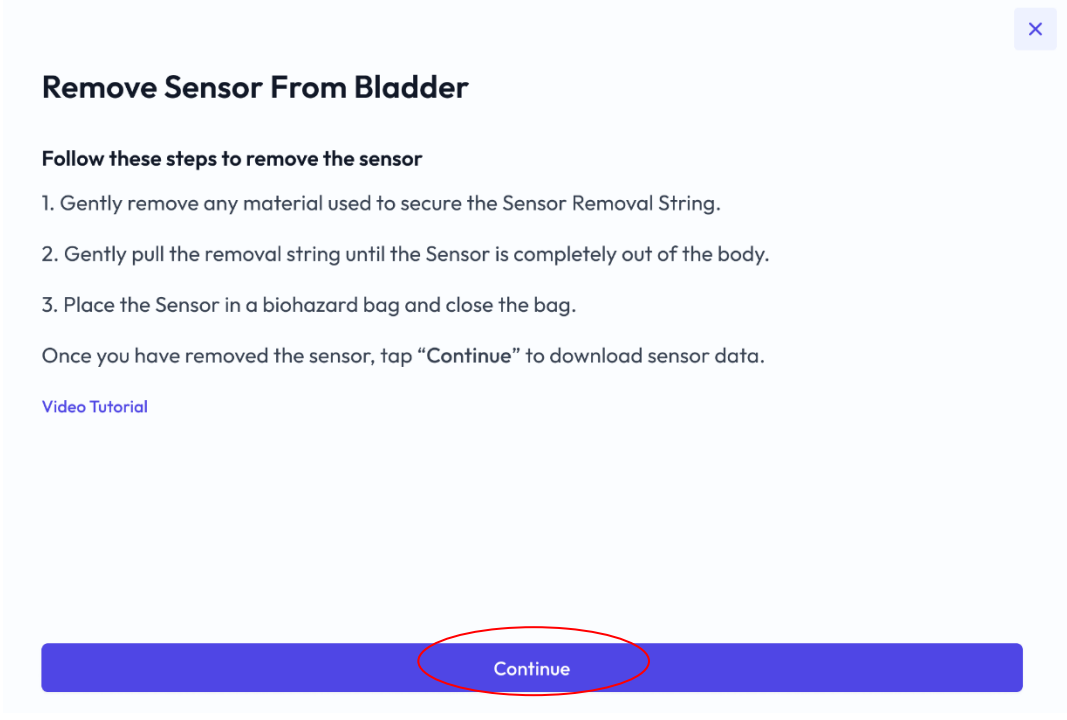

Figure 57. Start Sensor Removal

Bright Uro, Inc. PD-01-059 Glean Urodynamics System Owner's Manual Ver 7

Proprietary & Confidential - Page 54 of 91 - Uncontrolled if Printed

- 4. Press and hold the sensor button for at least three seconds until the LED begins to flash.
- 5. Select "Connect."

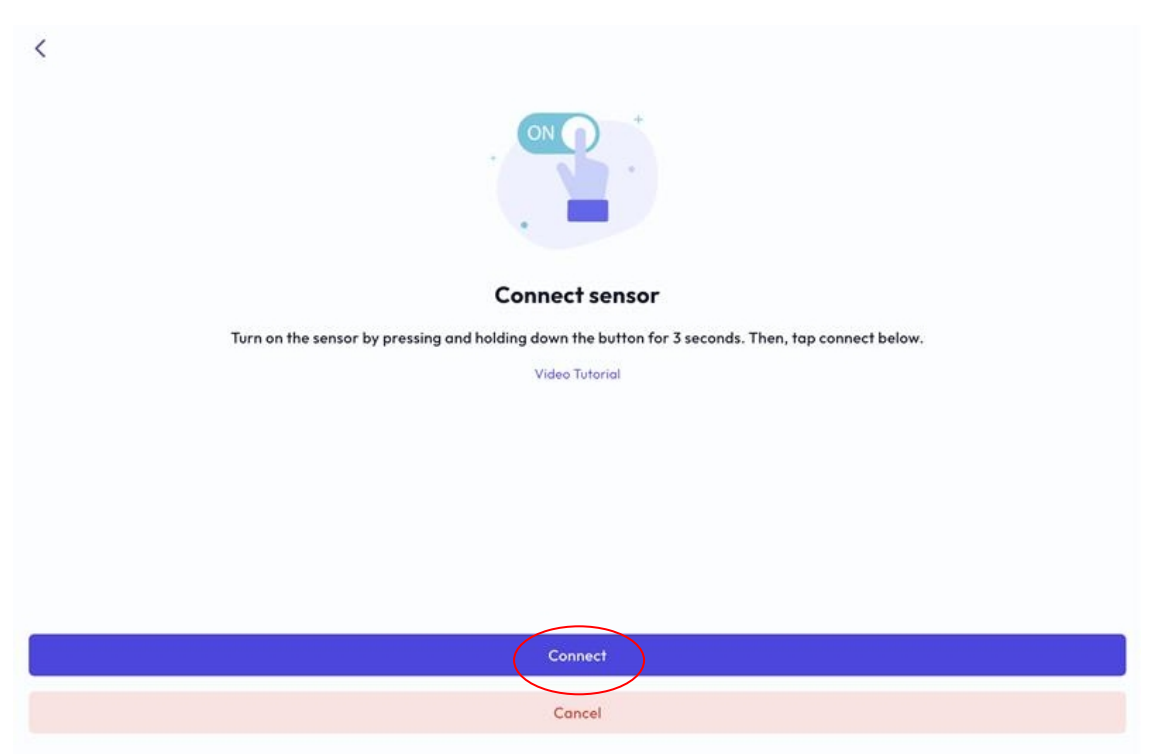

Figure 58. Connect Sensor to Download Data

6. Select "Download" and keep the Sensor near the mobile device until the data download is complete.

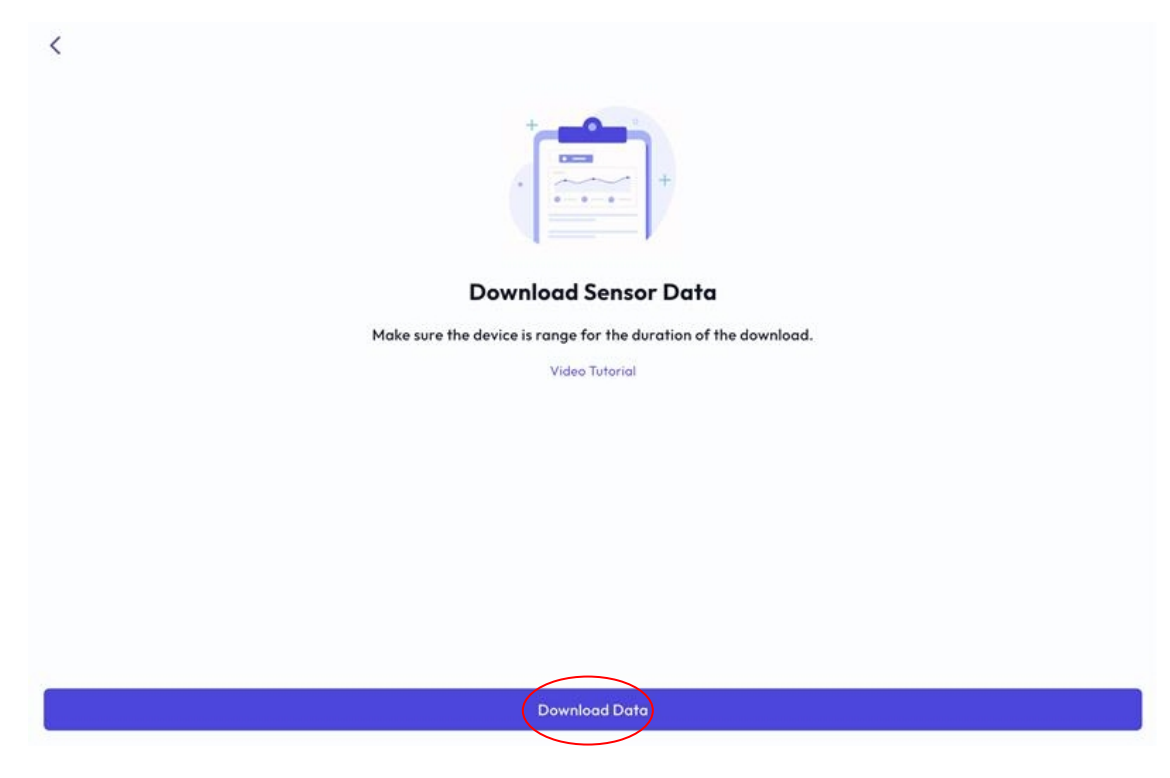

| <                                                               |         |
|-----------------------------------------------------------------|---------|
| Download Sensor Data                                            |         |
| Downloading                                                     |         |
| Make sure the device is range for the duration of the download. |         |
|                                                                 | 18/1626 |
|                                                                 |         |
|                                                                 |         |
|                                                                 |         |
|                                                                 |         |
|                                                                 |         |
| Download Data                                                   |         |
|                                                                 |         |

Figure 59. Download Sensor Data

7. View Sensor data and select "Confirm Data" to upload data to the patient record.

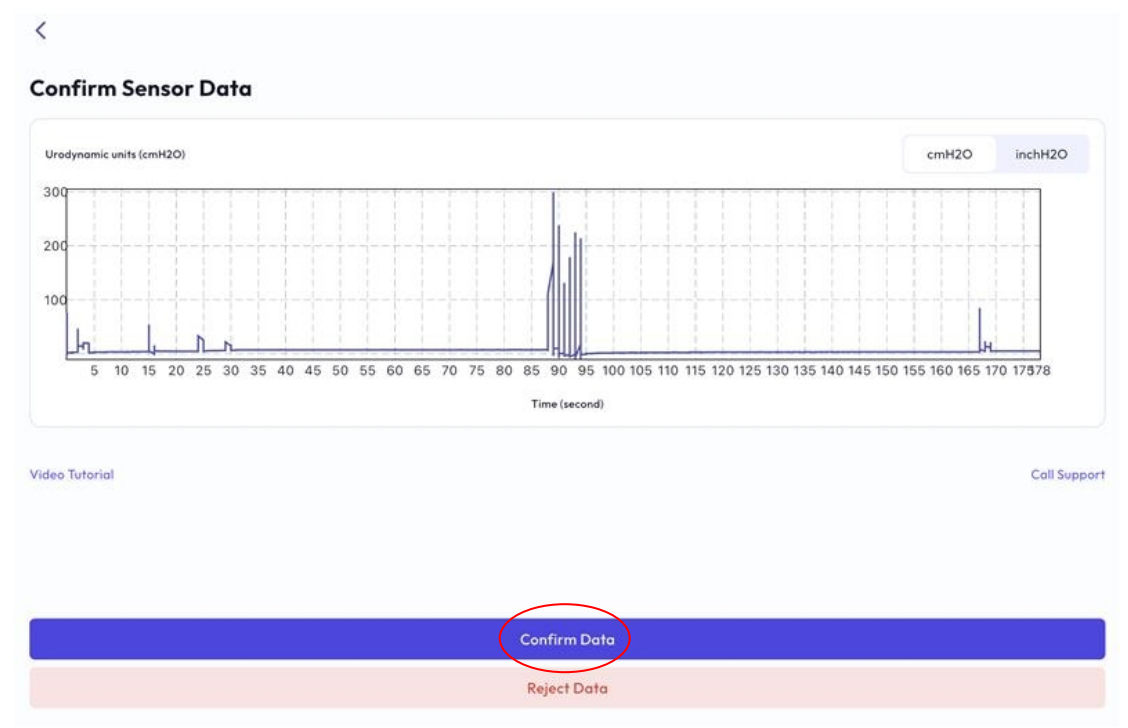

Figure 60. Confirm Sensor Data

8. Dispose of the Sensor according to clinic guidelines.

Bright Uro, Inc. PD-01-059 Glean Urodynamics System Owner's Manual Ver 7

Proprietary & Confidential - Page 56 of 91 - Uncontrolled if Printed

### 8.2 ANALYZE THE DATA USING THE GLEAN WEB APP

Health Care Providers may analyze GUS data using the Glean Web App.

- 8.2.1 Login to the Glean Web App (Clinician).
- 8.2.2 Select the desired patient and study.
  - 1. Current or pending studies will appear under the Studies Overview page in the default homepage view. Select the desired patient and study by clicking on the desired row

| 9     |   | Studies                     | s Overview          |              |             |                         |               | Docto            | or One [→ Sign out     |
|-------|---|-----------------------------|---------------------|--------------|-------------|-------------------------|---------------|------------------|------------------------|
| 6     |   | Filter by Statu:<br>Current | s<br>🗹 Pending 🗌 Re | eviewed      |             | Q Sear                  | ch            | From - To        | 6                      |
|       |   | = Status                    | FMRN                | = First Name | = Last Name | ₹ Study Start Date      | = Study Type  | ■ Last Activity  | Time of Last Acti      |
| 9     |   | Current                     | e3aebab3-2ece-4531  | Djnr         | Rnrn        | Mar 3, 2025 11:38:41 AM | Voiding Diary | Cough            | Mar 4, 2025 9:27:19 AM |
|       |   | Pending                     | 3ae9b6eb-7e93-460   | Mugur        | Four        | Mar 3, 2025 9:17:18 AM  | Voiding Diary | Leak             | Mar 3, 2025 12:47:09   |
| (i)   |   | Pending                     | 3ae9b6eb-7e93-460   | Mugur        | Four        | Mar 3, 2025 9:14:30 AM  | Voiding Diary | Leak             | Mar 3, 2025 12:47:09   |
|       |   | Current                     | MRN                 | Test         | Patient 1   | Mar 3, 2025 8:45:09 A   | Voiding Diary | 1stDesire        | Mar 4, 2025 9:27:11 AM |
|       |   | Pending                     | c5100083-9554-4a9   | Hdhe         | Nrnrn       | Feb 28, 2025 2:45:45    | Uroflowmetry  | VoidingEvent     | Feb 28, 2025 3:13:25 P |
|       |   | Current                     | 625f01a7-04b9-4b21  | Vadim        | Physician   | Feb 27, 2025 10:38:36   | Voiding Diary |                  |                        |
|       |   | Pending                     | 625f01a7-04b9-4b21  | Vadim        | Physician   | Feb 27, 2025 5:07:59    | Voiding Diary |                  |                        |
|       |   | Current                     | f563c53e-2105-4098  | Dbbd         | Rnnr        | Feb 25, 2025 4:08:24    | Uroflowmetry  | GenericParameter | Mar 3, 2025 7:43:48 AM |
|       |   | Pending                     | f563c53e-2105-4098  | Dbbd         | Rnnr        | Feb 25, 2025 3:17:56 P  | Uroflowmetry  | GenericParameter | Mar 3, 2025 7:43:48 AM |
|       |   | Pending                     | c5100083-9554-4a9   | Hdhe         | Nrnrn       | Feb 25, 2025 3:17:49 P  | Uroflowmetry  | VoidingEvent     | Feb 28, 2025 3:13:25 P |
| v0.2. | 1 | ltems per page <u>10</u>    | 25 50               |              |             |                         |               | Page             | lof10  < < 1 > >       |
| 8-qc  |   |                             |                     |              |             |                         |               |                  |                        |

Figure 61. Studies Overview

- 2. To view all patients, select the patient icon on the left to view the list of patients.
- 3. Identify the correct patient using name or MRN and click "Studies."

| 9       | Patients                      |              |             |                 |                   | Doctor One 🕞 Sign out |
|---------|-------------------------------|--------------|-------------|-----------------|-------------------|-----------------------|
| G       | Q Search                      |              |             |                 |                   |                       |
|         | <b>≓</b> MRN                  | = First Name | ≂ Last Name | <b>≓</b> Status | E Last Study Type |                       |
| 9       | 72ce13                        | Patient      | B1          | Active          |                   | Studies Voiding Diary |
|         | ae6832                        | Patient      | B2          | Active          |                   | Studies Voiding Diary |
| ()      | MRN                           | Dn F         | Fnnf        | Active          |                   | Studies Voiding Diary |
|         | MRN                           | Dn F         | Fnnf        | Active          |                   | Studies Voiding Diary |
|         | MRN                           | Dn F         | Fnnf        | Active          |                   | Studies Voiding Diary |
|         | MRN                           | Dn F         | Fnnf        | Active          |                   | Studies Voiding Diary |
|         | MRN                           | Dn F         | Fnnf        | Active          |                   | Studies Voiding Diary |
|         | MRN                           | Dn F         | Fnnf        | Active          |                   | Studies Voiding Diary |
|         | MRN                           | Dn F         | Fnnf        | Active          |                   | Studies Voiding Diary |
|         | MRN                           | Dn F         | Fnnf        | Active          |                   | Studies Voiding Diary |
| v0.2.8- | Items per page <u>10</u> 25 5 | 0            |             |                 |                   | Page1of5   < < 1 > >  |

Figure 62. Select Patient Studies

4. Confirm the date/time of the study and the type of study then click on the desired row.

| 9 | John Smith                                  |                         |                    |                       | or One [→ Sign out |
|---|---------------------------------------------|-------------------------|--------------------|-----------------------|--------------------|
|   | Filter by Status<br>Current 🗹 Pending 🗹 Rev | viewed                  | Q Search           | From - To             | 6                  |
|   | = Status = MRN                              | ₹ Study Start Date      | ₹Study Type ₹Lo    | ast Activity Time of  | f Last Activity    |
| 9 | Pending MRN                                 | Feb 5, 2025 3:58:22 PM  | Cystometry Mean    | nPressure Feb 6, 202  | 5 4:49:12 PM       |
|   | Pending MRN                                 | Jan 13, 2025 3:16:17 PM | Voiding Diary Mean | nPressure Feb 6, 202  | 5 4:49:12 PM       |
| í | Reviewed MRN                                | Jan 8, 2025 3:37:39 PM  | Voiding Diary Mean | nPressure Feb 6, 202  | 5 4:49:12 PM       |
|   | Pending MRN                                 | Jan 8, 2025 2:48:28 PM  | Voiding Diary Mean | nPressure Feb 6, 2025 | 5 4:49:12 PM       |
|   | Pending MRN                                 | Jan 2, 2025 3:34:23 PM  | Voiding Diary Mean | nPressure Feb 6, 202! | 5 4:49:12 PM       |
|   | Items per page <u>10</u> 25 50              |                         |                    | Page                  | eloflik k 1 > >i   |

Figure 63. View Patient Studies

5. The study data will open to be viewed.

| John Smith (M) Pending<br>MRN: MRN<br>Study date: Apr 5, 2024 | Complete Report View Report  | Doctor One 🕞 Sign out   |
|---------------------------------------------------------------|------------------------------|-------------------------|
| Filters (16) # Pves • Pves Butterworth Pves Median Cyston     | Netry Uroflowmetry Voiding D | Diary Clinical notes [] |
| -O- Pves cmH2O -O- Flow fl oz/s Diary -O- Volt                | me fl oz                     | Add comments            |
| 400                                                           |                              |                         |
| 200<br>100 <b>June 10</b>                                     | 4                            |                         |
| 0 -100 Flow flog/s                                            | Volume fl oz                 |                         |
| 1.5                                                           |                              | 14                      |
| 12                                                            |                              | 12 10                   |
| 0.9                                                           |                              | 8                       |
| 0.3                                                           |                              | 4                       |
| 0                                                             |                              | 2                       |
| Una y                                                         | P<br>144000 150000           |                         |
| Segment 5 / 5- 12:41 - 3:19                                   | Minute 158 Set               | $\triangleright$        |
| -O- Pves cmH2O                                                |                              |                         |

Figure 64. View Study Data

- 8.2.3 Analyze Urodynamics data.
  - 1. Visually review Urodynamics data.
  - 2. Adjust or modify view as required for detailed analysis.
- 8.2.4 Adjust the x-axis for Urodynamics data.
  - 1. Determine area of interest.
  - 2. Select the + Zoom icon  $\Box$  at the top right of the viewing area.
  - 3. Drag the box over desired area of interest to zoom in.

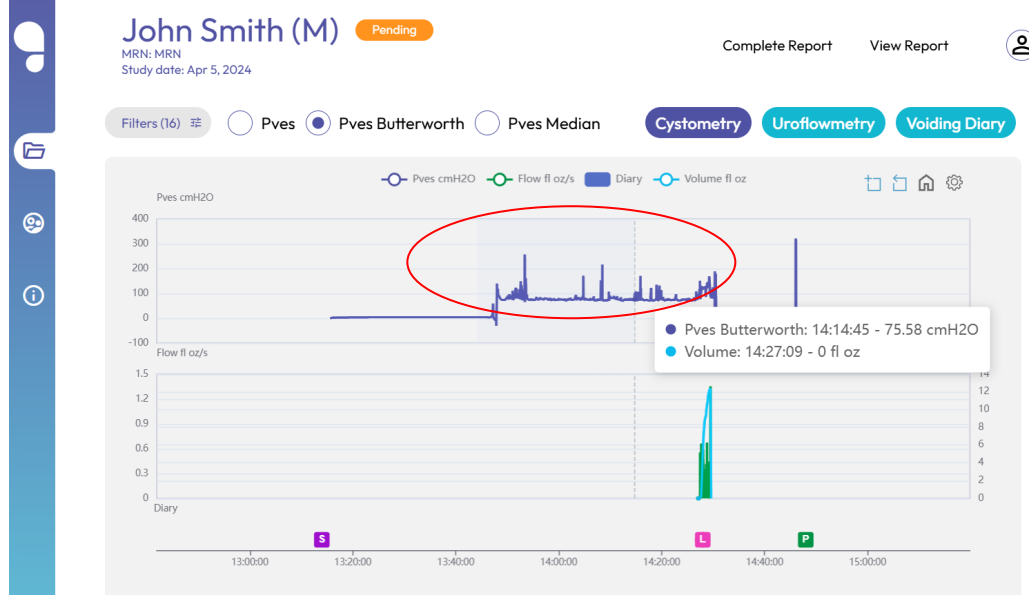

Figure 65. Drag Zoom Box

OR

- 1. Set the desired increment length.
- 2. Adjust the view window using the left and right arrows for the desired area of interest.

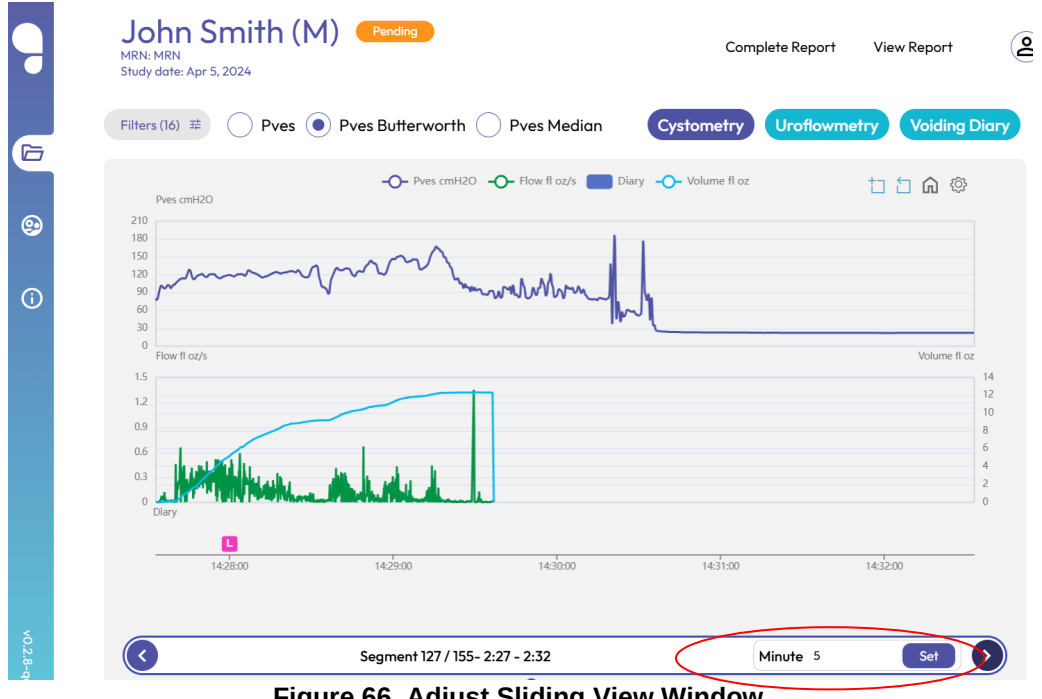

Figure 66. Adjust Sliding View Window

OR

1. Identify event of interest (e.g. cough, leak, void).

| MRN: MRN<br>Study date: Apr 5, | i, 2024  |              |                         |                 | Comple           |               | view Report   |          |
|--------------------------------|----------|--------------|-------------------------|-----------------|------------------|---------------|---------------|----------|
| Filters (16) 珜                 | Pves     | Pves Butterw | vorth OPves             | Median          | Cystometry       | Uroflowmet    | ry Voiding    | g Diary  |
|                                |          | -O- Pve      | s cmH2O <b>-O-</b> Flow | fl oz/s 🚺 Diary | -O- Volume fl oz |               | <u>።</u>      | 3        |
| 400                            |          |              |                         |                 |                  |               |               |          |
| 300                            |          |              |                         |                 |                  |               | -             |          |
| 200                            |          | 1            |                         | 1               |                  |               |               |          |
| 100                            | mall     | le           |                         | uh-lille-       |                  |               |               |          |
| 0                              |          |              |                         |                 |                  |               | 1             |          |
| Flow fl oz/s                   |          |              |                         |                 |                  |               | Volume fl     | oz       |
| 1.5                            |          |              |                         |                 | 4                |               |               | 14       |
| 1.2                            |          |              |                         |                 |                  |               |               | 10       |
| 0.9                            |          |              |                         |                 |                  |               |               | 8        |
| 0.0                            |          |              |                         |                 | i da             |               |               | 4        |
| 0.5                            |          |              |                         |                 |                  |               |               | 2        |
| Diary                          |          |              |                         |                 | $\frown$         |               |               | 0        |
|                                |          |              |                         |                 |                  |               |               | <u> </u> |
|                                | 13:50:00 | 14:00:00     | 14:10:00                | 14:20:00        | 14:3000          | 14.40         |               |          |
|                                |          |              |                         |                 | • Lea            | ak: 1 - Small | amount 14:28: | 00       |
|                                |          |              |                         |                 |                  |               |               |          |
| -                              |          |              |                         |                 |                  |               |               |          |
| 0                              |          | Seament 1    | 10 / 12_ 1.43 _ 2.49    |                 | Mi               | nute 66       | Set           |          |

Figure 67. Select Event of Interest

- 2. Click on event of interest. The view will automatically zoom to center the event with buffer on each side.
- 8.2.5 Adjust the y-axis for Urodynamics data.
  - 1. Determine area of interest.
  - 2. Adjust x-axis to zoom in to area of interest. See Section 8.2.4 for instructions on how to adjust the x-axis.
  - 3. Software will automatically adjust to minimum and maximum pressure levels in areas of interest.

- 8.2.6 Select multiple events of similar type.
  - 1. Navigate to the Uroflowmetry or Voiding Diary tab.

| 9 | John Smith (M) Pending<br>MRN: MRN<br>Study date: Feb 5, 2025 | Complete Report         | View Report   |
|---|---------------------------------------------------------------|-------------------------|---------------|
|   | Filters (16) # Pves Pves Butterworth Pves Median              | Cystometry Uroflowmetry | Voiding Diary |
|   | -O- Pves cmH20                                                | Diary                   | បែបណ៍ ©       |

### Figure 68. Uroflowmetry and Voiding Diary Tabs

2. Select the desired events from the table in the bottom viewing area.

|           | Date       | Fluid Into | ık Voided Vol | . Voiding Ev   | Nocturia E | Pad Use  | Urgency S  | Leakage E         |
|-----------|------------|------------|---------------|----------------|------------|----------|------------|-------------------|
|           | 2024-04-05 | 0.00       | 0.00          | 0              | 0          | 0        | 0          | 1                 |
|           |            |            |               |                |            |          |            |                   |
| UF        | Start Dat  | e Time     | Voided Volume | Qmax (fl oz/s) | T-Qmax (se | ec) Flow | Time (sec) | End Date Time     |
|           |            |            |               |                |            |          |            |                   |
| 🔵 UF #avg | Apr 5, 202 | 4 14:27    | 12.32         | 1.35           | 140        | 147.8    |            | Apr 5, 2024 14:29 |

### Figure 69. Select Events of Similar Type

- 3. Unselect events to be removed from the visual display and analysis.
- 8.2.7 Draft notes for interpretation, assessment, and plan.
  - 1. Type notes in text window for "Primary interpretation."

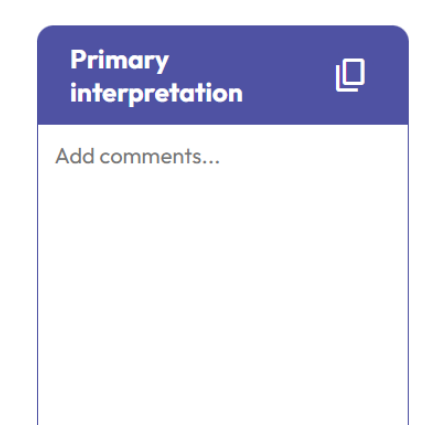

Figure 70. Draft Primary Interpretation

2. Type notes in text window for "Assessment and plan."

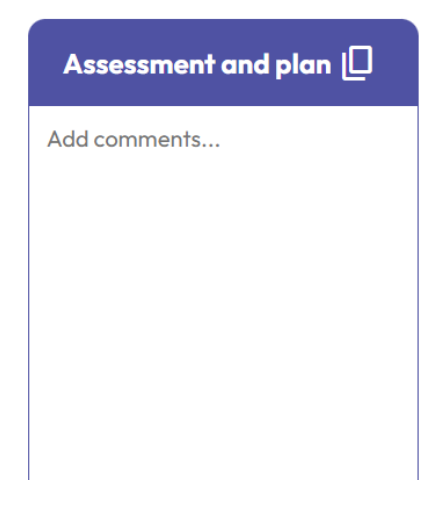

Figure 71. Draft Assessment and Plan

- 3. Select the copy icon to copy text for use outside of the Glean Web App.
- 4. To save the notes, click outside of the notes text box to autosave.

#### 8.2.8 Export the Urodynamics report.

- 1. Complete analysis and notes for the Urodynamics evaluation.
- 2. Confirm report accuracy.
- 3. Select "Complete Report."

| 9 | John Smith (M)               | Pending                   | Complete Report         | View Report   |
|---|------------------------------|---------------------------|-------------------------|---------------|
|   | Filters (16) # • Pves • Pves | Butterworth 🔵 Pves Median | Cystometry Uroflowmetry | Voiding Diary |
|   | Pves cmH2O                   | -O- Pves cmH2O            | Diary                   | 116           |

### Figure 72. Complete Urodynamics Report

4. Select "View Report."

| MRN: MRN<br>Study date: Feb 5, 2025                          |              | View Report   |
|--------------------------------------------------------------|--------------|---------------|
| Filters (16) 7 OPves Pves Butterworth Pves Median Cystometry | Uroflowmetry | Voiding Diary |
| -O- Pves cmH2O Diary Pves cmH2O                              |              | ា ជា ជា 🕸     |

Figure 73. View Urodynamics Report

5. Set desired report parameters and select "Continue."

| Export Urodynamics Report        |                           |                 |
|----------------------------------|---------------------------|-----------------|
| Include Sections                 |                           |                 |
| Cystometry                       | Uroflowmetry              | Voiding Diary   |
| V Event Summary                  | Aggregate Uroflows        | 🗸 Voiding Diary |
| Voiding Summary - Key Parameters | 🗸 Individual Uroflows     |                 |
| Full Urodynamics Trace           |                           |                 |
| Vesical Pressure                 |                           |                 |
| Median                           |                           |                 |
| Butterworth                      |                           |                 |
| Graph Format                     |                           |                 |
| Offset*                          |                           |                 |
| 0                                |                           |                 |
| X-Axis                           | Vesical Pressure - Y Axis |                 |
| 2 min/page                       | Min 0 Max 300             | cm H20          |
| Flow - Y Axis                    | Volume - Y Axis           |                 |
| Min 0 Max 5 fl oz/s              | Min 2 Max 85              | fl oz           |
|                                  |                           | Cancel Continue |

Figure 74. Export Urodynamics Report

6. Open report from downloads to view, save, or print report.

| Patient Results Report<br>Test ID: 328   Exam Date: April 5, 2024 |      |     |     | glean              |
|-------------------------------------------------------------------|------|-----|-----|--------------------|
| PATIENT                                                           | SEX  | AGE | MRN | STUDY PERFORMED BY |
| John Smith                                                        | Male | 18  | MRN |                    |

### **Event Summary**

| EVENT         | TIME     | SOURCE     | PVES   | VOLUME | FLOW |
|---------------|----------|------------|--------|--------|------|
| Strong Desire | 13:14:00 | Doctor One |        |        |      |
| Cough         | 14:28:00 | Doctor One | 304.33 | 0.17   | 5.2  |
| Leak          | 14:28:00 | Doctor One | 304.33 | 0.17   | 5.2  |
| PVR           | 14:48:00 | Doctor One |        |        |      |

### Figure 75. Urodynamics Report

- 8.2.9 Utilize filtering to adjust view of Urodynamics data.
  - 1. Click on "Filters" in the top left or click on the desired Pves filters.

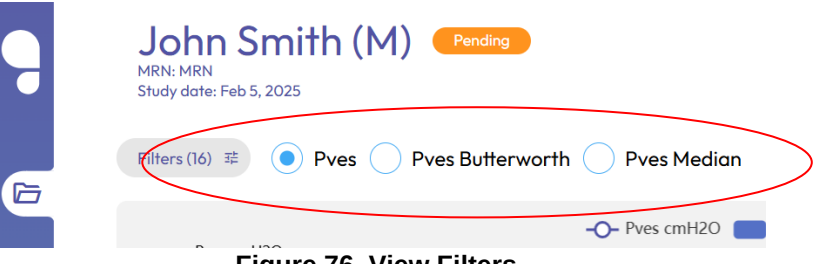

Figure 76. View Filters

2. Determine desired events or desired filtering methods.

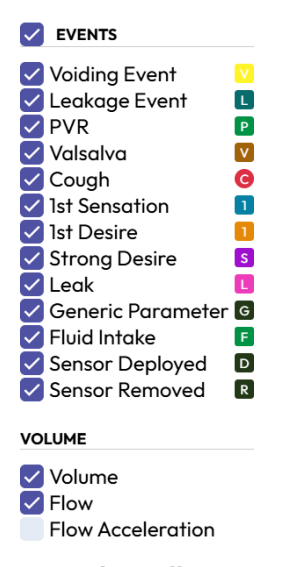

Figure 77. Select Filters

- 3. Select desired events/filters to display data in view.
- 4. Unselect event/filters to hide data from view.
- 8.2.10 View the Glean patient history.
  - 1. Scroll down on the patient study page to Patient Glean History.
  - 2. Select desired study to view history.

| Patient Glear            | History |              |                    |                 |                     |              |                |
|--------------------------|---------|--------------|--------------------|-----------------|---------------------|--------------|----------------|
| <b>≓</b> Status          | ₹MRN    | ≓ First Name | <b>≕</b> Last Name | ₹ Study Sta     | <b>≓</b> Study Type | ₹Last Activ  | ₹ Time of L    |
| Pending                  | MRN     | John         | Smith              | Feb 5, 2025 3:  | Cystometry          | MeanPressure | Feb 6, 2025 4: |
| Pending                  | MRN     | John         | Smith              | Jan 13, 2025 3: | Voiding Diary       | MeanPressure | Feb 6, 2025 4: |
| Reviewed                 | MRN     | John         | Smith              | Jan 8, 2025 3:  | Voiding Diary       | MeanPressure | Feb 6, 2025 4: |
| Pending                  | MRN     | John         | Smith              | Jan 8, 2025 2:  | Voiding Diary       | MeanPressure | Feb 6, 2025 4: |
| Pending                  | MRN     | John         | Smith              | Jan 2, 2025 3:  | Voiding Diary       | MeanPressure | Feb 6, 2025 4: |
| ltems per page <u>10</u> | 25 50   |              |                    |                 |                     | Page 1 of 1  | ( < 1 > >)     |

Figure 78. View Patient Glean History

- 8.2.11 View detailed Urodynamic study data.
  - 1. Scroll down on the patient study page to Study Data to view detailed Urodynamic data.

| Study Data                 |              |
|----------------------------|--------------|
|                            | #1           |
| QMax                       | 1.35 fl oz/s |
| Peak Pressure              | 322 cmH2O    |
| Average Flow               | 0.08 fl oz/s |
| Voiding Time               | 147.8 sec    |
| Time to Qmax               | 140 sec      |
| Voided Volume              | 12.32 fl oz  |
| PVR                        | 4.56 fl oz   |
| Mean Pressure              | 42.48 cmH2O  |
| Bladder Capacity           | 12.32 fl oz  |
| Bladder Voiding Efficiency | 100 %        |
| Flow at 2 sec              | 0.01 fl oz   |

### Figure 79. Study Data

#### 8.2.12 Adjust Glean Web App settings.

Users may select or unselect settings to adjust the view of urodynamics data.

- 1. Login to the Glean Web App (Clinician).
- Select the user icon at stress the top right of the screen and click on "Settings.
   ▲ Doctor One → Sign out

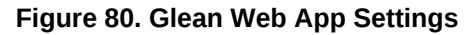

🔅 Settings

Profile

3. Adjust the user settings to accommodate the preference of the user and click "Save Settings."

| 9 | Settings                                               |
|---|--------------------------------------------------------|
| 6 | Time Format                                            |
| 9 | <ul> <li>24h</li> <li>Urodynamics units</li> </ul>     |
| 6 | <ul><li>Imperial (fl oz)</li><li>Metric (ml)</li></ul> |
|   | Save Settings                                          |

Figure 81. Adjust Glean Web App Settings

4. Click "Yes" to confirm your changes.

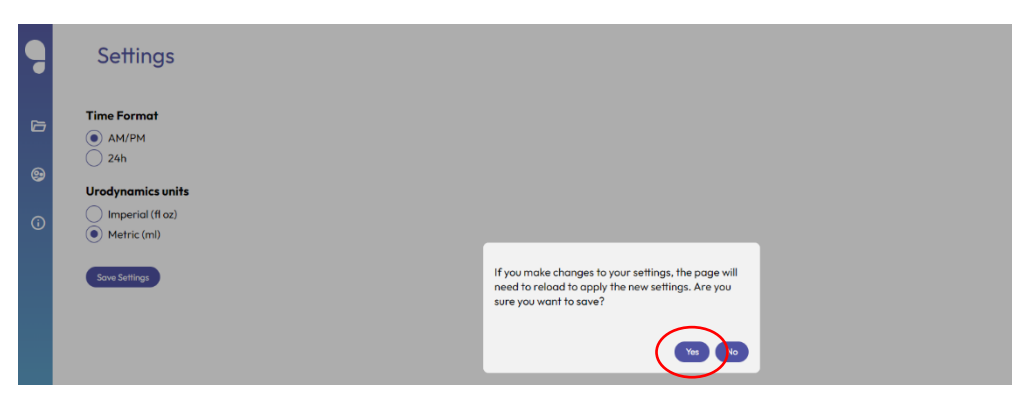

Figure 82. Confirm Settings Changes

### 9 CALIBRATION

Return the Uroflowmeter annually to Bright Uro<sup>™</sup> for recalibration. Contact Bright Uro<sup>™</sup> to schedule this service as required.

### 10 FAQ

### How do I know when I need to charge the Uroflowmeter?

The GUS Uroflowmeter's LED lights indicate equipment status. If the Button LED is pink or orange, charge the Uroflowmeter. The Uroflowmeter is charging when the Button LED turns blue.

### Can I use the Uroflowmeter while the battery is charging?

Yes, the GUS Uroflowmeter can be used while charging.

# What should I do if the Removal String falls out of the Insertion Tool prior to loading the Sensor into the Insertion Tool?

Use graspers or forceps to pull the Removal String through the Sheath while maintaining a sterile field or use a new Sensor.

### Can I use a dilator to assist in inserting the Sensor?

Yes, you may use a dilator to assist in inserting the Sensor if necessary, based on clinical judgement.

### How do I know if the Sensor is properly deployed in the bladder?

The Sensor is properly deployed in the bladder if urine flows through the Sheath after Sensor deployment.

### Is the Sensor transmitting Bluetooth data through the body?

The Sensor only connects via Bluetooth before insertion and after removal. The data is stored on the Sensor while it is indwelling in the body.

#### How do I dispose of the Sensor?

The Sensor is a single use device. Dispose of the Sensor according to local guidelines.

#### Are mobile devices and desktops provided by Bright Uro™?

Bright Uro™ does not provide mobile devices or desktops. Clinics can utilize any available mobile devices and desktops.

## 11 TROUBLESHOOT

| Symptom(s)                                                                                | Possible Cause(s)                                                    | Check/Corrective Action(s)                                                                                                    |
|-------------------------------------------------------------------------------------------|----------------------------------------------------------------------|----------------------------------------------------------------------------------------------------|
| SENSOR AND INSERTION TOOL                                                                 |                                                                      |                                                                                                    |
| Sensor LED is not flashing after pressing and holding power button for at least 3 seconds | Power button not pressed firmly                                      | Firmly press and hold the power<br>button for at least 3 seconds. Ensure<br>proper finger placement on the power<br>button.                                                                                                    |
|                                                                                           | Sensor battery died                                                  | Use a new Sensor.                                                                                                    |
|                                                                                           | Removal String broken                                                | Use a new Sensor.                                                                                                    |
|                                                                                           | Sensor not aligned with locking feature                              | Twist the Insertion Tool while<br>maintaining aseptic technique to align<br>the locking feature with the Sensor.                                                                                                    |
| Unable to load the Sensor in the Insertion Tool                                           | Lubricant not applied to Sensor                                      | Apply lubricant over the entire Sensor<br>and continue loading.                                                                                                    |
|                                                                                           | Lid not closed over Sensor<br>and Insertion Tool prior to<br>loading | Close lid over Sensor and Insertion<br>Tool and continue loading.                                                                                                    |
| Unable to insert device into bladder                                                      | Sheath met with resistance                                           | Gently advance the Sheath during<br>insertion. Do NOT push past<br>significant resistance. Reattempt or<br>stop device insertion based on clinical<br>judgement.                                                                                                    |
|                                                                                           | Urine did not flow through<br>the Sheath                             | Maintain the positioning of the Sheath<br>and wait at least 20 seconds to<br>observe urine flow. If urine still does<br>not flow, remove the Sheath then<br>remove the sensor and reattempt<br>insertion with a new Sensor once the<br>patient's bladder has filled. |
| Unable to deploy Sensor in bladder                                                        | Advancer met with resistance                                         | Gently advance the Advancer during<br>Sensor deployment. DO NOT push<br>past significant resistance. Withdraw<br>both the Sheath and Advancer<br>together 2-3 cm then continue<br>deployment. Reattempt or stop device<br>insertion based on clinical judgment.      |
|                                                                                           | Sensor LED not flashing                                              | Press and hold the power button for at least 3 seconds until the LED begins to flash.                                                                                                    |
| Unable to connect Sensor to Glean Mobile App<br>(Clinician) to start CMG/PF Test.         | Unable to scan QR code                                               | Lay the Sensor packaging on a flat<br>surface. Ensure the QR code is<br>completely visible and rescan.                                                                                                    |
|                                                                                           | Unable to connect via<br>Bluetooth                                   | Reattempt to connect. If still unable to connect, use a new Sensor.                                                                                                    |
| Unable to connect Sensor to Glean Mobile App                                              | Sensor LED not flashing                                              | Press and hold the power button for at least 3 seconds until the LED begins to flash.                                                                                                    |
|                                                                                           | Unable to connect via<br>Bluetooth                                   | Reattempt to connect. If still unable to connect contact Bright Uro™.                                                                                                    |
| UROFLOWMETER                                                                              |                                                                      |                                                                                                    |
| Uroflowmeter will not go into Awake state                                                 | Uroflowmeter not charged.                                            | Place the Uroflowmeter on the<br>Charging Puck and plug the power<br>cable into an electrical outlet.                                                                                                    |

### Table 6. Troubleshooting

|                                                                                         | Button LED not pressed firmly.                               | Press and hold the Button LED on the front of the device for at least 3 seconds.                                       |  |  |  |
|-----------------------------------------------------------------------------------------|--------------------------------------------------------------|----------------------------------------------------------------------------------------------------|--|--|--|
| Abnormal LED patterns                                                                   | Conditions have not been<br>met to enter acquisition<br>mode | Ensure the device is fully charged. Set<br>the Uroflowmeter to Asleep state and<br>back to Awake mode, then reconnect. |  |  |  |
|                                                                                         | Power On Self-Test failed                                    | Set the Uroflowmeter to Asleep state and back to Awake mode again.                                                     |  |  |  |
|                                                                                         | Unable to scan QR code                                       | Place the device on a flat surface.<br>Ensure the QR code is completely<br>visible and rescan.                         |  |  |  |
|                                                                                         | Unable to connect via<br>Bluetooth                           | Forget device in Bluetooth setting of mobile device then reconnect with PIN.                                           |  |  |  |
| Unable to connect Uroflowmeter to Glean<br>Mobile App (Clinician) to start Uroflow Test | Uroflowmeter has previous data pending download.             | Download data to correct patient profile and reattempt connection for new test.                                        |  |  |  |
|                                                                                         | Uroflowmeter not powered on.                                 | Press and hold the Button LED on the front of the device to switch the device to Awake state.                          |  |  |  |
|                                                                                         | Uroflowmeter not charged.                                    | Place the Uroflowmeter on the<br>Charging Puck and plug the power<br>cable into an electrical outlet.                  |  |  |  |
|                                                                                         | Uroflowmeter associated                                      | Ensure the Uroflowmeter being used                                                                                     |  |  |  |
|                                                                                         | Uroflow Study has not been stopped.                          | Stop study then download data.                                                                                         |  |  |  |
| Unable to connect Uroflowmeter to Glean<br>Mobile App (Clinician) to download data      | Uroflowmeter not powered on.                                 | Press and hold the Button LED on the front of the device to set the device into Awake state.                           |  |  |  |
|                                                                                         | Uroflowmeter not charged.                                    | Place the Uroflowmeter on the<br>Charging Puck and plug the power<br>cable into an electrical outlet.                  |  |  |  |
| SOFTWARE                                                                                |                                                              |                                                                                                    |  |  |  |
| Unable to log in to Glean Mobile App or Web<br>App                                      | Incorrect password                                           | Reset password and reattempt log in.<br>If still unable to log in, contact clinic<br>admin.                            |  |  |  |
|                                                                                         | Unable to open Glean                                         | Power off and on mobile device or                                                                                      |  |  |  |
| Unable to access the Glean Mobile or Web<br>Apps                                        | Incorrect web address                                        | Ensure navigation to correct web<br>address via log in page located at<br>gleanuds.com.                                |  |  |  |

### Table 7. Error Messages

| Error Message            | Location     | Corrective Action(s)                                                                                                    |
|--------------------------|--------------|----------------------------------------------------------------------------------------------------|
| WEB / MOBILE APP         |              |                                                                                                    |
| Could not get your token | Landing page | Unable to retrieve service token to complete your registration. Please contact the Bright Uro™ Service team for registration assistance. |
| MOBILE APP               |              |                                                                                                    |

| Connection failed                                       | Sensor Setup page       | Reattempt to connect. If still unable to connect contact Bright Uro™ Service team.                                                                                                    |
|---------------------------------------------------------|-------------------------|----------------------------------------------------------------------------------------------------|
| There was an issue uploading sensor data to the cloud.  | Data Download page      | Wait for 2-3 minutes and reattempt to<br>upload the sensor data to the cloud. If<br>unsuccessful after 3 attempts, contact<br>the Bright Uro™ Service team.                                                                                                    |
| Error trying to read the QR Code                        | Scan Device QR Code     | Make sure there is good lighting, the QR code symbol is completely visible, and the camera lens is clean. Reattempt to read the QR code                                                                                                    |
| Unknown issue.                                          | Sensor Setup page       | Record the steps taken to get the error<br>and contact the Bright Uro™v Service<br>team.                                                                                                    |
| Could not remove the Event                              | Edit Event page         | Log out of the current session. Close<br>the Glean UDS App and login to start a<br>new session, then reattempt to remove<br>the event. If the error persists, check the<br>troubleshooting section or contact the<br>Bright Uro™ Service team.                                  |
| Error trying to save information                        | Add Event page          | Log out of the current session. Close<br>the Glean UDS App, and login to start a<br>new session. Then reattempt to add the<br>event. If the error persists, check the<br>troubleshooting section or contact the<br>Bright Uro Service team.                                     |
| Error trying to delete your account                     | Patient Profile page    | Contact the Bright Uro™ Service team for a possible solution.                                                                                                    |
| Error trying to make the request.                       | Reset Password page     | Log out from the current active session<br>and close the Glean UDS App. Start a<br>new browser and login to start a new<br>session. Reattempt to reset the<br>password. If the error persists, check<br>the troubleshooting section or contact<br>the Bright Uro™ Service team. |
| You must fill your Email.                               | Sign In/ Login page     | Verify the correct email is entered.                                                                                                    |
| You must provide your password.                         | Sign In/ Login page     | Make sure the password field is filled out.                                                                                                    |
| Limited or no internet connectivity.                    | Sign In/ Login page     | Make sure you have an active internet connection and try to login again.                                                                                                    |
| One event already has this name.                        | New Event Type (Others) | Use different event name that has not been used before and try again.                                                                                                    |
| You cannot create an empty field event                  | New Event Type (Others) | Make sure all the required fields are filled out prior to creating the event.                                                                                                    |
| You need to choose a Type                               | New Event Type (Others) | Make sure the event type is filled out.                                                                                                    |
| Email address cannot exceed 64 characters after the "@" | New Event Type (Others) | Make sure to use a valid email address.                                                                                                    |
| Email exceeds maximum length                            | New Event Type (Others) | Make sure to use a valid email address.                                                                                                    |
| The selected hour cannot be in the future               | New Event Type (Others) | Make sure to enter the valid time.                                                                                                    |

If problems continue, contact the Bright Uro™ Service team at +1 (949) 216-0873 or by email at support@brighturo.com.

### **12 APPENDICES**

### 12.1 APPENDIX A: TECHNICAL DATA

| Model                               | Glean Urodynamics System                                                                                                    |
|-------------------------------------|----------------------------------------------------------------------------------------------------|
| Classification EN 60601-1           | <ul> <li>Applied part, Type BF</li> <li>IP54 Rated</li> <li>Pollution Degree Classification – 2 (Products classified with a pollution degree of 2 are typically intended for use in environments where only non-conductive pollution occurs. However, temporary conductivity caused by condensation may happen occasionally.)</li> </ul>                                                                                                    |
| Mode                                | Continuous Operation                                                                                                    |
| Sterilization                       | Ethylene Oxide (EO) Sterilization<br>(Sensor and Insertion Tool only)                                                                                                    |
| Operating Conditions                | <ul> <li>+10 °C (50 °F) to +40 °C (104 °F)(Sensor and Insertion Tool)</li> <li>+15 °C (59 °F) to +35 °C (95 °F) (Uroflowmeter)</li> <li>20% to 80% Relative Humidity, non-condensing, but not requiring a water vapor partial pressure greater than 50 hPa (all devices)</li> </ul>                                                                                                    |
| Operating Atmospheric<br>Pressure   | 700 hPa - 1014 hPa (up to 2,000 m)                                                                                                    |
| Transport and Storage<br>Conditions | <ul> <li>+20 °C (68 °F) to +25 °C (77 °F) (Sensor and Insertion Tool, storage)</li> <li>0 °C (32 °F) to +60 °C (140 °F) (Sensor and Insertion Tool transport)</li> <li>-30 °C (-22 °F) to +60 °C (140 °F) (Uroflowmeter, storage)</li> <li>-30 °C (-22 °F) to +60 °C (140 °F) (Uroflowmeter, transport)</li> <li>Uncontrolled to 85% Relative Humidity, non-condensing, but not requiring a water vapor partial pressure greater than 50 hPa, and 100 hPa to 1,060 hPa (Sensor and Insertion Tool)</li> <li>Uncontrolled to 85% Relative Humidity, non-condensing (Uroflowmeter, storage and transport)</li> <li>NOTE: Manufacturer considers that there is no hazard if device is used immediately after storage.</li> </ul> |
| Weight                              | 0.3 lbs (150 g)                                                                                                    |
| Dimensions (H X W X D)              | Uroflowmeter: 3" (76.2 mm) H x 7.5" (190.5 mm) W x 7.5 (190.5 mm) D                                                                                                    |

### Table 8. GUS Specifications
# 12.2 APPENDIX B: CLASSIFICATIONS

# Table 9. GUS Classifications

| IEC 60601-1:          | Class II Equipment Type BF Applied Parts                                                                                                    |
|-----------------------|----------------------------------------------------------------------------------------------------|
| Mode of Operation:    | Continuous; Equipment not suitable for use in the presence of a Flammable, Anaesthetic Mixture, with Air, or Oxygen, or Nitrous Oxide.                                                                                                    |
| Degree of Protection: | <ul> <li>The GUS Uroflowmeter enclosure is classified IP54 according to degree of protection against ingress of water and particulate matter as per the test requirements of IEC 60529. With this IP (International Protection) rating, it means that the Uroflowmeter enclosure:</li> <li>Protects users using tools 1.0 mm or larger from accessing hazardous parts, and protects equipment from ingress of dust (signified by the rating code 5).</li> <li>Protects equipment from the harmful effects of water splashing from any direction (signified by the rating code 4).</li> <li>NOTE: the IP rating will be visible on the Uroflowmeter label.</li> </ul> |

### 12.3 APPENDIX C: SYMBOLS AND LABELING

| 3                   | Consult Instructions for Use                                                                           | STERILE EO  | Sterilized using ethylene oxide                                                 |  |
|---------------------|----------------------------------------------------------------------------------------------------|-------------|---------------------------------------------------------------------------------|--|
|                     | Warning                                                                                                | NON         | Non-Sterile                                                                     |  |
| <b>\</b>            | Do not use if package is damaged                                                                       | ~~          | Date of Manufacture                                                             |  |
| Ĩ                   | Consult Instructions for Use                                                                           |             | Manufacturer                                                                    |  |
| LATEX               | Not made with natural rubber latex                                                                     | EC REP      | Authorized Representative in the European Community                             |  |
| Â                   | Consult the instructions for use for important cautionary information such as warnings and precautions | Contents    | Contents of box or container                                                    |  |
|                     | Strong Magnetic field                                                                                  | QTY         | Quantity                                                                        |  |
| Ť                   | Keep dry                                                                                               | LOT         | Lot number of product                                                           |  |
| 鯊                   | Keep out of direct sunlight                                                                            | REF         | Catalog number of product                                                       |  |
| (                   | Single use only                                                                                        | SN          | Serial number of product                                                        |  |
|                     | Humidity limitation                                                                                    | R           | Use by Date (Expiration date of product)                                        |  |
| X                   | Upper Limit of Temperature                                                                             | <b>A</b> •¢ | Atmospheric pressure limitation                                                 |  |
|                     | Temperature limits                                                                                     | X           | Requires Disposal per Waste<br>Electrical and Electronic Equipment<br>Directive |  |
| <b>†</b>            | Type BF Applied Part                                                                                   |             | Peel open pouch at marked corner                                                |  |
| $\mathbf{R}_{only}$ | Prescription use only                                                                                  |             | Direct Current                                                                  |  |
| IP54                | Ingress Protection Rating                                                                              |             | Class II (2) Equipment                                                          |  |

# Table 10. Symbols Glossary

Bright Uro, Inc. PD-01-059 Glean Urodynamics System Owner's Manual Ver 7

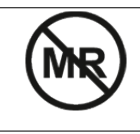

# Unsafe in MRI Environments

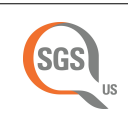

 ISO 15223-1 Medical Devices – Symbols to be used with medical device, labels, labelling and information to be supplied – Part 1: General Requirements.

- 2. ISO 7010 Third Edition 2019-07 Graphical symbols Safety colors and safety signs Registered safety signs
- 3. ISO 7000 Sixth edition 2019-07 Graphical Symbols for Use on Equipment Registered Symbols.
- 4. IEC 60417 Graphic Symbols for Use on Equipment.

NOTE: Sterility symbols are applicable to single-use devices only.

Labels can be found on the devices as follows:

| Label Description                | Label Placement                                                                                                    |
|----------------------------------|----------------------------------------------------------------------------------------------------|
| GUS Sensor and<br>Insertion Tool |                                                                                                    |
| GUS Uroflowmeter                 | Reff PD-04-001   Bright Uro, Inc.   Goddard   Yoine, CA 9261BUS   H(949) 216-0873   2024-03 2024-03 2024-03 Indeformeter Indeformeter Example Luroflowmeter Symbol Card Hordowmeter Symbol Card Hordowmeter Symbol Card |

**Table 11. Label Location** 

## 12.4 APPENDIX D: ELECTROMAGNETIC COMPATIBILITY (EMC)

This equipment has been tested and found to comply with the limits for:

IEC 60601-1-2:2020(AMD+1), IEC 60601-2:40:2016 Medical electrical equipment – Part 1-2: General requirements for basic safety and essential performance – Collateral standard: Electromagnetic compatibility – Requirements and tests

| CISPR 11       | Industrial, scientific, and medical (ISM) radio-frequency equipment – Electromagnetic disturbance characteristics                                                                                          |
|----------------|----------------------------------------------------------------------------------------------------|
| IEC 61000-3-2  | Limits for harmonic current emissions (equipment input current = 16 A per phase)                                                                                                    |
| IEC 61000-3-3  | Limits – Limitation of voltage changes, voltage fluctuations and flicker in public low-voltage supply systems, for equipment with rated current = 16 A per phase and not subject to conditional connection |
| IEC 61000-4-2  | Testing and measurement techniques – Electrostatic discharge immunity test                                                                                                    |
| IEC 61000-4-3  | Testing and measurement techniques – Radiated, radiofrequency, electromagnetic field immunity test. Ed 3.2.                                                                                                |
| IEC 61000-4-39 | Testing and measurement techniques – FID Magnetic Proximity Fields                                                                                                    |
| IEC 61000-4-4  | Testing and measurement techniques – Electrical fast transient/burst immunity test                                                                                                    |
| IEC 61000-4-5  | Testing and measurement techniques – Surge immunity test                                                                                                    |
| IEC 61000-4-6  | Testing and Measurement Techniques – Immunity to Conducted Disturbances, Induced by Radio-Frequency Fields.                                                                                                |
| IEC 61000-4-8  | Testing and measurement techniques – Power frequency magnetic field immunity test                                                                                                    |
| IEC 61000-4-11 | Testing and measurement techniques – Voltage dips, short interruptions, and voltage variations immunity tests                                                                                              |
| Clause 5       | Identification, Marking and Documents                                                                                                    |

### Table 12. Electromagnetic Compatibility

- These limits are designed to provide reasonable protection against harmful electromagnetic or other interference in most installations. However, there is no guarantee that interference will not occur in a particular installation. If this equipment does cause harmful electromagnetic or other interference, which can be determined by turning the equipment off and on, the user is encouraged to try to correct the interference by one or more of the following measures:
  - Reorient or relocate GUS Uroflowmeter unit.
  - Increase the separation between GUS Uroflowmeter unit and the affected equipment.
  - Connect the non-medical system equipment into an outlet on a circuit different from that to which the GUS Uroflowmeter unit is connected.
  - Consult experienced technical personnel for help.

WARNING: Changes or modifications not expressly approved by Bright Uro™ could void the user's authority to operate the equipment.

- 2. This device complies with Part 15 of the FCC Rules. Operation is subject to the following two conditions: (1) this device may not cause harmful interference and (2) this device must accept any interference received, including interference that may cause undesired operation.
- 3. Note: This equipment has been tested and found to comply with the limits for a Class A digital device, pursuant to part 15 of the FCC Rules. These limits are designed to provide reasonable protection against harmful interference when the

equipment is operated in a commercial environment. This equipment generates, uses, and can radiate radio frequency energy and, if not installed and used in accordance with the instruction manual, may cause harmful interference to radio communications. Operation of this equipment in a residential area is likely to cause harmful interference in which case the user will be required to correct the interference at his own expense.

- The Uroflowmeter contains FCC ID: PVH0946 IC: 5325A-0946
- Sensor FCC ID: 2BHMUGUS1000

IEC 60601-1-2:2020 Table 1 Requirements:

#### Table 13. Table 1 Requirements—Electromagnetic Environment

The GUS is intended for use in the electromagnetic environment specified below. The customer or the user of the GUS should assure that it is used in such an environment.

| Emissions Test                                              | Compliance | Electromagnetic Environment – Guidance                                                                                                    |  |  |  |
|-------------------------------------------------------------|------------|----------------------------------------------------------------------------------------------------|--|--|--|
| RF Emissions<br>CISPR 11                                    | Group 1    | The GUS uses RF energy only for its internal function.<br>Therefore, its RF emissions are very low and are not likely to<br>cause any interference in nearby electronic equipment.                                                                                                    |  |  |  |
| RF Emissions<br>CISPR 11                                    | Class A    | The GUS meets the conducted and radiated performance<br>requirements for non-life supporting equipment and meets the<br>harmonic emissions, voltage diss and variations and voltage                                                                                                    |  |  |  |
| Harmonic Emissions<br>IEC 61000-3-2                         | Class A    | harmonic emissions, voltage dips and variations and voltage<br>fluctuation (flicker) requirements for non-life supporting equipmer<br>pursuant to CISPR 11, AI & A2, and IEC 61000-3-3.<br>The GUS is suitable for use in all establishments other than                                                                     |  |  |  |
| Voltage Fluctuations/<br>Flicker Emissions<br>IEC 61000-3-3 |            | domestic, and may be used in domestic establishments other than<br>directly connected to the public low-voltage power supply network<br>that supplies buildings used for domestic purposes, provided the<br>following warning is heeded:                                                                                    |  |  |  |
|                                                             | Complies   | <b>Warning:</b> This equipment/system is intended for use by healthcare professionals only. This equipment/system may cause radio interference or may disrupt the operation of nearby equipment. It may be necessary to take mitigation measures, such as re- orienting or relocating the device or shielding the location. |  |  |  |

IEC 60601-1-2:2014 Table 2 Requirements:

# Table 14. Table 2 Requirements—Electromagnetic Environment—Guidance

| The GUS is intended for use in the electromagnetic environment specified below. The customer or the user of the GUS should assure that it is used in such an environment. |                                                                                                    |                                                                                                    |                                                                                                    |
|----------------------------------------------------------------------------------------------------|----------------------------------------------------------------------------------------------------|----------------------------------------------------------------------------------------------------|----------------------------------------------------------------------------------------------------|
| Immunity Test                                                                                                    | IEC 60601 Test Level                                                                                                    | Compliance Level                                                                                                    | Electromagnetic Environment<br>– Guidance                                                                                                    |
| Electrostatic<br>Discharge (ESD)<br>IEC 61000-4-2                                                                                                    | ±8 kV Contact<br>±2 kV, ±4 kV, ±8 kV<br>and ±15 kV Air                                                                                                    | ±8 kV Contact<br>±2 kV, ±4 kV, ±8 kV,<br>±15 kV Air                                                                                                    | Floors should be wood, concrete, or<br>ceramic tile. If floors are covered with<br>synthetic material, the relative humidity<br>should be at least 30%. |
| Electrical Fast<br>Transient/Burst<br>IEC 61000-4-4                                                                                                    | ±2 kV for power supply<br>lines                                                                                                    | ±2 kV for power supply<br>lines                                                                                                    | Main power quality should be that of a typical commercial or hospital environment.                                                                      |
| Surge<br>IEC 61000-4-5                                                                                                    | ±0.5 kV, ±1 kV line(s)<br>to line(s)<br>±0.5 kV, ±1 kV, ±2 kV<br>line(s) to earth                                                                                                    | ±0.5 kV, ±1 kV line(s)<br>to line(s)<br>±0.5 kV, ±1 kV, ±2 kV<br>line(s) to earth                                                                                                    | Mains power quality should be that of a typical commercial or hospital environment.                                                                     |
| Voltage Dips,<br>short<br>interruptions, and<br>voltage variations<br>on power supply<br>input lines<br>IEC 61000-4-11                                                    | $0\% U_T$<br>(100 % dip in $U_T$ )<br>for 0,5 cycle at<br>0°, 45°, 90°,<br>135°, 180°, 225°,<br>270°, 315°<br>70% $U_T$<br>(30% dip in $U_T$ )<br>for 25 cycles<br>0% $U_T$<br>(100% dip in $U_T$ )<br>for 5 seconds | $<5\% U_{T}$ (>95 % dip in $U_{T}$ )<br>for 0,5 cycle $40\% U_{T}$ (60% dip in $U_{T}$ )<br>for 5 cycles $70\% U_{T}$ (30% dip in $U_{T}$ )<br>for 25 cycles $<5\% U_{T}$ (>95% dip in $U_{T}$ )<br>for 5 sec | Mains power quality should be that of a typical commercial or hospital environment.                                                                     |
| Power Frequency<br>Magnetic Field<br>(50/60 Hz)<br>IEC 61000-4-8                                                                                                    | 30 A/m                                                                                                    | 30 A/m                                                                                                    | Power frequency magnetic fields should be<br>at levels characteristic of a typical location<br>in a typical commercial or hospital<br>environment.      |
| NOTE $U_{T}$ is the a.c. mains voltage prior to application of the test level.                                                                                            |                                                                                                    |                                                                                                    |                                                                                                    |

IEC 60601-1-2:2014 Table 4 Requirements:

#### Table 15. Table 4 Requirements—Electronic Environment—Guidance

The GUS is intended for use in the electromagnetic environment specified below. The customer or the user of the GUS should assure that it is used in such an environment. Immunity IEC 60601 Test Compliance **Electromagnetic Environment – Guidance** Test Level Level Conducted RF 3 Vrms 150 kHz to 80 3 Vrms IEC Professional healthcare Environment MHz 61000-4-6 6 Vrms for ISM WARNING: Portable and mobile RF bands. communications equipment such as diathermy, electrocautery, and RFID equipment may affect the device. The device should not be used adjacent to or stacked with other equipment. If adjacent or stacked use is necessary, the screen should be observed to verify normal operation while operating. The device may temporarily experience a disruption in function while near devices that emit strong radiated fields. Basic safety will not be impacted. If undesirable effects are observed, try one of the following: 1. Reorient or relocate the other equipment. 2. The Uroflowmeter and Sensor are internally powered and will not be impacted by conducted emissions while running on battery. 3. While charging, connect the other equipment into an outlet on a circuit different from that to which the Uroflowmeter is connected to. 4. Consult Bright Uro<sup>™</sup> support for help.

The GUS is intended for use in the electromagnetic environment specified below. The customer or the user of the GUS should assure that it is used in such an environment. **IEC 60601 Test** Compliance Immunity **Electromagnetic Environment – Guidance** Test Level Level Radiated RF 3 V/m 3 V/m Professional Healthcare Environment IEC 61000-4-80 MHz to 2.5 GHz 3 WARNING: Portable and mobile RF 27 V/m communications equipment such as diathermy, 385 MHz electrocautery, and RFID equipment may affect the device. The device should not be used 28 V/m adjacent to or stacked with other equipment. If adjacent or stacked use is necessary, the screen 450 MHz should be observed to verify normal operation 9 V/m while operating. The device may temporarily experience a disruption in function while near 710/745/780 MHz devices that emit strong radiated fields. Basic safety will not be impacted. If undesirable effects 28 V/m are observed, try one of the following: 810/870/930 MHz 1. Reorient or relocate the other equipment. 2. The Uroflowmeter and Sensor are internally powered and will not be impacted 28 V/m 1720/1845/1970 Mhz by conducted emissions while running on battery. 28 V/m 2450 MHz 3. While charging, connect the other equipment into an outlet on a circuit 9 V/m different from that to which the 5240/5500/ 5785 Uroflowmeter is connected to. 4. Consult Bright Uro<sup>™</sup> support for help. MHz NOTE 1 At 80 MHz and 800 MHz, the higher frequency range applies. NOTE 2 These guidelines may not apply in all situations. Electromagnetic propagation is affected by absorption and reflection from structures, objects, and people. a) Field strengths from fixed transmitters, such as base stations for radio (cellular/cordless) telephones and land mobile radios, amateur radio, AM and FM radio broadcast and TV broadcast cannot be predicted theoretically with accuracy. To assess the electromagnetic environment due to fixed RF transmitters, an electromagnetic site survey should be considered. If the measured field strength in the location in which the GUS is used exceeds the applicable RF compliance level above, the GUS should be observed to verify normal operation. If abnormal performance is observed, additional measures may be necessary, such as re-orienting or relocating the GUS b) Over the frequency range 150 kHz to 80 MHz, field strengths should be less than 3 V/m. WARNING: Per IEC 60601-1-2, ed 4.1, portable RF communications equipment should be used no closer than 30 cm (12 inches) to any part of the Glean system Uroflowmeter or Sensor, including cables specified by the

manufacturer. Otherwise, degradation of the performance of this equipment could result.
NOTE: If the measured field strength at the location where the device is used exceeds the aforementioned compliance level, the device should be monitored to ensure it is functioning properly. Should unusual performance characteristics (i.e., no data acquisition when expected) be observed, additional measures may be required, such as changing the alignment or location of the device. Also, see the Troubleshooting section for help with troubleshooting.

Transmitter and Receiver Product Specifications:

#### **Table 16. Transmitter and Receiver Product Specifications**

| The Uroflowmeter and Sensor devices intentionally transmit and receive RF energy for communication. The Uroflowmeter uses Wireless Power Transfer (WPT) for charging. |                    |  |  |
|----------------------------------------------------------------------------------------------------|--------------------|--|--|
| Parameter                                                                                                    | Specification      |  |  |
| Tx/Rx Frequencies                                                                                                    | 2.402 to 2.480 GHz |  |  |
| Max Power Output                                                                                                    | 1.0 mW EIRP        |  |  |
| Modulation                                                                                                    | BLE1M-GFSK         |  |  |
| WPT Frequency                                                                                                    | 100 kHz            |  |  |

The expected functions and performance of the Glean Urodynamics System are listed in the table below along with what to expect if the functions or performance are lost or degraded due to electromagnetic disturbances. Note that the probability of harm associated with an electromagnetic disturbances has been mitigated to low with multiple design risk control measures and verification testing to IEC 60601-1-2 for basic safety and Essential Performance.

| Expected Device Function/<br>Performance                                              | What to expect if the functions/performance are lost or degraded due to electromagnetic disturbances                                                                        |
|---------------------------------------------------------------------------------------|----------------------------------------------------------------------------------------------------|
| Quantification of the<br>pressure and flow<br>characteristics of the urinary<br>tract | Electromagnetic disturbance causes inaccurate measurement of pressure<br>and flow characteristics, leading to incorrect diagnosis or delay of<br>procedure/diagnosis.       |
| Inability to download<br>recorded data from the<br>sensor                             | Electromagnetic disturbances or interference from other wireless equipment disrupts the data download process leading to delay of procedure/diagnosis.                      |
| Inability to establish<br>wireless connection to the<br>sensor or uroflowmeter        | Electromagnetic disturbances or interference from other wireless equipment<br>prevents connection to the sensor or uroflowmeter leading to delay of<br>procedure/diagnosis. |

## 12.5 APPENDIX E: END-USER SOFTWARE LICENSE AGREEMENT

EULA, Terms and Conditions: www.gleanuds.com/EULA

#### 12.6 APPENDIX F: GLOSSARY

#### TERMS<sup>i, ii</sup> USED IN GLEAN URODYNAMICS TESTING

NOTE: Notations in italics indicate usage specific to Bright Uro™'s Glean Urodynamics System protocols.

**Abdominal leak point pressure:** the intravesical pressure at which urine leakage occurs due to increased abdominal pressure in the absence of a detrusor contraction.

• Measured in cmH2O

Acontractile detrusor: absence of detrusor contraction under Urodynamic evaluation.

Area under the curve: a calculation of the area contained by the curve of a urethral pressure profile.

Bladder pressure: (Pves, intravesical pressure) pressure within the bladder

• Measured in cmH2O

**Cystometry:** the measurement of the pressure-volume relationship of the bladder during filling. Measurements obtained during cystometry include bladder sensations, compliance, bladder capacity and the presence or absence of detrusor overactivity (DO). The graphical recording of the bladder pressure and volume over time is referred to cystometrogram (CMG).

• GUS bladder pressure is recorded as Pves in the Glean Web App

**Detrusor overactivity:** characterized by involuntary detrusor contractions during the filling phase – either spontaneous or provoked.

**Detrusor overactivity incontinence:** incontinence due to an involuntary detrusor contraction.

**Enuresis:** involuntary loss of urine, usually subcategorized as nocturnal enuresis meaning involuntary loss of urine during sleep.

**Filling phase:** (storage phase) often used to describe the CMG portion of a Urodynamic examination, this phase ends upon to voiding.

First desire to void: during Urodynamics, the feeling that would lead the patient to pass urine at the next convenient moment, but voiding can be delayed.

• This can be recorded as an event labeled "1<sup>st</sup> Desire" in the Glean Mobile App (Clinician)

**Frequency:** the complaint of voiding too often by day.

**Functional profile length:** the length of the urethra along which the urethral pressure exceeds bladder pressure, calculated within a UPP segment, displayed in mm, as length of continence zone

Hesitancy: difficulty initiating voiding.

**Idiopathic detrusor overactivity:** (formerly "detrusor instability") incontinence due to an involuntary detrusor contraction with no defined cause.

**Incompetent urethral closure mechanism:** when the urethra allows leakage of urine in the absence of a detrusor contraction.

**Incontinence:** the involuntary loss of urine. May be further defined as: stress incontinence, urge incontinence, mixed (both stress and urge) incontinence, nocturnal enuresis, and situational incontinence.

• This can be recorded as an event labeled "Leak" in the Glean Mobile App (Clinician and Patient)

**International Continence Society:** (ICS) "The primary interest of the International Continence Society is to study storage and voiding function of the lower urinary tract, its diagnosis and the management of lower urinary tract dysfunction, and to encourage research into pathophysiology, diagnostic techniques and treatment."

• This group sets standards for Urodynamic testing that all Bright Uro™ training follows.

**Intravesical pressure:** (Pves) pressure measured within the bladder. Note that pressure within the bladder can come from two sources – pressure from the abdomen (Pabd) and pressure from the muscle surrounding the bladder (Pdet). Formerly known as "total intravesical pressure".

• GUS intravesical pressure recorded in CMG, pressure/flow, and UPP tests, measured in cmH2O

**Intrinsic sphincter dysfunction:** (ISD) is usually indicated by maximum urethral closure pressure less than 20 cmH2O pressure, or ALPP less than 60 cmH2O pressure.

**Leak point pressure:** (LPP, ALPP, VLPP, CLPP) the intravesical pressure at which involuntary urine leakage is noted during increased abdominal pressure, in the absence of a detrusor contraction.

• Measured in cmH2O

**Lower urinary tract symptoms:** (LUTS) these may include frequency, urgency, incontinence, nocturia, recurrent urinary tract infections, and many others.

**Maximum cystometric capacity:** (capacity) the volume at which the patient can no longer delay voiding. During Urodynamics, this is usually the point at which permission to void is given.

• Measured in ml

Maximum urethral pressure: (MUP) maximum pressure of the measured profile.

• Measured in cmH2O

**Micturition study:** a pressure/flow study. This study includes pressure measurements such as Pves and Uroflow measurements. This allows documentation of the relationship between the pressure generated during the voiding event and the resultant flow rate and pattern.

• The results of the GUS pressure/flow study may be viewed in the Glean Web App

**Neuropathic detrusor overactivity:** (formerly hyperreflexia) detrusor overactivity where there is a relevant neurological condition.

**Nocturia:** the complaint that patient has to wake from sleep during the night one or more times to void.

**Nocturnal enuresis:** the complaint of loss of urine during sleep.

**Normal detrusor function:** the detrusor allows the bladder to fill with little or no change in intravesical pressure, with no involuntary contractions despite provocation.

**Permission to void:** Time at which clinician allows patient to void as denoted by an annotation placed at time of reported sensation of bladder capacity, recommended by ICS to document when patient was told to allow voiding. This helps differentiate between contractions that are involuntary, and contractions that are voluntarily generated to initiate voiding.

• This can be recorded as an event labeled "Voiding Event" in the Glean Mobile App (Clinician and Patient)

**Phasic detrusor overactivity:** Intermittent detrusor overactivity which occurs during filing, which may or may not lead to incontinence.

Post-void residual: (PVR) the volume of urine left in the bladder after voiding.

• This can be recorded as an event labeled "PVR" in the Glean Mobile App (Clinician)

**Retention:** a non-painful bladder, which remains palpable or percussible after the patient has passed urine. Such patients may be incontinent.

**Sensation:** in Urodynamics, the reported sensations during testing such as first sensation, first desire, strong desire, and sense of reaching bladder capacity.

• These can be recorded as events in the Glean Mobile App (Clinician)

**Stress urinary incontinence:** (SUI) the symptom of a loss of urine associated with exertion, often with cough or sneeze. This is considered a complaint unless proven urodynamically, when it then is known as Urodynamic stress incontinence (formerly genuine stress incontinence).

Strong desire to void: described as the persistent desire to void without fear of leakage.

• This can be recorded as an event labeled "Strong Desire" in the Glean Mobile App (Clinician).

**Terminal detrusor overactivity:** a single involuntary detrusor contraction occurring at capacity, which cannot be suppressed and results in incontinence, usually resulting in emptying of bladder.

**Uninhibited:** acting without conscious inhibition – often used to describe a bladder contraction which the patient is unable to suppress.

Urethra: the tube leading from the bladder to the outside of the body.

Urethral pressure: (Pura) the pressure needed to just open a closed urethra.

• Measured in cmH2O

**Urethral pressure profile:** (UPP) the pressures recorded throughout the length of the urethra, measured by withdrawing the Sensor at a slow known rate (recommended: 1mm/sec).

• Measured in cmH2O

**Urethral relaxation incontinence:** leakage due to urethral relaxation in the absence of raised abdominal pressure or a detrusor contraction.

**Urgency:** the complaint of a sudden compelling desire to pass urine which is difficult to defer.

• This can be recorded as an event labeled "Urge" in the Glean Mobile App (Clinician and Patient)

Urge incontinence: symptom of incontinence associated with a strong compelling desire to void.

**Urinary tract infection:** finding of microbiological evidence of significant bacteriuria and pyuriaxii usually accompanied by symptoms such as increased bladder sensation, urgency, frequency, dysuria, urgency urinary incontinence, and/or pain in the lower urinary tract.

**Urodynamic stress incontinence:** (formerly genuine stress incontinence, SUI, or stress incontinence) the involuntary leakage of urine during increased intravesical pressure, in the absence of a detrusor contraction.

Valsalva: the attempt to forcibly exhale with a closed glottis – often used to increase intra-abdominal pressure.

• Used to provoke stress incontinence, can be recorded as an event labeled "Valsalva" in the Glean Mobile App (Clinician)

**Voiding phase:** (emptying phase) often used to describe the portion of a Urodynamic evaluation that records both pressures and flow parameters during a voiding event, this would immediately follow the "filling phase".

• This can be recorded as an event labeled "Voiding Event" in the Glean Mobile App (Clinician and Patient)

## 12.7 APPENDIX G: ACRONYMS

- CMG: Cystometrogram
- GUS: Glean Urodynamics System
- LUTD: Lower urinary tract dysfunction
- LUTS: Lower urinary tract symptoms
- MS: Micturition study
- PFS: Pressure/flow studies
- Pves: Intravesical pressure
- PVR: Post-void residual
- UF: Uroflowmetry
- UPP: Urethral pressure profile
- UTI: Urinary Tract Infection

### 12.8 APPENDIX H: CYBERSECURITY-RELATED INFORMATION

The cybersecurity information contains system configurations and policies that are utilized and adopted by Bright Uro™ for the Glean UDS product. The Glean UDS Delivery system diagram is depicted in the figure below.

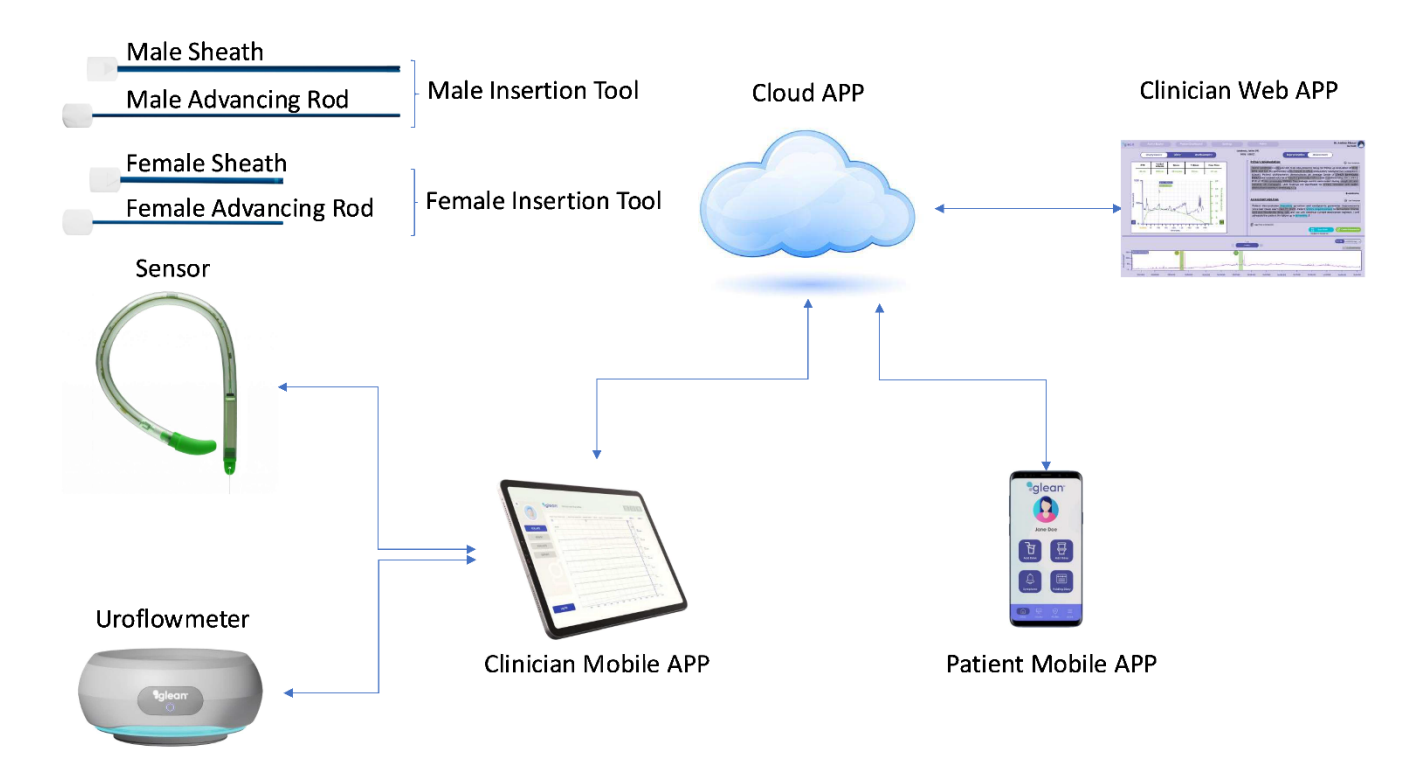

Figure 83: Glean UDS Delivery System Diagram

### 12.8.1 Firewall Protection

The web application is protected by a Web Application Firewall (WAF) at the infrastructure level, which filters and monitors incoming HTTP/S traffic to prevent common web application attacks (e.g., SQL injection, cross-site scripting). Additionally, Network Security Groups (NSGs) are used to control inbound and outbound traffic at the network layer (Layer 3/4), allowing for precise control over access to cloud resources. As a result, users do not need additional firewall protection on their local devices specifically for interacting with this application.

However, we recommend that users still enable the built-in firewall on their personal devices (e.g., Windows Defender Firewall, macOS Firewall) to protect against other network threats unrelated to this platform.

#### 12.8.2 Anti-malware Software

While our platform leverages Azure's cloud-based security measures (e.g., anti-malware and threat detection at the infrastructure level), we recommend that users install and maintain up-to-date anti-malware software on their personal devices to protect against local threats (e.g., viruses, spyware, and ransomware). Reputable anti-malware solutions that offer real-time scanning and automatic updates are highly recommended to ensure full protection.

#### 12.8.3 Password Policy

To ensure the security of user accounts, the following password policy is in place for all web and mobile applications:

- Minimum password length of 10 characters.
- Use of at least one uppercase letter, one lowercase letter, one number, and one special character.
- Passwords must not be reused for at least the last five changes.
- Enable two-factor authentication (2FA) for enhanced account security (Optional)

12.8.4 Backup and Restore Features and Procedures to Restore Authenticated Configurations

The system is designed to perform regular backups and restore data based on the configuration of high-availability systems. These backups use AES 256-bit encryption, ensuring that data is both protected and restorable when needed. Azure, by default, uses AES 256-bit cipher in CBC mode with a 256-bit key. The key is encrypted using a symmetric key stored in the Azure Key Vault. Authentication is necessary to access and restore configurations, with role-based authorization controls in place to restrict access to authorized personnel. Additionally, the system ensures that only authenticated and authorized users can restore configurations to a known, validated state, helping ensure that post-restoration configurations align with security policies. The procedures ensure continuity of care and minimize downtime, restoring critical functionalities efficiently.

There is no critical data that resides in the system which the Mobile or Web applications are running on. All of the data is securely stored in the Azure cloud. The regular backup method for Mobile App or personal computer systems include backup of the Glean UDS Mobile and Web Application configuration data.

The recorded data in the Glean UDS uroflowmeter is downloaded and stored in the cloud after a study session is completed. The data is automatically erased from the device once it is stored in the cloud. Hence, there is no requirement to backup any data in the device.

#### 12.8.5 Methods for Retention and Recovery of Device Configuration by an Authenticated Authorized User

The system follows a data retention policy that maintains configuration data for a period of 15 years. During this time, authenticated and authorized users can recover configuration settings through a role-based authentication system. Critical configurations and associated data are securely stored in encrypted backups that are accessible only to authorized personnel. In compliance with security best practices, recovery procedures require verification of the user's credentials to prevent unauthorized access to sensitive data. Automated backup routines ensure up-to-date configurations are available for recovery, ensuring minimal disruption to critical device operations.

The recorded data in the Glean UDS uroflowmeter is downloaded and stored in the cloud after a study session is completed. Hence, the recorded data retention and recovery follows the overall system practice.

# 12.8.6 High-Level Description of Device Features Protecting Critical Functionality (e.g., Backup Mode, Disabling Ports/Communications)

The system implements a variety of protective features to ensure critical functionality is maintained, even during abnormal conditions. These include firewall configurations, mutual TLS (mTLS) encryption, Web Application Firewall (WAF), and rolebased authorization. For instance, Azure Network Security Groups (NSGs) control both inbound and outbound traffic, while WAF and Distributed Denial of Service (DDoS) protections prevent malicious traffic from disrupting critical operations. The WAF specifically helps by filtering, monitoring, and blocking malicious HTTP/S traffic to the application. Unused ports and communication channels are disabled by default, minimizing the system's exposure to potential threats.

#### 12.8.7 Design Response to Anomalous Conditions (e.g., Security Events, Notifications, Logging)

The system is designed to support real-time monitoring and vulnerability scanning tools to detect and respond to anomalous conditions.

Security events are logged and can be configured to notify authorized users in real-time, providing actionable insights. This ensures the system remains resilient to threats and supports detailed logging for post-incident analysis.

#### 12.8.8 Forensic Evidence Capture (Log Files) for Security Events

The system captures comprehensive forensic evidence in the form of log files, stored centrally and securely. These logs include detailed records of user actions, changes to configurations, and logs generated by various system components, including Kubernetes clusters, firewalls, databases, and other critical infrastructure. Log files are stored in a centralized third-party service such as Azure Monitor or Log Analytics, and they are secured using encryption to prevent unauthorized access. The log files are kept for a specified period to comply with regulatory requirements and can be consumed by automated analysis software like Intrusion Detection Systems (IDS) or Security Information and Event Management (SIEM) platforms for advanced security event analysis. Logs are archived and managed in compliance with data retention policies, ensuring that relevant forensic evidence is available for future investigations if needed.

#### 12.8.9 Software dependencies for vulnerabilities MONITORING

Bright Uro works with a 3<sup>rd</sup> party provider to monitor any potential new vulnerabilities in any of the dependency libraries or software that is part of the Glean UDS system. Additionally, the Glean UDS cloud system can integrate with tools like Azure Security Center or similar solutions to monitor for security events such as configuration changes, unauthorized login attempts, and network anomalies.

#### 12.8.10 Software/Firmware Updates

The Glean UDS Mobile App will be made available through the Apple App Store and Google Play Store. Users will receive notification on their devices when updates to the Mobile App is available for installation. At which time, the user will have the option to install the updated software on their devices.

The firmware on the Glean UDS Uroflowmeter can only be updated by Bright Uro™'s trained service personnel. Instructions on returning the uroflowmeter device to Bright Uro™'s service center is provided in the Glean Owner's Manual. Bright Uro™ will send out notifications to customers when there are updates available to the firmware. The Glean UDS sensor firmware is not updateable.

Bright Uro™ will provide security patches or software updates for the Glean UDS product during the lifetime of the product.

# **13 REFERENCES**

i Abrams, Cardozo, Fall, Griffiths et al. The Standardisation of Terminology of Lower Urinary Tract Function: Report from the Standardisation Sub-committee of the International Continence Society. <u>Neurourol Urodyn</u> 21: 167–78, 2002.

ii D'Ancona CD, Haylen BT, Oelke M, Herschorn S, Abranches-Monteiro L, Arnold EP, Goldman HB, Hamid R, Homma Y, Marcelissen T, Rademakers K, Schizas A, Singla A, Soto I, Tse V, de Wachter S. An International Continence Society (ICS) Report on the Terminology for Adult Male Lower Urinary Tract and Pelvic Floor Symptoms and Dysfunction. Neurourol Urodyn. 2019 DOI: 10.1002/nau.23897

#### **Approved By:**

#### (CO-779) Brenda Owners Manual Change

#### Description

This change contains the following changes to the Owner's Manual. - Separated the words GleanUDS to Glean UDS, BrightUro to Bright Uro. - Added trademark claim for Glean UDS, Bright Uro. - Added customer support email address. - Changed version 6 to version 7

#### Justification

The spelling of GleanUDS and BrightUro words were incorrect and the customer support email contact was missing.

| Assigned To:     | Initiated By:             | Priority:                   | In            | pact: |            |
|------------------|---------------------------|-----------------------------|---------------|-------|------------|
| Henky Wibowo     | Henky Wibowo              | Medium                      | Ma            | ıjor  |            |
|                  |                           |                             |               |       |            |
| Version History: |                           |                             |               |       |            |
| Author           | Effective Date            |                             | CO#           | Ver.  | Status     |
| Henky Wibowo     | May 29, 2025 10:44 AM P   | DT                          | <u>CO-779</u> | 7     | Published  |
| Jake Rommel      | May 13, 2025 8:08 AM PE   | May 13, 2025 8:08 AM PDT    |               | 6     | Superseded |
| Jake Rommel      | March 14, 2025 11:02 AM   | PDT                         | <u>CO-669</u> | 5     | Superseded |
| Jake Rommel      | March 13, 2025 11:00 AM   | March 13, 2025 11:00 AM PDT |               | 4     | Superseded |
| Jake Rommel      | February 14, 2025 2:17 PM | 4 PST                       | <u>CO-632</u> | 3     | Superseded |
| Jake Rommel      | September 26, 2024 2:02 F | PM PDT                      | <u>CO-478</u> | 2     | Superseded |
| Jake Rommel      | September 25, 2024 7:11 F | PM PDT                      | <u>CO-432</u> | 1     | Superseded |
| Jake Rommel      | July 16, 2024 2:49 PM PD  | Т                           | <u>CO-346</u> | 0     | Superseded |